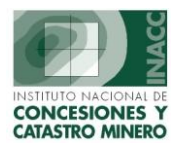

# Módulo de Pagos de Vigencia

- 1. Acceso
- 2. Padrón Minero
- 3. Información Bancaria
- 4. Pagos Vigencia
- 5. Distribución
- 6. Certificados de Devolución
- 7. <u>PPM</u>
- 8. Consultas
- 9. Tablas
- 10. <u>Reportes</u>
- 11. Auditoria

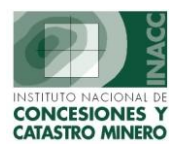

### <u>Acceso</u>

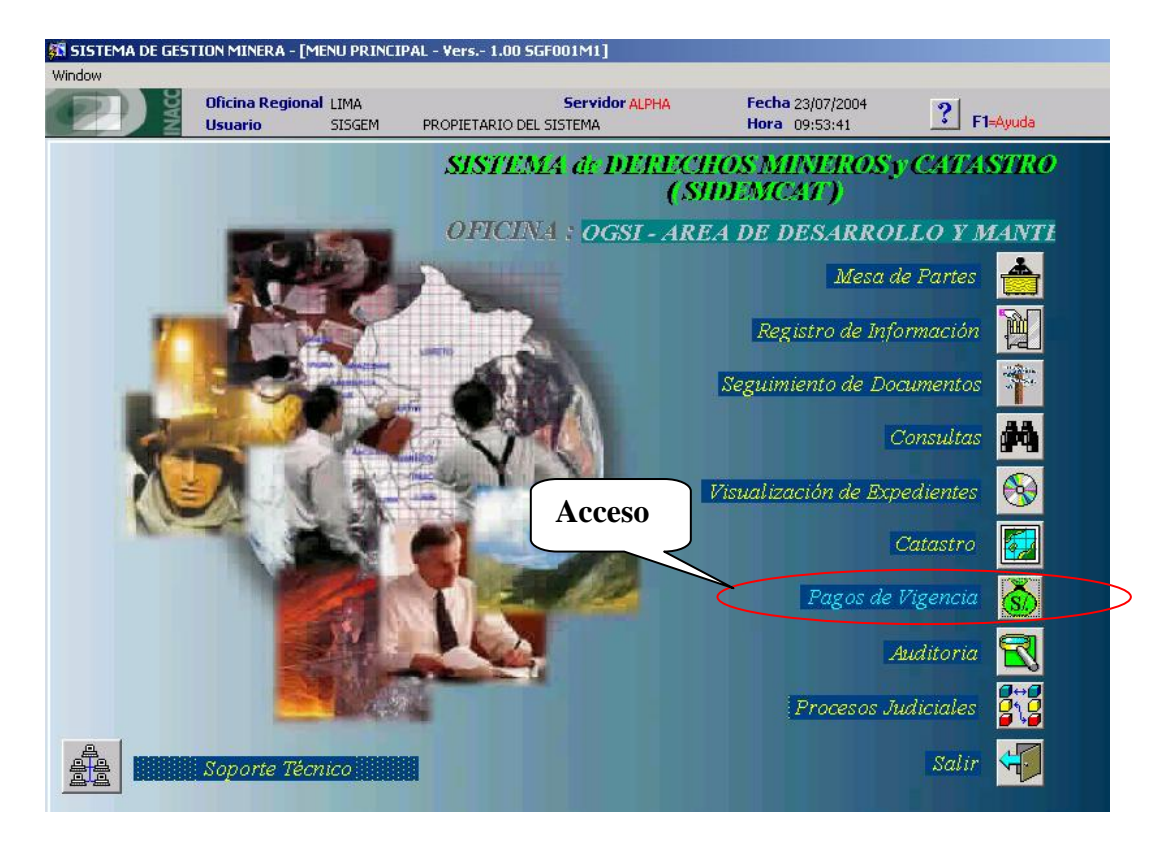

🚮 SISTEMA DE GESTION MINERA - [MENU PRINCIPAL DEL MODULO DE DERECHO DE VIGENCIA - Vers.- 1.00 SGF020M1]

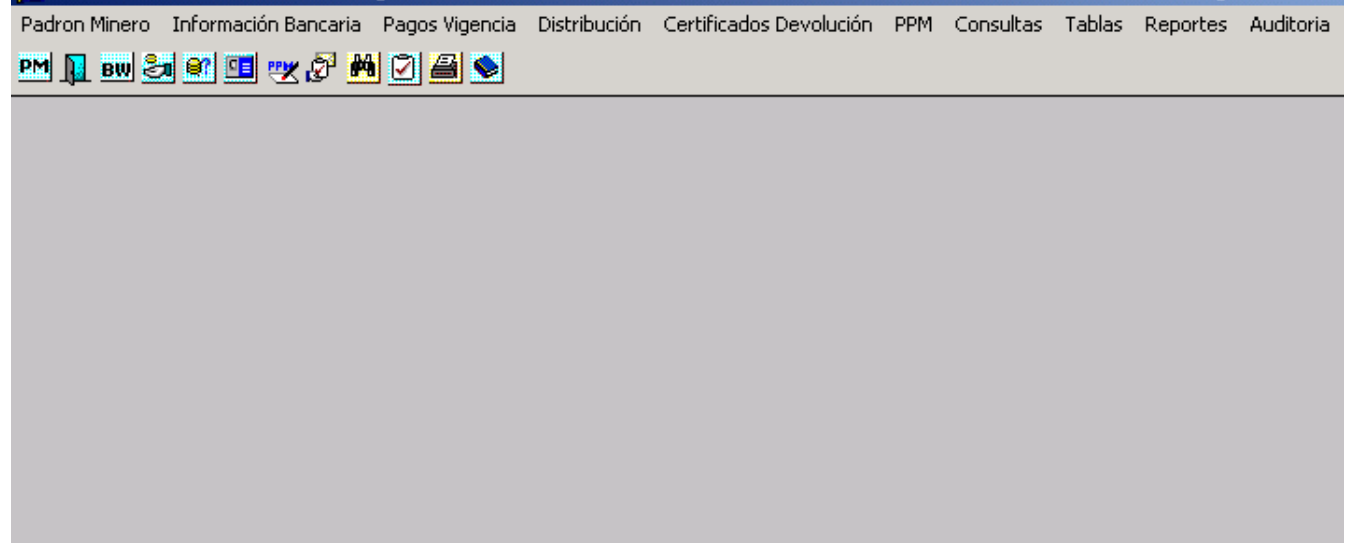

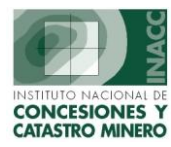

### **Barra de Opciones**

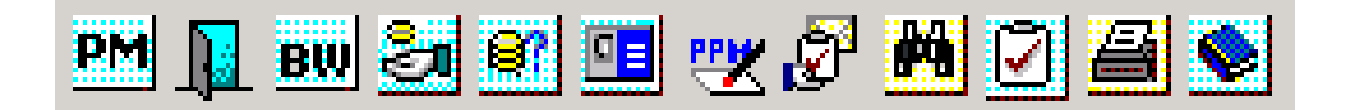

Descripción de izquierda a derecha:

- Padrón Minero.
- Salir.
- Información bancaria.
- Pagos Vigencia.
- Distribución.
- Certificados Devolución.
- PPM.
- Ingresar Pequeño Productor Minero.
- Consultas.
- Tablas.
- Reportes.
- Auditorias.

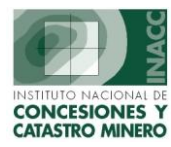

## **Padrón Minero**

| Padron Minero                                                           |
|-------------------------------------------------------------------------|
| Procesos de Generación                                                  |
| Controles al Padrón                                                     |
| Mantenimiento<br>Cuadro Estadístico<br>Pagos correspondientes al padrón |
| Salir                                                                   |

### a) Procesos de Generación

Describe y muestra la secuencia de pasos a seguir para la generación del Padrón Minero sobre el año de ejercicio que corresponda.

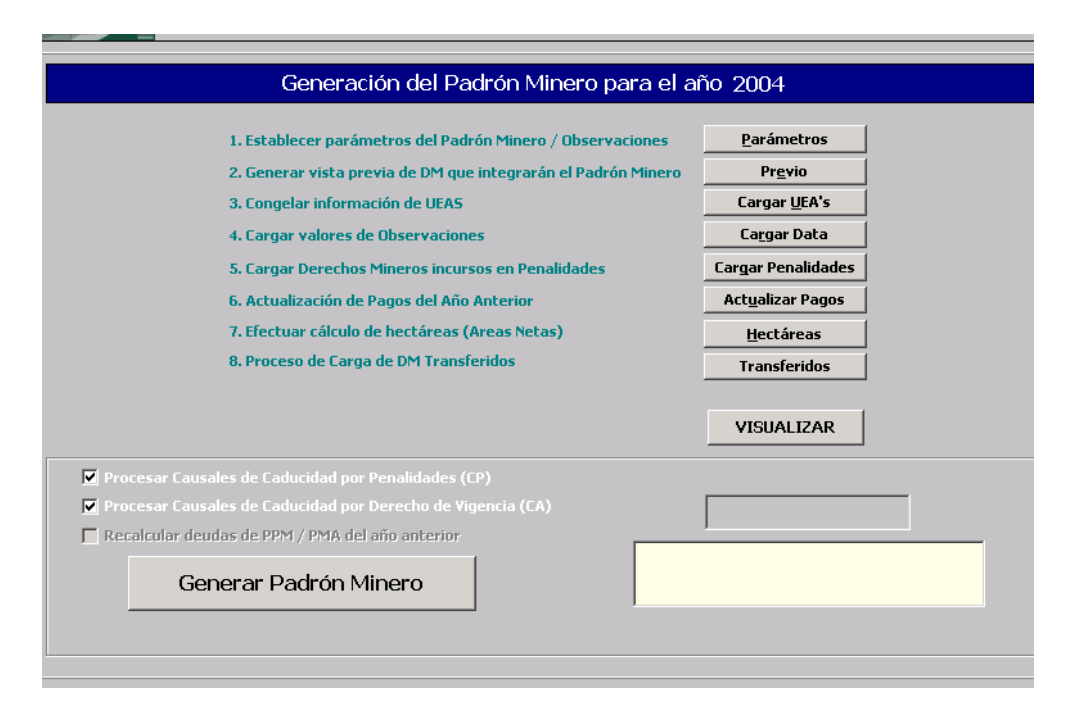

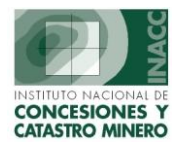

### b) Controles al Padrón

Muestra las opciones de Verificación de los padrones Mineros.

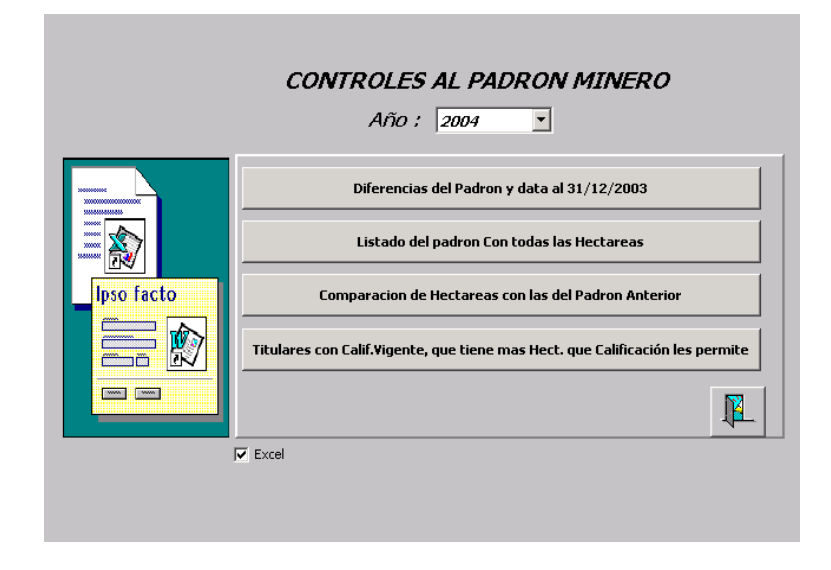

### c) Mantenimiento

Permite actualizar la información de los derechos mineros que intervienen en un Padrón Minero.

| BUSCAR POR<br>Para buscar por o<br>si desea tambien ; | USCAR POR CODIGO DM. Nombre DM. Click Derecho Lista<br>Vara buscar por otros campos, presione F7, ubigui<br>desea tambien puede incluir en la búsqueda el cor<br>Código DM. Código DM. |                           |         |             |       |         |          |              |          |          |
|-------------------------------------------------------|----------------------------------------------------------------------------------------------------|---------------------------|---------|-------------|-------|---------|----------|--------------|----------|----------|
| DATOS GENE                                            | RALES                                                                                                    | Nombre Titular            |         |             | DEUE  | AS DOL  | ARES     |              |          |          |
| Código                                                | Padrón Partida                                                                                                    | a Nombre                  | Clasifi | ic. Sustan. | Añ    | D PPM   | Area     | Has.         | Importe  |          |
| P0102991                                              |                                                                                                    | PLANTA DE BENEF. SAN JUAN | No Me   | t 🔺         |       |         |          |              |          |          |
| P0103001                                              |                                                                                                    | REF.CAJAMARQUILLA         | No Me   | t 🗌         |       |         |          |              |          |          |
| P0103032                                              |                                                                                                    | SIMBAL                    | No Me   | t           |       |         |          |              |          |          |
| P0103043                                              |                                                                                                    | EL INKA                   | No Me   | t           | DELIF |         |          |              |          |          |
| P0103051                                              |                                                                                                    | HUAROCHIRI                | No Me   | t           | DEOL  | 743 SUL |          |              |          |          |
| P0103063                                              |                                                                                                    | CONCENTRADORA MADRIGAL    | No Me   | t           | Añ    | o PPM   | Area     | Has.         | Importe  |          |
| P0103065                                              |                                                                                                    | PLANTA DE BENEFICIO ARES  | No Me   | t           | 199   | 9       |          | 350.0000     | 1,372.0  |          |
| P0103070                                              |                                                                                                    | LA CAPITANA               | No Me   | t           | 200   | 0       |          | 350.0000     | -2,768.2 |          |
| P0103173                                              |                                                                                                    | PLANTA DE BENEFICIO SIPAN | No Me   | t           | 200   | 1       |          | 350.0000     | 0.0      | <u> </u> |
| P0103212                                              |                                                                                                    | PLANTA MESAPATA           | No Me   | t 🔤         | TITU  | LARES   |          |              |          |          |
| P0103488                                              |                                                                                                    | PLANTA CONC.UNI-MALLAY    | No Me   | t 🚺         | Nom   | hvo     |          |              |          |          |
| P0103513                                              |                                                                                                    | DOBLE D                   | No Me   | t 👘         | VENIT |         | AD1      |              |          |          |
| P0103674                                              |                                                                                                    | SANTA ROSA                | No Me   | t 🛛         |       |         |          |              |          | Â        |
| P0103947                                              |                                                                                                    | PLANTA MOLLEHUACA         | No Me   | t           |       |         |          |              |          |          |
| P0103952                                              |                                                                                                    | HDA.DE BENEFICIO METALEX  | No Me   | t 🔰         |       |         |          |              |          |          |
| P0103986                                              |                                                                                                    | MISQUICHILCA              | No Me   | t 🛛         | DEM   | ARLALIU | INES     |              |          |          |
| P0103988                                              |                                                                                                    | HUINCUSH                  | No Me   | t 👘         | Dep   | artamen | to Provi | ncia Distril | 0        |          |
| P0103991                                              |                                                                                                    | CASAPALCA                 | No Me   | t 👘         | AYAC  | UCHO    | LUCAN    | AS SAN JU    | IAN      |          |
| P0104794                                              |                                                                                                    | C.M.LA OROYA-REFINACION 1 | No Me   | t 👘         | AYAC  | UCHO    | LUCAN    | AS SAN JU    | AN       | EI       |
| P0105073                                              |                                                                                                    | PLANTA DE REF.ORO Y PLATA | No Me   | t 🗾         | AYAC  | UCHO    | LUCAN    | AS SAN JU    | AN       |          |
|                                                       | 19,767 <b>OB</b>                                                                                                    |                           |         |             |       |         |          |              |          |          |

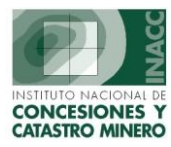

## d) Cuadro Estadístico

La siguiente Ventana genera reportes de las deudas de Padrones Mineros Vigentes de los dos últimos años.

| CUADRO ESTADISTICO DEL PADRON MINERO VIGENTE<br>AÑO: 2003 |  |  |  |  |  |  |  |  |  |
|-----------------------------------------------------------|--|--|--|--|--|--|--|--|--|
| Deudas correspondientes al año 💿 2002 🔿 2003              |  |  |  |  |  |  |  |  |  |
| Reporte     O Archivo TXT                                 |  |  |  |  |  |  |  |  |  |
| <u>A</u> ceptar <u>C</u> ancelar                          |  |  |  |  |  |  |  |  |  |

## e) Pagos Correspondientes al Padrón

Muestra los diferentes pagos que se realiza de un padrón Minero según fecha de registro.

| PAGOS DE VIGEN                      | ICIA CORRESPONDIENT     | ES AL PADRON AL MINERC |
|-------------------------------------|-------------------------|------------------------|
| PAGOS CORRESPO                      | NDIENTES A LA DEUDA DE  | EL : © 2002 © 2003     |
| 🔿 Por Fecha Regi                    | stro                    | Desde                  |
| <ul> <li>Todas las fecha</li> </ul> | IS                      | Hasta                  |
| TIPO DE DEUDA                       | PEQUEÑO PRODUCTOR       | MINERO                 |
|                                     | PEQUEÑO PRODUCTOR I     | MINERO                 |
|                                     | D.M. AREA LIBRE (US \$) |                        |
|                                     | ZONA URBANA Y/O EXPA    | ANSION URB.            |
|                                     | TRANSPORTE MINERO       |                        |
|                                     | LABOR GENERAL           |                        |
|                                     | LZONA URBANA Y/O EXPA   | ANSION URB.(S).)       |
|                                     | Todos los Tipos         |                        |

#### **Regresar**

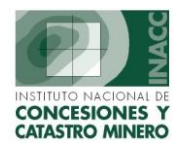

## **Información Bancaria**

Información Bancaria

Envio de Deudas Recepción de Pagos

Consistencia de pagos

Reporte de Pagos

#### a) Envío de Deudas

Visualiza los reportes de deudas de Derechos Mineros las cuales se envían a los Bancos para ser Cancelados por los Mineros.

| GENERACIÓN DE ARCHIVO DE DEUDAS DE DERECHOS MINEROS<br>Fecha de Vencimiento para efectuar los Pagos : 31/12/2003 |                                                                                                    |  |  |  |  |  |  |  |  |  |
|----------------------------------------------------------------------------------------------------|----------------------------------------------------------------------------------------------------|--|--|--|--|--|--|--|--|--|
|                                                                                                    | Contenido Peuda Pendiente  Todos  ARCHIVO A GENERAR  Generando Deudas Generando TXT Aceptar Retornar |  |  |  |  |  |  |  |  |  |

## b) Recepción de Pagos Registrados por el Banco

Incorpora los pagos realizados por los usuarios en entidades bancarias (archivo de texto, con formato pre-establecido) al registro de pagos para el control de deudas de los derechos mineros.

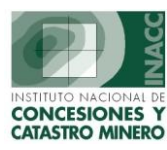

|                                  | BANCO<br>BANCO WIESE                                                                                                    |
|----------------------------------|----------------------------------------------------------------------------------------------------|
| 1563.<br>1564.<br>2548.<br>6653. | ARCHIVOS:         Vigencia en Soles         Vigencia en Dólares         Penalidad         Reclamo Soles         Reclamo Dólares |

## c) Consistencia de Pagos

Visualiza la información manejada por UADA con la información enviada del Banco.

| CONSISTENCIA DE PAGOS I                                                                                   | DE VIGENCIA ENVIADOS POR EL BANCO WIESE |  |  |  |  |  |  |  |  |
|----------------------------------------------------------------------------------------------------|-----------------------------------------|--|--|--|--|--|--|--|--|
| TIPO DE REPORTE            • Paqos No Ubicados             • Pagos con diferencias en Derecho de Vigencia |                                         |  |  |  |  |  |  |  |  |
| SELECCION DE PAGOS ENV                                                                                    | VIADOS POR EL BANCO WIESE               |  |  |  |  |  |  |  |  |
| Todos los pagos                                                                                           | Desde :                                 |  |  |  |  |  |  |  |  |
| C Por Fechas                                                                                              | Hasta :                                 |  |  |  |  |  |  |  |  |
|                                                                                                    | <u>A</u> ceptar <u>C</u> ancelar        |  |  |  |  |  |  |  |  |

### d) Reporte de Pagos

Visualiza las recaudaciones realizadas por los bancos en un determinado periodo de tiempo.

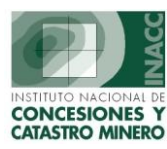

| REPORTE DE RECAUDACIONES POR BANCO                                                                                         |                     |  |  |  |  |  |  |  |  |
|----------------------------------------------------------------------------------------------------|---------------------|--|--|--|--|--|--|--|--|
| Banco                                                                                                    |                     |  |  |  |  |  |  |  |  |
| O Pagos Normales       O Por Fecha Cobranza       Desde :         O Pagos Masivos       O Todas la Cobranzas       Hasta : |                     |  |  |  |  |  |  |  |  |
| Tipo de Pago                                                                                                    | <u>A</u> ceptar     |  |  |  |  |  |  |  |  |
| Origen AMBC                                                                                                    | DS <u>C</u> ancelar |  |  |  |  |  |  |  |  |

#### **Regresar**

## **Pagos Vigencia**

| Pagos Vigencia                                 | Distribución                                    | Certificados Dev | olución                              | PPM | Consultas | Tabla |  |
|------------------------------------------------|-------------------------------------------------|------------------|--------------------------------------|-----|-----------|-------|--|
| Mantenimient                                   | :0                                              | Þ P              | Pagos Normales<br>Pagos por Reclamos |     |           |       |  |
| Reporte de c                                   | ontrol de pago                                  | P                |                                      |     |           |       |  |
| Exclusiones d                                  | e D.M. de Put                                   | 0                | Consistencia de Pagos                |     |           |       |  |
| Configuraciór<br>Registro de N<br>Reporte de N | n de Número d<br>Júmeros de Re<br>Júmeros de Re |                  |                                      |     |           |       |  |
| Inversión Mín                                  | ima acreditad                                   |                  |                                      |     |           |       |  |

### a) Mantenimiento

### • Pagos Normales

Muestra los pagos realizados por Vigencia y/o Penalidad, así como las deudas por estos rubros de un derecho minero determinado.

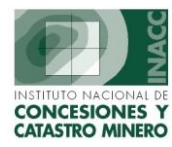

| SISTEMA - [SGF201A2]                               |                                 |                                         |                        |         |
|----------------------------------------------------|---------------------------------|-----------------------------------------|------------------------|---------|
| Acción <u>Acreditacione e de</u> Derecho de Vigenc | a Registro de Penalidades Edici | ón Window                               |                        |         |
| 🖳 🖞 Búsqueda 🔍 🖒 ∓ 🛍 💷                             | 💽 🎭 🍙 🖂                         |                                         |                        |         |
|                                                    | Servidor                        | AL PHA Fecha 04/08/2004                 |                        |         |
|                                                    | PROPIETARIO DEL SISTEMA         | Hora 11:56:36                           | 📕 F1=Ayuda             |         |
|                                                    |                                 | DATOS ACTUALES DEL DEPECHOS M           |                        | _       |
| DERECHOS MINEROS                                   | Enc Derecho                     | ec.Formulación 04/09/1998 Clasif        | icación No Metálica    |         |
| CODIGO NOMBRE                                      | S                               | ustancia SIN SUSTANCIAS Has.            | Formuladas 100         | Accesos |
| 010189998 LUIS                                     |                                 | as.Disponibles Has.I                    | Reducidas              | $\sim$  |
| 04008017X01 LUIS                                   |                                 | n/Dia lipo<br>opdición EXTINGUIDO Estar | PETITORIO (D.LEG. 708) | 0       |
| 010389097 LUIS                                     |                                 | Shaldon EXTINGOIDO Estat                | er Padrón Ver Sidemcat | >       |
| - REGISTRO DE DEUDAS DE PENALIDADES Y DERECI       | IO DE VIGENCIA POR AÑO          |                                         |                        |         |
| PAGOS DE VIGENCIA (US                              | \$) PAGOS                       | DE VIGENCIA (S/.) PV PENA               | ALIDADES (US \$) PE    |         |
| AÑO CAL HAS. P.H. DEUDA PAGADO SA                  | LDO HAS. P.H. DEUD              | A PAGADO SALDO ST DEUDA                 | PAGADO SALDO ST        |         |
| 2000 100.0000 2.00 200.00                          |                                 | NP ND                                   | <b>_</b>               |         |
| 1998 100,0000 2,00 200,00 200,00                   | 0.00                            | PA                                      |                        |         |
| TITULARES CARLOS ALBERTO RIVERA FOLLEGATTI         | OBS                             |                                         | Ver Certificados       |         |
| - DAGOS DE DENAI IDADES DEL DEPECHO MINEPO         |                                 |                                         | - OTROS                |         |
| AND BANCO NºCUENTA REFEREN. Nº BOLETA              | FEC.PAGO MON PAGADO             | MON T.C. IMPORTE IMP.DEV                | MONTO PUBLI FECH       |         |
|                                                    |                                 |                                         | A DEVOE. NY POBL       |         |
|                                                    |                                 |                                         |                        |         |
|                                                    |                                 |                                         |                        |         |
| USUARIO FECHA                                      | REGISTRO OBSERV                 |                                         | -≓⊡                    |         |
|                                                    |                                 |                                         |                        |         |
|                                                    |                                 |                                         | HAS. DIF.DOL           |         |
| 1998BN 6000025788 RPM 022968                       | 04/09/1998 US\$ 200.00          | US\$ 200.00                             | 100.00 0.00 -1         |         |
|                                                    |                                 |                                         |                        |         |
|                                                    |                                 |                                         |                        |         |
| USUARIO ADMINISTRADOR DEL SISTEMA FECHA            | REGISTRO 30/10/1998 OBSERV      |                                         |                        |         |

## • Pagos por Reclamos

Muestra los pagos por concepto de reclamo para la verificación del caso antes de registrar el pago para el control de deudas.

| 🎊 SISTEMA DE GE  | ESTION MINERA - [PA | GOS POR RE   | CLAMOS - Vers 2.00   | SGF217A1]      |             |                  |                 |            |
|------------------|---------------------|--------------|----------------------|----------------|-------------|------------------|-----------------|------------|
| Acción Edición O | onsulta Registro Ca | mpo Ayuda    | Window               |                |             |                  |                 |            |
| 8 🐿 🛢 🕹          | :   📭   🗶 🖻 🛍       | 5 🔁 😒        | 🖥 🕅 🖌 🕨 🛛 🗷          |                | 🗑 🔂 📄       |                  |                 |            |
|                  | Oficina Regional    | LIMA         | 9                    | Servidor ALPHA | Fecha       | 23/07/2004       | 2               |            |
|                  | Usuario             | SISGEM       | PROPIETARIO DEL SIS  | TEMA           | Hora        | 16:55:51         | Interpretation  |            |
| NOMBRE           |                     |              | Buscar por Nombre    | C Taldo pen    | diente 🔿 To | otalmente Asigna | ado 🔿 Reestable | ecer       |
| Codigo           | Nombre              | ]            | Buscar por Código    | Saldo          | Fecha Pago  | No. Boleta       | Concepto        |            |
| 010072597        | LUISA-ANGELICA      | US\$         | Buscar por Padrón    | .00            | 30/06/2003  | 0100500700054    | OPCIONAL REC VI |            |
|                  |                     |              | Buscar por Partida   |                |             |                  |                 |            |
|                  | [                   |              | buscal por expedient | .cs            |             |                  |                 |            |
|                  | <u> </u>            |              | Buscar por No. de Bo | leta           |             | -                | <u> </u>        | - 44       |
| 1                | Totalog 1           | , na sist    | <br>205.0            | 1 000          | 1           | 1                | 1               |            |
|                  | Totales : 1         | regis        | .rus 335.0           | 100 .0000      |             |                  |                 |            |
| Asignacion de    | destinos de los mon | tos recauda  | dos por Perlamos 💳   |                |             |                  | Destinos        | 1          |
| Asignation de    | descinos de los mon | cos recauda  | uos por rectamos —   | [              |             |                  |                 | 4          |
| Moneda/N         | Monto Año D         | estino       |                      | Numero de E    | scrito :    |                  | Resumer         | <u>'</u> ] |
| US\$             | 335.81 2003 04 DE   | RECHO DE VIG | ENCIA US \$          | Monto A        | plicar :    | US\$             |                 |            |
|                  |                     |              |                      | Año Viç        | jencia :    | •                |                 |            |
|                  |                     |              |                      | Tipo D         | estino :    |                  | -               |            |
|                  |                     |              |                      | Observacion    | 25:         |                  |                 |            |
| 3                | 35.81 Monto total o | lestinado    |                      |                |             |                  |                 |            |
|                  |                     |              |                      |                |             |                  | -               |            |
|                  |                     | + 1          | al 🔚                 |                |             |                  |                 |            |
|                  |                     |              |                      |                |             | -9               |                 |            |
|                  |                     |              |                      |                |             |                  |                 |            |
|                  |                     |              |                      |                |             |                  |                 |            |

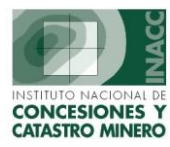

### • Consistencia de Pagos

Muestra la comparación entre la información registrada por la oficina de tramite y la información recepcionada de los bancos. Así como las inconsistencias de las diferentes formas de pago.

| Ingresos UADA Coincidentes                                                                                                    | Monto                         | os Distintos (Monto O                                                                                                    | ) (                 | Certificados de Dev                             | volucion                         | 1           |  |
|----------------------------------------------------------------------------------------------------|-------------------------------|----------------------------------------------------------------------------------------------------|---------------------|-------------------------------------------------|----------------------------------|-------------|--|
| CODIGO         Informacion ingresada en           Código         Ag-Te-Se-Tra         Fecha Rec         Formu           010002304         086050070007         02/01/2004         05/01/2           1         1         1         1         1           1         1         1         1         1         1           1         1         1         1         1         1         1         1         1         1         1         1         1         1         1         1         1         1         1         1         1         1         1         1         1         1         1         1         1         1         1         1         1         1         1         1         1         1         1         1         1         1         1         1         1         1         1         1         1         1         1         1         1         1         1         1         1         1         1         1         1         1         1         1         1         1         1         1         1         1         1         1         1         1         1         1 |                               | ✓       Click berecho         Buscar por Nombre         Buscar por Código         Buscar por No. de Boleta         Buscar por Año+No.Mes         Buscar por Año Formulación+No.Mes         Image: State of the state of the stat |                     | Prmación recau<br>Tra Fecha N<br>007 02/01/2004 | 05                               |             |  |
|                                                                                                    |                               |                                                                                                    | 1 Registros 5/.     | i                                               | US\$                             | 2,100.00    |  |
|                                                                                                    |                               |                                                                                                    |                     |                                                 |                                  | <b>&gt;</b> |  |
| Falta Tip                                                                                                    | o de Cambio<br>e en Control d | le Pagos                                                                                                    | Derecho M Derecho M | linero se encuent<br>linero tiene Medio         | ra Extinguido<br>da Cautelar Vig | jente       |  |

## b) Reporte de Control de Pagos

La siguiente ventana muestra un reporte de los pagos hechos por concepto de Penalidades y Vigencia de los Derechos Mineros

| SELECCION DE PAGOS DE VIGENCIA                                       |                                                                                    |                 |  |  |  |  |
|----------------------------------------------------------------------|------------------------------------------------------------------------------------|-----------------|--|--|--|--|
| - Rango y tipo de Fechas<br>• Por Fecha Registro<br>• Por Fecha Pago | Tipo de Pago           Desde         26/07/2004           Hasta         26/07/2004 |                 |  |  |  |  |
| Tipo de Origen<br>Todos los Orígenes<br>Por Origen de Registro       |                                                                                    |                 |  |  |  |  |
| Usuarios     Todos los Usuarios     Por Usuario                      |                                                                                    | <u>A</u> ceptar |  |  |  |  |

### c) Exclusiones de D.M. de publicación de N.P.

Muestra la descripción de las resoluciones emitidas tanto con su fecha de publicación y de resolución del DM.

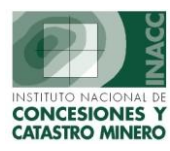

| iblicaci       | ones                                                          |                                                                                                    |                                                                                                    |                                                                                                    |                                                                                                    |                                                                                                    |                                                                                                    |                                                                                                    |
|----------------|---------------------------------------------------------------|----------------------------------------------------------------------------------------------------|----------------------------------------------------------------------------------------------------|----------------------------------------------------------------------------------------------------|----------------------------------------------------------------------------------------------------|----------------------------------------------------------------------------------------------------|----------------------------------------------------------------------------------------------------|----------------------------------------------------------------------------------------------------|
| Tipo<br>ublic. | Número<br>Publicación                                         | Fecha<br>Publicación                                                                                                    | Número de Resolució                                                                                                    | ón                                                                                                    | Fecha<br>Resolución                                                                                                    |                                                                                                    |                                                                                                    |                                                                                                    |
|                | 04                                                            | 31/12/2001                                                                                                    | R.J. Nº 501-2002-INACC/J                                                                                                    |                                                                                                    | 29/03/2002                                                                                                    | -                                                                                                    |                                                                                                    |                                                                                                    |
|                | 05                                                            | 21/09/2002                                                                                                    | R.J. Nº 1602-2002-INACC/J                                                                                                    |                                                                                                    | 17/09/2002                                                                                                    |                                                                                                    | Actua                                                                                                    | alizar                                                                                                    |
|                | 06                                                            | 02/11/2002                                                                                                    | R.J. Nº 1981-2002-INACC/J                                                                                                    |                                                                                                    | 30/10/2002                                                                                                    |                                                                                                    |                                                                                                    |                                                                                                    |
|                | 07                                                            | 16/03/2003                                                                                                    | 00585-2003-INACC/J                                                                                                    |                                                                                                    | 10/03/2003                                                                                                    |                                                                                                    |                                                                                                    |                                                                                                    |
|                | 08                                                            | 21/03/2003                                                                                                    |                                                                                                    |                                                                                                    |                                                                                                    |                                                                                                    |                                                                                                    |                                                                                                    |
|                | 09                                                            | 16/03/2003                                                                                                    | 00585-2003-INACC/J                                                                                                    |                                                                                                    | 10/03/2003                                                                                                    |                                                                                                    | Sa                                                                                                    | dir                                                                                                    |
|                | 10                                                            | 20/04/2004                                                                                                    | 01181-INACC/JEF                                                                                                    |                                                                                                    | 26/03/2004                                                                                                    |                                                                                                    |                                                                                                    |                                                                                                    |
|                | 11                                                            | 30/04/2004                                                                                                    |                                                                                                    |                                                                                                    |                                                                                                    | Ţ                                                                                                    |                                                                                                    |                                                                                                    |
| tos Im         | portados COR                                                  | RECTOS                                                                                                    | 0                                                                                                    | ]<br>┐┍╴╹                                                                                                    | Datos Importad                                                                                                    | os IN                                                                                                    |                                                                                                    |                                                                                                    |
| D.M.           |                                                               | Número de<br>Documento                                                                                                    | Fecha de<br>Documento                                                                                                    |                                                                                                    | D.M.                                                                                                    |                                                                                                    | Número de<br>Documento                                                                                                    | Fecha de<br>Documento                                                                                                    |
|                | _                                                             |                                                                                                    |                                                                                                    |                                                                                                    |                                                                                                    |                                                                                                    |                                                                                                    | ŕ                                                                                                    |
|                | _                                                             |                                                                                                    |                                                                                                    | lli                                                                                                    |                                                                                                    |                                                                                                    |                                                                                                    | — <u> </u>                                                                                                    |
|                |                                                               |                                                                                                    |                                                                                                    | ΠĖ                                                                                                    |                                                                                                    |                                                                                                    |                                                                                                    |                                                                                                    |
|                |                                                               |                                                                                                    |                                                                                                    |                                                                                                    |                                                                                                    |                                                                                                    |                                                                                                    |                                                                                                    |
|                |                                                               |                                                                                                    |                                                                                                    |                                                                                                    |                                                                                                    |                                                                                                    |                                                                                                    |                                                                                                    |
|                |                                                               |                                                                                                    |                                                                                                    |                                                                                                    |                                                                                                    |                                                                                                    |                                                                                                    | <b>T</b>                                                                                                    |
|                | <ul> <li>Tipo<br/>ublic.</li> <li>tos Imp<br/>D.M.</li> </ul> | bilicationes<br>bilicationes<br>publicación<br>p4<br>p5<br>p6<br>p7<br>p8<br>p9<br>p0<br>p10<br>p11<br>p1<br>p5<br>p8<br>p9<br>p0<br>p0<br>p0<br>p0<br>p0<br>p0<br>p0<br>p0<br>p0<br>p0 | Directiones         Fecha           Directiones         Publicación         Publicación           D4         \$1/12/2001           D5         \$21/09/2002           D6         \$2/11/2002           D7         \$6/03/2003           D8         \$21/03/2003           D9         \$16/03/2003           10         \$20/04/2004           11         \$30/04/2004           5         \$ | Directories         Número         Fecha         Número de Resolucion           04         31/12/2001         R.3. № 501-2002-INACC/J         05         21/09/2002         R.3. № 1080-2002-INACC/J           05         21/09/2002         R.3. № 1981-2002-INACC/J         06         02/11/2002         R.3. № 1981-2002-INACC/J           07         16/03/2003         00585-2003-INACC/J         08         21/03/2003         00585-2003-INACC/J           10         20/04/2004         D1181-INACC/JEF         11         30/04/2004         0           0                 0                 0                 10         20/04/2004         D1181-INACC/JEF               0                   0 <th>Difference         Fecha         Número         Fecha           publicación         Publicación         Publicación         Número         R.3. Nº 501-2002-INACC/J           p5         21/09/2002         R.3. Nº 1602-2002-INACC/J         p6         D2/11/2002         R.3. Nº 1602-2002-INACC/J           p6         D2/11/2002         R.3. Nº 1981-2002-INACC/J         p7         16/03/2003         p0585-2003-INACC/J           p8         21/03/2003         D0585-2003-INACC/J         p1         p1         p1/03/2003           p9         16/03/2003         D0585-2003-INACC/J         p1         p1         p1           p10         20/04/2004         D1181-INACC/JEF         p1         p1         p0/04/2004         p1           p0         Momento         Fecha de Documento           p0         Momento         Fecha de Documento</th> <th>Difference         Fecha         Número         Fecha           Número         Publicación         Publicación         Número de Resolución         Resolución           D4         31/12/2001         R.J. Nº 501-2002-INACC/J         29/03/2002           D5         21/09/2002         R.J. Nº 1961-2002-INACC/J         29/03/2002           D6         D2/11/2002         R.J. Nº 1961-2002-INACC/J         30/10/2002           D7         16/03/2003         D0585-2003-INACC/J         10/03/2003           D8         21/03/2003         D0585-2003-INACC/J         10/03/2003           D9         16/03/2004         D1181-INACC/JEF         26/03/2004           10         20/04/2004         D1181-INACC/JEF         26/03/2004           p            mportados CORRECTOS         0         Datos Importad           D/M.         Número de<br/>Documento         Fecha de<br/>Documento         D.M.</th> <th>Directiones         Fecha         Número         Fecha           ublic.         Publicación         Publicación         Número de Resolución         Resolución           04         31/12/2001         R.J. Nº 501-2002-INACC/J         29/03/2002         1           05         21/09/2002         R.J. Nº 1602-2002-INACC/J         17/09/2002         10/03/2003           06         02/11/2002         R.J. Nº 1981-2002-INACC/J         30/10/2002         10/03/2003           07         16/03/2003         00585-2003-INACC/J         10/03/2003         10/03/2003           09         16/03/2003         00585-2003-INACC/J         10/03/2003         10/03/2003           10         20/04/2004         D1181-INACC/JEF         26/03/2004         y           0         Importados CORRECTOS</th> <th>Districtiones         Fecha         Número de Resolución         Fecha           04         31/12/2001         R.J. Nº 501-2002-INACC/J         29/03/2002         1           05         21/09/2002         R.J. Nº 1602-2002-INACC/J         17/109/2002         1           06         02/11/2002         R.J. Nº 1602-2002-INACC/J         10/103/2003         30/10/2002           07         16/03/2003         00585-2003-INACC/J         10/03/2003         3           09         16/03/2003         00585-2003-INACC/J         10/03/2003         5           10         20/04/2004         01181-INACC/JEF         26/03/2004         5           0         Importados INCORRECTOS         0           0         Datos Importados INCORRECTOS         0           0         Datos Importados INCORRECTOS         0</th> | Difference         Fecha         Número         Fecha           publicación         Publicación         Publicación         Número         R.3. Nº 501-2002-INACC/J           p5         21/09/2002         R.3. Nº 1602-2002-INACC/J         p6         D2/11/2002         R.3. Nº 1602-2002-INACC/J           p6         D2/11/2002         R.3. Nº 1981-2002-INACC/J         p7         16/03/2003         p0585-2003-INACC/J           p8         21/03/2003         D0585-2003-INACC/J         p1         p1         p1/03/2003           p9         16/03/2003         D0585-2003-INACC/J         p1         p1         p1           p10         20/04/2004         D1181-INACC/JEF         p1         p1         p0/04/2004         p1           p0         Momento         Fecha de Documento           p0         Momento         Fecha de Documento | Difference         Fecha         Número         Fecha           Número         Publicación         Publicación         Número de Resolución         Resolución           D4         31/12/2001         R.J. Nº 501-2002-INACC/J         29/03/2002           D5         21/09/2002         R.J. Nº 1961-2002-INACC/J         29/03/2002           D6         D2/11/2002         R.J. Nº 1961-2002-INACC/J         30/10/2002           D7         16/03/2003         D0585-2003-INACC/J         10/03/2003           D8         21/03/2003         D0585-2003-INACC/J         10/03/2003           D9         16/03/2004         D1181-INACC/JEF         26/03/2004           10         20/04/2004         D1181-INACC/JEF         26/03/2004           p            mportados CORRECTOS         0         Datos Importad           D/M.         Número de<br>Documento         Fecha de<br>Documento         D.M. | Directiones         Fecha         Número         Fecha           ublic.         Publicación         Publicación         Número de Resolución         Resolución           04         31/12/2001         R.J. Nº 501-2002-INACC/J         29/03/2002         1           05         21/09/2002         R.J. Nº 1602-2002-INACC/J         17/09/2002         10/03/2003           06         02/11/2002         R.J. Nº 1981-2002-INACC/J         30/10/2002         10/03/2003           07         16/03/2003         00585-2003-INACC/J         10/03/2003         10/03/2003           09         16/03/2003         00585-2003-INACC/J         10/03/2003         10/03/2003           10         20/04/2004         D1181-INACC/JEF         26/03/2004         y           0         Importados CORRECTOS | Districtiones         Fecha         Número de Resolución         Fecha           04         31/12/2001         R.J. Nº 501-2002-INACC/J         29/03/2002         1           05         21/09/2002         R.J. Nº 1602-2002-INACC/J         17/109/2002         1           06         02/11/2002         R.J. Nº 1602-2002-INACC/J         10/103/2003         30/10/2002           07         16/03/2003         00585-2003-INACC/J         10/03/2003         3           09         16/03/2003         00585-2003-INACC/J         10/03/2003         5           10         20/04/2004         01181-INACC/JEF         26/03/2004         5           0         Importados INCORRECTOS         0           0         Datos Importados INCORRECTOS         0           0         Datos Importados INCORRECTOS         0 |

## d) Configuración de Números de Referencia.

Muestra el correlativo tanto de Acreditaciones e Imputaciones que se emiten

|          | CORRELATIVO DE NUMERO DE REFERENCIA |          |     |             |             |             |   |  |
|----------|-------------------------------------|----------|-----|-------------|-------------|-------------|---|--|
|          |                                     |          |     |             |             |             |   |  |
|          | - Corr                              | elativo  |     |             |             |             |   |  |
|          | Tipo I                              | Número   | Año | Ingreso     | Actualizado | Baja        |   |  |
|          | N                                   | 0063     | 04  | 12-JAN-2004 | 20-JUL-2004 |             | * |  |
|          |                                     | 0004     | 04  | 12-JAN-2004 | 28-JUN-2004 |             |   |  |
|          | N                                   | 0657     | 03  | 27-JAN-2004 | 05-FEB-2004 | 06-FEB-2004 |   |  |
|          |                                     |          |     |             |             |             |   |  |
|          |                                     |          |     |             |             |             |   |  |
|          |                                     |          |     |             |             |             |   |  |
|          |                                     |          |     |             |             |             |   |  |
|          | Mod                                 | lificar  |     |             |             |             |   |  |
|          | Rec                                 | istro    |     |             |             |             |   |  |
|          |                                     |          |     |             |             |             | - |  |
| dicionar |                                     |          |     |             |             |             |   |  |
|          |                                     |          |     | Dar da      | Paia        |             |   |  |
|          | <b>-</b>                            | s x      | -   | Registro    | Daja a      | Salir       | 1 |  |
|          |                                     | <u>N</u> |     |             |             |             |   |  |
|          |                                     |          |     |             |             |             |   |  |

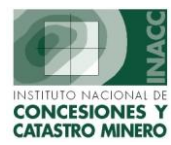

### e) Registro de Números de Referencia.

Registra los tipos de registros por Acreditación o Imputación del escrito, detallando las características del DM en la parte inferior del formulario.

|                                                                                                    |                    | E               | REGISTRO DE NUMEROS DI  | REFERENCE      | 1               |            |                                                                                                  |                |
|----------------------------------------------------------------------------------------------------|--------------------|-----------------|-------------------------|----------------|-----------------|------------|--------------------------------------------------------------------------------------------------|----------------|
|                                                                                                    |                    |                 | REGISTIKO DE NOMEKOS DI |                | ,<br>           |            |                                                                                                  |                |
| Referenci                                                                                                    | ia —               |                 |                         |                |                 |            |                                                                                                  |                |
| Tipo 👖                                                                                                    | N] Normal (Acredit | ación) 💌 Número | 0063 / 04               |                |                 |            | Mo                                                                                               | dificar        |
| Escrito                                                                                                    |                    | _               |                         |                |                 |            |                                                                                                  |                |
| Ţ                                                                                                    | po                 |                 |                         |                |                 | Ing Trán   | nite 🗖                                                                                           |                |
|                                                                                                    | alia               | Num Dec         |                         | nine Destine 🗌 |                 | ing. nan   | inco j                                                                                           |                |
| F                                                                                                    | 0110 ]             | Num. Doc. j     | UTI                     | cina Destino j |                 |            |                                                                                                  |                |
| 0                                                                                                    | bservaciones       |                 |                         |                |                 |            |                                                                                                  |                |
| Observacio                                                                                                    | nes                |                 |                         |                |                 |            |                                                                                                  |                |
| 0000110000                                                                                                    |                    |                 |                         |                |                 |            |                                                                                                  |                |
| 0,000,1,00,00                                                                                                    | 100 ]              |                 |                         |                |                 |            |                                                                                                  |                |
| **  *=*                                                                                                    | ×4                 |                 |                         |                | Qual            |            |                                                                                                  | 1              |
|                                                                                                    | <u>×</u>           |                 |                         |                | Grat            | par        |                                                                                                  | Salir          |
| - Relación o                                                                                                    | de pagos           |                 |                         |                | Grat            | par        |                                                                                                  | Salir          |
| Relación d<br>D.M.                                                                                                    | de pagos           | Nro.Cuenta      | Documento de Pago       | Ag. Terr       | Grat            | par F.Pago | M                                                                                                | Salir<br>Monto |
| Relación o<br>D.M.                                                                                                    | de pagos           | Nro.Cuenta      | Documento de Pago       | Ag. Ter        | Grat<br>n. Sec. | F.Pago     | M                                                                                                | Salir<br>Monto |
| Relación o<br>D.M.                                                                                                    | de pagos Año V/P   | Nro.Cuenta      | Documento de Pago       | Ag. Ter        | Grat            | F.Pago     | M                                                                                                | Salir<br>Monto |
| Image: Second control     Image: Second control     Image: S | de pagos Año V/P   | Nro.Cuenta      | Documento de Pago       | Ag. Teri       | Grat            | F.Pago     | M                                                                                                | Salir          |
| <ul> <li>Relación o</li> <li>D.M.</li> </ul>                                                                                                    | Año V/P            | Nro.Cuenta      | Documento de Pago       | Ag. Terr       | Grat            | F.Pago     | M                                                                                                | Salir          |
| Relación o<br>D.M.                                                                                                    | Año V/P            | Nro.Cuenta      | Documento de Pago       | Ag. Terr       | Grat            | F.Pago     | M<br>1<br>1<br>1<br>1<br>1<br>1<br>1<br>1<br>1<br>1<br>1<br>1<br>1<br>1<br>1<br>1<br>1<br>1<br>1 | Salir          |
| Relación o<br>D.M.                                                                                                    | Año V/P            | Nro.Cuenta      | Documento de Pago       | Ag. Terr       | Grat            | F.Pago     | M                                                                                                | Salir          |

## f) Reporte de Números de Referencia

Permite visualizar el saldo y Fecha del registro ingresado el cual puede ser Normal o Imputación, seleccionado en un rango de saldos y Fechas.

| REPORTE DE NUMEROS DE REFERENCIA    |                  |  |  |  |  |
|-------------------------------------|------------------|--|--|--|--|
| Tipo                                | 🔽 Imputación     |  |  |  |  |
| Entre 0.00                          | у 999,999,990.99 |  |  |  |  |
| Fecha de registro<br>Del 01/07/2004 | AI 26/07/2004    |  |  |  |  |
| Aceptar                             | Salir            |  |  |  |  |

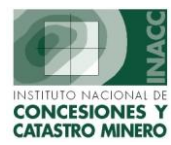

## g) Inversión Mínima acreditado por la DGM.

Muestra los pagos realizados por los mineros, información manejada por la DGM en cuestiones de inversión.

| Action Edit Quer | F022A1]<br>ry Block Record DM<br>DM<br>Oficina Regional Dra-<br>Usuario STOCET | queda por<br>ó UEAS  | Servidor Al      | <b>?</b><br>PHA   | Fecha 26/07/20<br>Hora 08:46:11    | 104                            | F1=Ayuda    |
|------------------|--------------------------------------------------------------------------------|----------------------|------------------|-------------------|------------------------------------|--------------------------------|-------------|
|                  | IMPORTACION DE INV                                                             | ERSION MINIMA ACRED  | TADO POR         | la dgm-m          | EM                                 |                                |             |
| Año del padrón   | Tipo derechoo Ai<br>Derecho Minero                                             | rchivo               |                  |                   | s<br>@                             | eparador<br>, O; <u>I</u> mp   | ortar       |
| Datos Impor      | rtados –                                                                       |                      |                  |                   |                                    |                                |             |
| Código           | Nombre                                                                         | Tipo derecho         | Sust. Cali       | f. Hectas.        | Prod. Prod.Min.<br>\$/Has Anual \$ | Acreditac. Fe                  | cha Acr.    |
|                  |                                                                                |                      |                  |                   |                                    |                                | <u> </u>    |
|                  |                                                                                |                      |                  |                   |                                    |                                | <b>~</b>    |
| — Datos Existe   | entes —                                                                        | Reemplazar los datos | en la BD         |                   |                                    | (                              | Ver errores |
| Código           | Nombre                                                                         | Resolución título    | Fecha<br>Título. | Fecha<br>Ionsent. | Fecha 1<br>Cálculo 1               | ïpo derecho                    | Sust. Cali  |
| 4                |                                                                                |                      |                  |                   |                                    | Reemplaz<br>los Daros<br>la RD | ar<br>en    |

### **Regresar**

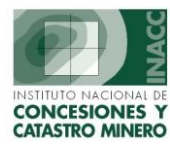

## Distribución

#### Distribución

| Recepción de archivo de % de Hectáreas<br>Recepción de archivo de DM observados |        |
|---------------------------------------------------------------------------------|--------|
| Importar pagos vigencia desde el Sidemcat                                       |        |
| Exclusiones                                                                     | ×      |
| Procesos Previos<br>Controles Previos                                           | )<br>) |
| Ajustes                                                                         | ×      |
| Reporte de pagos de Vigencia para Distribución                                  |        |
| Distribución                                                                    | ×      |
| Reporte Final<br>Distribucion de Recaudacion                                    |        |

## a) Recepción de archivo de % de hectáreas

El siguiente gráfico muestra el porcentaje ingresado de hectáreas pertenecientes a un Derecho Minero.

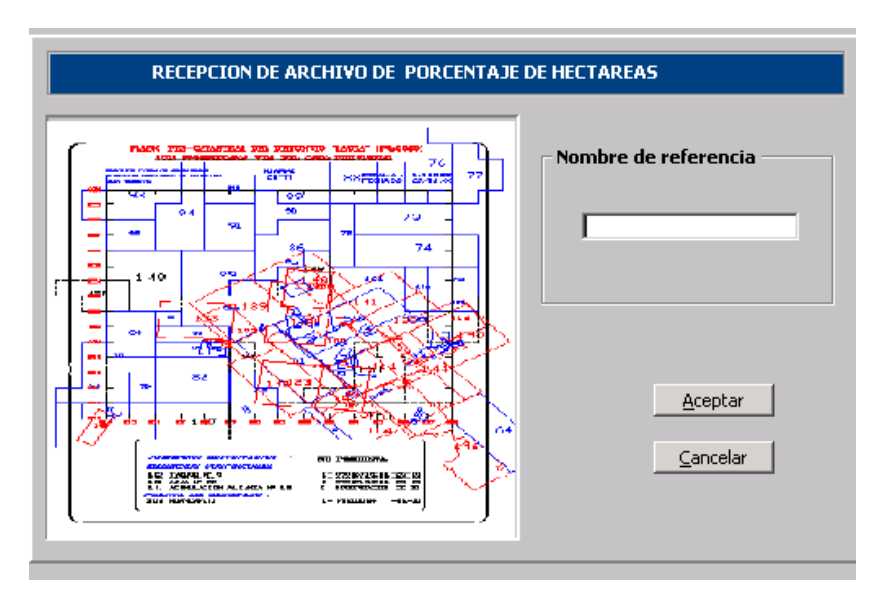

### b) Recepción de archivos de DM observados

Realiza la recepción de archivos de Derechos Mineros observados.

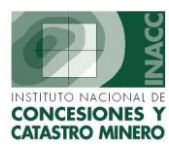

| RECEPCION DEL ARCHIVO DE DERECHOS MINEROS OBSERVADOS |  |  |  |  |  |
|------------------------------------------------------|--|--|--|--|--|
| ARCHIVO A RECEPCIONAR> C:\DM OBS.TXT                 |  |  |  |  |  |
| · -                                                  |  |  |  |  |  |
| Motivo de Exclusión                                  |  |  |  |  |  |
|                                                      |  |  |  |  |  |
| ZONA URBANA No Metálicos                             |  |  |  |  |  |
| NO SE ENCUENTRAN EN EL CATASTRO MINERO               |  |  |  |  |  |
| MAL PAGO DE FORMULACION                              |  |  |  |  |  |
| PROBLEMAS CON LA BOLETA DE PAGO                      |  |  |  |  |  |
| INADMISTRI F-SIN % DISTRI DE HAS                     |  |  |  |  |  |
| RECHAZO                                              |  |  |  |  |  |
| ABANDONO                                             |  |  |  |  |  |
| PROBLEMAS DE LITIGIO                                 |  |  |  |  |  |

### c) Importar Pagos vigencia desde el SIDEMCAT

Muestra los importes de pagos correspondientes a las formulaciones de Vigencia realizados en un año determinado.

| IMPORTAR PAGOS DE VIGENCIA POR FORMULACIONES DESDE EL SIDEMCAT |               |        |              |            |            |      |
|----------------------------------------------------------------|---------------|--------|--------------|------------|------------|------|
| Ingrese las fech                                               | nas corresp   | ondien | tes a las nu | evas formu | laciones   |      |
| Año de Vigencia :                                              |               | •      | Desde el     |            | Hasta el   |      |
| <u> </u>                                                       | -2000<br>2001 | -      |              |            | Aceptar Sa | alir |
|                                                                | 2002<br>2003  | _  -   |              |            |            |      |
|                                                                | 2004<br>2005  |        |              |            |            |      |
|                                                                | 2006<br>2007  |        |              |            |            |      |
|                                                                | 2008 2009     | •      |              |            |            |      |

### d) Exclusiones

#### • Exclusión general de pagos

Permite excluir los pagos que no deben intervenir en la distribución, permitiendo realizar la búsqueda de DM dependiendo del pago estado del pago, mostrando la descripción del mismo.

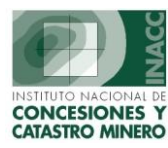

| Oficina Regional LIMA<br>Usuario SISGEI                                                                                                    | Servidor ALPHA<br>PROPIETARIO DEL SISTEMA | <b>Fecha</b> 26/07/2004<br><b>Hora</b> 10:11:35 | <b>?</b> F1=Ayuda                                                                                                    |
|----------------------------------------------------------------------------------------------------|-------------------------------------------|-------------------------------------------------|----------------------------------------------------------------------------------------------------|
| Pagos Excluidos y no Distribuidos     Pagos no Excluidos Con Distribuidos     Pagos Eliminados     Pagos Eliminados     P 17000862X01 LUISA 3 2001     Opciones de     Pagos realizados > | BUSEAR POR NOMBRE                         | LUISA                                           | Nombre DM.<br>Código DM.<br>Tipo de Exclusión<br>Fecha de Exclusión (dd/mm/yyyy)<br>Fecha de Registro (dd/mm/yyyy)<br>Fecha de Registro (dd/mm/yyyy) |
|                                                                                                    |                                           |                                                 |                                                                                                    |
|                                                                                                    | Datos del DM                              |                                                 |                                                                                                    |

#### • Exclusión de Pagos DM observados

Realiza la exclusión de los DM que fueron registrados dentro de un rango determinado.

| EXCLUSION DE PAGOS DE DERECHOS MINEROS OBSERVADOS |                                                                                                    |  |  |  |  |  |
|---------------------------------------------------|----------------------------------------------------------------------------------------------------|--|--|--|--|--|
| Fecha de                                          | Registro de los Pagos                                                                                        |  |  |  |  |  |
|                                                   | Desde 12/07/2004 Hasta 16/07/2004                                                                            |  |  |  |  |  |
| Se incluirán los p<br>habilitados para s          | agos que fueron Excluidos y que actualmente se encuentren<br>u distribución <u>A</u> ceptar <u>C</u> ancelar |  |  |  |  |  |
| Aviso                                             | X                                                                                                    |  |  |  |  |  |
|                                                   | Está totalmente seguro de Excluir los Pagos continua ?                                                       |  |  |  |  |  |
|                                                   |                                                                                                    |  |  |  |  |  |

#### • Eliminación de DM observados

Elimina Los DM que fueron observados según el motivo de exclusión.

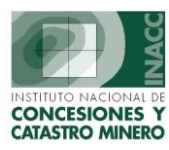

| BUSCAR POR | CODIGO                      | Para buscar por<br>Motivo EXclusiór<br>utilizando el com | MOTIVO EXCLUSION, presione F7 , ub<br>n y digite el código, luego presion <b>e F8</b> , si<br>odín % | iquese con el mouse e<br>desea tambien puede l | n el campo<br>buscar |
|------------|-----------------------------|----------------------------------------------------------|----------------------------------------------------------------------------------------------------|------------------------------------------------|----------------------|
| CODIGO     | NOMBRE                      | MOTI                                                     | VO EXCLUSION                                                                                         |                                                |                      |
| 010001004  | HUANCABAMBA I               | 11                                                       | ZONA DE FRONTERA                                                                                     |                                                |                      |
| 010008302  | STEFANY I                   | 11                                                       | ZONA DE FRONTERA                                                                                     |                                                |                      |
| 010017900  | NUEVO HORIZONTE DOS         | 11                                                       | ZONA DE FRONTERA                                                                                     |                                                |                      |
| 010028803  | DENIZE                      | 11                                                       | ZONA DE FRONTERA                                                                                     |                                                |                      |
| 010029903  | BRUJAS ALTA                 | 11                                                       | ZONA DE FRONTERA                                                                                     |                                                |                      |
| 010030203  | RIO AZUFRE                  | 11                                                       | ZONA DE FRONTERA                                                                                     |                                                |                      |
| 010030303  | RIO AZUFRE UNO              | 11                                                       | ZONA DE FRONTERA                                                                                     |                                                |                      |
| 010050200  | MARIA MAGDALENA DE PALCA 5  | 11                                                       | ZONA DE FRONTERA                                                                                     |                                                |                      |
| 010050600  | MARIA MAGDALENA DE PALCA 9  | 11                                                       | ZONA DE FRONTERA                                                                                     |                                                |                      |
| 010050900  | MARIA MAGDALENA DE PALCA 12 | 11                                                       | ZONA DE FRONTERA                                                                                     |                                                |                      |
| 010051000  | MARIA MAGDALENA DE PALCA 14 | 11                                                       | ZONA DE FRONTERA                                                                                     |                                                |                      |
| 010051100  | MARIA MAGDALENA DE PALCA 15 | 11                                                       | ZONA DE FRONTERA                                                                                     |                                                |                      |
| 010051200  | MARIA MAGDALENA DE PALCA 16 | 11                                                       | ZONA DE FRONTERA                                                                                     |                                                |                      |
| 010051300  | MARIA MAGDALENA DE PALCA    | 11                                                       | ZONA DE FRONTERA                                                                                     |                                                |                      |
| 010055601  | LAUMACHE 6                  | 11                                                       | ZONA DE FRONTERA                                                                                     |                                                |                      |
| 010055701  | LAUMACHE 7                  | 11                                                       | ZONA DE FRONTERA                                                                                     |                                                |                      |
| 010055703  | SURPE 44                    | 11                                                       | ZONA DE FRONTERA                                                                                     |                                                |                      |
| 010056103  | SURPE 46                    | 11                                                       | ZONA DE FRONTERA                                                                                     |                                                |                      |
| 010066800  | SARA MARY 1                 | 11                                                       | ZONA DE FRONTERA                                                                                     |                                                |                      |
| 010066900  | 5ARA MARY 2                 | 11                                                       | ZONA DE FRONTERA                                                                                     |                                                |                      |
| 010067100  | SARA MARY 4                 | 11                                                       | ZONA DE FRONTERA                                                                                     |                                                |                      |
| 010067200  | SARA MARY 5                 | 11                                                       | ZONA DE FRONTERA                                                                                     |                                                |                      |
| 010067500  | SARA MARY 8                 | 11                                                       | ZONA DE FRONTERA                                                                                     |                                                |                      |
| REGISTROS  | 305                         |                                                          |                                                                                                    | Eliminar                                       | <u>R</u> etornar     |

#### • Exclusión de Pagos por Demarcación

Muestra el motivo de exclusión de los registros de pago que se dan a las provincias o distritos.

|   | EXCLUSION DE PAGOS POR PROVINCIA O DISTRITO                                                                                                    |
|---|----------------------------------------------------------------------------------------------------|
|   |                                                                                                    |
| Ē | Ingrse Fecha de Registro de los Pagos                                                                                                    |
|   |                                                                                                    |
|   | Desde 26/07/2004 Hasta 26/07/2004                                                                                                    |
|   | Se incluirán los pagos que fueron Excluidos y que actualmente se<br>encuentren habilitados para su distribución                                                                                                    |
| Ē | Seleccione Provincia o Distrito                                                                                                    |
|   | PROVINCIA C DISTRITO                                                                                                    |
|   | IMA                                                                                                    |
|   |                                                                                                    |
|   | A                                                                                                    |
|   | the second second second second second second second second second second second second second second second se                                                                                                    |
|   | Ingrese el nombre de la Provinvia o Distrito y presione Enter                                                                                                    |
|   | Ingrese el nombre de la Provinvia o Etstrito y presione Enter                                                                                                    |
|   | Ingrese el nombre de la Provinvia o Cistrito y presione Enter<br>Motivo de Excusión                                                                                                    |
|   | Ingrese el nombre de la Provinvia o Cistrito y presione Enter<br>Motivo de Excusión                                                                                                    |
|   | Ingrese el nombre de la Provinvia o Elstrito y presione Enter<br>Motivo de Excusión                                                                                                    |
|   | Ingrese el nombre de la Provinvia o Distrito y presione Enter<br>Motivo de Excusión<br>ZONA URBANA No Metálicos                                                                                                    |
|   | Ingrese el nombre de la Provinvia o Distrito y presione Enter<br>Motivo de Excusión<br>ZONA URBANA No Metálicos<br>NO SE ENCUENTRAN EN EL CATASTRO MINERO                                                                                                    |
|   | Ingrese el nombre de la Provinvia o Distrito y presione Enter<br>Motivo de Excusión<br>ZONA URBANA No Metálicos<br>NO SE ENCUENTRAN EN EL CATASTRO MINERO<br>EXTINGUIDO<br>EXTINGUIDO                                                                                                    |
|   | Ingrese el nombre de la Provinvia o Distrito y presione Enter<br>Motivo de Excusión<br>ZONA URBANA No Metálicos<br>NO SE ENCUENTRAN EN EL CATASTRO MINERO<br>EXTINGUIDO<br>MAL PAGO DE FORMULACION<br>PROBLEMAS CON LA BOLETA DE PAGO                                                                         |
|   | Ingrese el nombre de la Provinvia o Cistrito y presione Enter<br>Motivo de Excusión<br>ZONA URBANA No Metálicos<br>NO SE ENCUENTRAN EN EL CATASTRO MINERO<br>EXTINGUIDO<br>MAL PAGO DE FORMULACION<br>PROBLEMAS CON LA BOLETA DE PAGO<br>CANCEL ADO                                                           |
|   | Ingrese el nombre de la Provinvia o Cistrito y presione Enter<br>Motivo de Excusión<br>ZONA URBANA No Metálicos<br>NO SE ENCUENTRAN EN EL CATASTRO MINERO<br>EXTINGUIDO<br>MAL PAGO DE FORMULACION<br>PROBLEMAS CON LA BOLETA DE PAGO<br>CANCELADO<br>INADMISIBLE-SIN % DISTR, DE HAS,                        |
|   | Ingrese el nombre de la Provinvia o Cistrito y presione Enter<br>Motivo de Excusión<br>ZONA URBANA No Metálicos<br>NO SE ENCUENTRAN EN EL CATASTRO MINERO<br>EXTINGUIDO<br>MAL PAGO DE FORMULACION<br>PROBLEMAS CON LA BOLETA DE PAGO<br>CANCELADO<br>INADMISIBLE-SIN % DISTR. DE HAS.<br>RECHAZO             |
|   | Ingrese el nombre de la Provinvia o Distrito y presione Enter<br>Motivo de Excusión<br>ZONA URBANA No Metálicos<br>NO SE ENCUENTRAN EN EL CATASTRO MINERO<br>EXTINGUIDO<br>MAL PAGO DE FORMULACION<br>PROBLEMAS CON LA BOLETA DE PAGO<br>CANCELADO<br>INADMISIBLE-SIN % DISTR. DE HAS.<br>RECHAZO<br>ABANDONO |

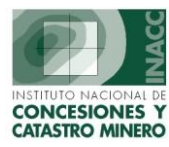

#### • Reporte de Pagos excluidos

Visualiza los pagos realizados dependiendo de la elección del tipo de reporte a generar.

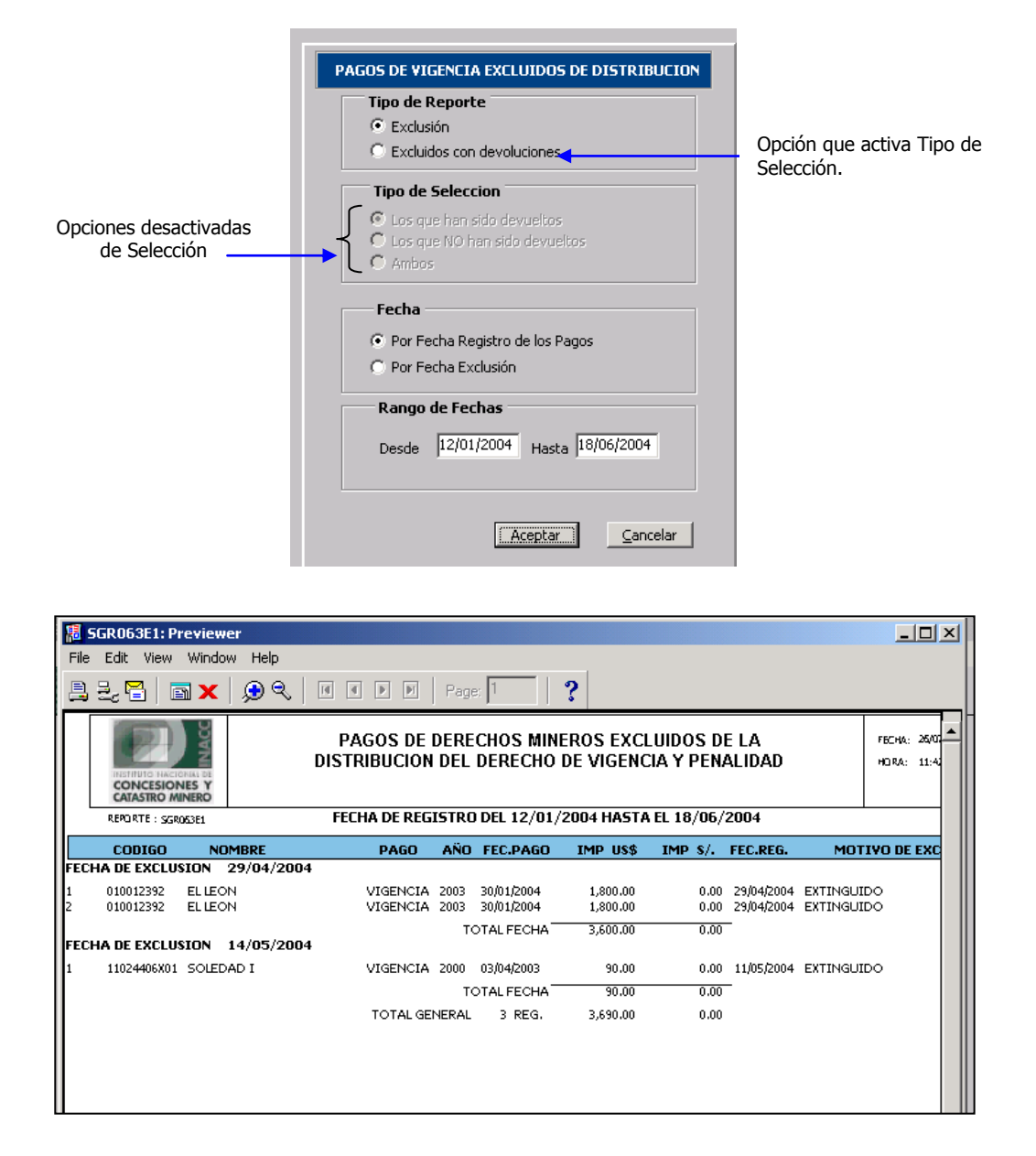

#### • Reporte de Pagos Habilitados

Muestra los pagos habilitados de los Derechos Mineros por fecha.

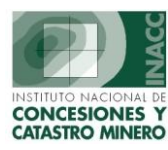

| PAGOS DE VIGENCIA HABILITADOS                                                                                 |                                                                                     |  |  |
|----------------------------------------------------------------------------------------------------|-------------------------------------------------------------------------------------|--|--|
| <ul> <li>Seleccionar por</li> <li>Por Fecha Registro de los Pagos</li> <li>Por Fecha de Habilitado</li> </ul> | Rango de Fechas           Desde         12/01/2004         Hasta         26/07/2004 |  |  |
|                                                                                                    | <u>Aceptar</u>                                                                      |  |  |

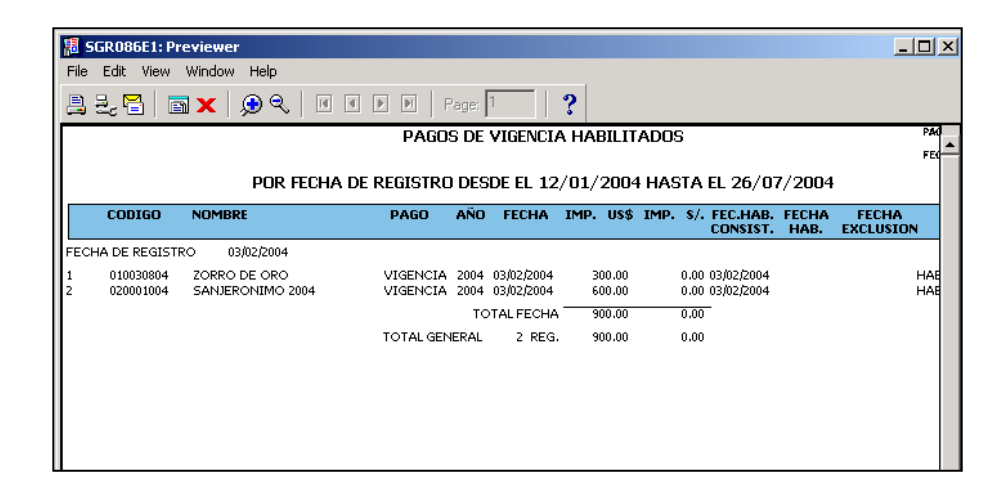

### e) Procesos Previos

#### • Recalculo de Porcentajes

Actualiza información de los pagos que se realizaron durante un periodo dado

| PAGOS DE VIGENCIA HABILITADOS                                                 |                                                                                     |  |  |
|-------------------------------------------------------------------------------|-------------------------------------------------------------------------------------|--|--|
| Seleccionar por<br>Por Fecha Registro de los Pagos<br>Por Fecha de Habilitado | Rango de Fechas           Desde         12/01/2004         Hasta         26/07/2004 |  |  |
|                                                                               | Aceptar                                                                             |  |  |

#### • Revertir Recalculo de Porcentaje

Revierte el recalculo de Distribuciones realizadas.

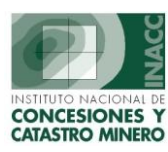

|                  | LISTADO DE RI | CALCULO DE DI | STRIBUCIONES  |             |
|------------------|---------------|---------------|---------------|-------------|
| Secuencia        | Desde         | Hasta         | Fecha Proceso | Nº Sec.Dist |
|                  |               |               |               |             |
|                  |               |               |               |             |
|                  |               |               |               |             |
|                  |               |               |               |             |
|                  |               |               |               |             |
|                  |               |               |               |             |
| BSERVACION       | ES            |               |               |             |
|                  |               |               |               |             |
| Desde            |               |               | Hasta         |             |
|                  |               |               |               |             |
|                  |               |               |               |             |
| Revertir Cálculo |               |               |               |             |

### f) Controles Previos

#### • DM con distribución de Hectáreas diferentes al 100%

Muestra la suma de los porcentajes de los derechos mineros que debe ser de 100%

| RECHOS MINEROS CON DISTRIBUCION DE HECTAREAS DIFERENTES AL 1009          |                                          |  |  |  |
|--------------------------------------------------------------------------|------------------------------------------|--|--|--|
| Fechas de Registro                                                       |                                          |  |  |  |
| Desde 12/01/2003                                                         | Hasta 25/06/2003                         |  |  |  |
| Se incluirán los pagos que fueron E:<br>habilitados para su distribución | xcluidos y que actualmente se encuentren |  |  |  |
| Verificación hectáreas reales                                            | Verificación de hectáreas ajustadas      |  |  |  |
|                                                                          | Cancelar                                 |  |  |  |

#### • DM sin % de hectáreas/DM sin demarcación vigente

Genera un reporte de todos los derechos mineros que no cuentan con un porcentaje del 100%.

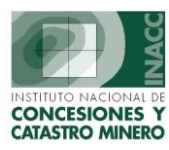

| DERECHOS MINEROS - CONTROL DE DEMARCACIONES                                                                                              |  |  |  |  |
|----------------------------------------------------------------------------------------------------|--|--|--|--|
| Fechas de Registro       Desde     14/06/2004       Hasta     26/07/2004                                                                 |  |  |  |  |
| <ul> <li>Derechos mineros no ubicados en archivo porcentaje de hectáreas</li> <li>Derechos mineros sin demarcaciones vigentes</li> </ul> |  |  |  |  |
| Incluye pagos que fueron Excluidos y que actualmente se encuentran habilitados para su distribución                                      |  |  |  |  |
| <u>Aceptar</u>                                                                                                    |  |  |  |  |

#### • DM no metálicos en zona urbana

Lista un reporte de los derechos mineros del tipo no metálico que se encuentran en zonas urbanas.

| DERECHOS MINEROS NO METALICOS EN ZONA URBANA |                                           |                       |               |  |
|----------------------------------------------|-------------------------------------------|-----------------------|---------------|--|
| – Fechas de Regis                            | stro                                      |                       |               |  |
| Desde                                        | 26/07/2004                                | Hasta 26/07,          | /2004         |  |
| Se incluirán los pa<br>habilitados para s    | agos que fueron Excluio<br>a distribución | dos y que actualmente | se encuentren |  |
|                                              |                                           | <u>A</u> ceptar       | Cancelar      |  |

#### • Pagos por Derechos Mineros observados

Nos permite seleccionar una serie de observaciones indicando un rango de fecha de los DM observados.

|       | DERECHOS MINEROS OBSERVADOS            |          |
|-------|----------------------------------------|----------|
| Obs   | ervación                               |          |
|       |                                        | -        |
|       | ZONA URBANA No Metálicos               | <b>A</b> |
| - Fec | NO SE ENCUENTRAN EN EL CATASTRO MINERO |          |
|       | EXTINGUIDO                             |          |
|       | MAL PAGO DE FORMULACION                |          |
|       | PROBLEMAS CON LA BOLETA DE PAGO        |          |
|       | CANCELADO                              |          |
|       | INADMISIBLE-SIN % DISTR. DE HAS.       |          |
|       | RECHAZO                                | ur 🛛     |
|       | ABANDONO                               |          |
|       | PROBLEMAS DE LITIGIO                   | <b>_</b> |

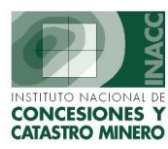

#### • Deuda versus Distribución

Visualiza la fecha del registro del DM como el % de la Hectárea del mismo.

| Diferencia e            | porte                                                                                |
|-------------------------|--------------------------------------------------------------------------------------|
| Fechac de Der           | aistro                                                                               |
| Desde                   | 26/07/2004 Hasta 26/07/2004                                                          |
| Diferencia<br>Mayor que | 5 % y Has mayor a                                                                    |
| Entre                   | 5 % y 10 % y Has mayor a                                                             |
| ) Pagos/Deuc            | das modificadas luego de distribuir<br>Jagos/Deurlas modificadas luego de distribuir |
| Código de Dere          | agos/deduas modificadas idego de discribuir                                          |
| coulgo de Dere          | ligo                                                                                 |
| Cód                     |                                                                                      |

#### • Reporte de DM por situación geográfica

Reporte de pagos a distribuir según ubicación geográficas de los derechos mineros.

| REPORTE DE DERECHOS MINEROS POR UBICACION GEOGRAFICA                                                            |
|----------------------------------------------------------------------------------------------------|
| O Pagos de Derechos Mineros 📀 Pagos por Distribuir                                                              |
| Fecha de Registro de los Pagos           Desde         14/06/2004         Hasta         26/07/2004              |
| Se incluirán los pagos que fueron Excluidos y que actualmente se<br>encuentren habilitados para su distribución |
| Seleccione Demarcación                                                                                          |
| Operate C Provincia C Distrito                                                                                  |
|                                                                                                    |
| Ingrese el nombre del Departamento, Provinvia o Distrito y presione Enter                                       |
| <u>A</u> ceptar <u>Cancelar</u>                                                                                 |

#### • Reporte de distritos más pobres.

Genera un reporte de todos los distritos más pobres de cada departamento del Perú

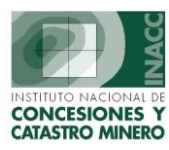

| Añ                                                                                                    | io: 2001 💌                                              |
|----------------------------------------------------------------------------------------------------|---------------------------------------------------------|
| Seleccione Report                                                                                                    | te                                                      |
| 🔿 Reporte d                                                                                                    | de Distritos mas pobres para la distribución            |
| Reporte de la contraction de la contraction de la contractica de la contractica d | de Deciles de Distritos                                 |
| <ul> <li>Seleccione Dema</li> <li>Departamento</li> </ul>                                                                                                    | rcación                                                 |
|                                                                                                    |                                                         |
| 1                                                                                                    | *                                                       |
| Innrese el nombre del D                                                                                                    | 考<br>epartamento, Provinvia o Distrito y presione Enter |

| S AFERR           |        | SIDEMCAT                       | FECHA          | 26/07/2004 |
|-------------------|--------|--------------------------------|----------------|------------|
|                   |        | DECILES DE DISTRITOS - AÑO 200 | D1 HORA        | 14:45:44   |
| EPORTE : SVR011N1 |        |                                | PAGINA         | 1          |
| CODIGO            |        | NOMBRE                         | DECILES        |            |
| DEPARTAMENTO      | 010000 | AMAZONAS NRO D                 | E DISTRITOS 83 |            |
| PROVINCIA         | 010100 | CHACHAPOYAS                    |                |            |
|                   | 010105 | CHILIQUIN                      | 5              |            |
|                   | 010106 | CHUQUIBAMBA                    | 6              |            |
|                   | 010107 | GRANADA                        | 4              |            |
|                   | 010109 | LA JALCA                       | 8              |            |
|                   | 010112 | MAGDALENA                      | 4              |            |
|                   | 010114 | MOLINOPAMPA                    | 6              |            |
|                   | 010117 | QUINJALCA                      | 5              |            |
|                   | 010119 | SAN ISIDRO DE MAINO            | 5              |            |
|                   | 010118 | SAN FRANCISCO DE DAGUAS        | 3              |            |
|                   | 010113 | MARISCAL CASTILLA              | 6              |            |
|                   | 010110 | LEIMEBAMBA                     | 6              |            |
|                   | 010102 | ASUNCION                       | 3              |            |
|                   | 010104 | CHETO                          | 3              |            |
|                   | 010120 | SOLOCO                         | 5              |            |
|                   | 010115 | MONTEVIDEO                     | 4              |            |
|                   | 010111 | LEVANTO                        | 5              |            |
|                   | 010108 | HUANCAS                        | 4              |            |
|                   | 010101 | CHACHAPOYAS                    | 1              |            |
|                   | 010116 | OLLEROS                        | 3              |            |
|                   | 010103 | BALSAS                         | 5              |            |
|                   | 010121 | SONCHE                         | 3              |            |
| PROVINCIA         | 010200 | BAGUA                          |                |            |
|                   | 010201 | LA PECA                        | 9              |            |
|                   | 010203 | COPALLIN                       | 9              |            |
|                   | 010204 | EL DADICO                      | F              |            |

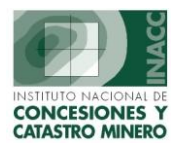

## g) Ajustes

#### Gobiernos Locales

La siguiente pantalla permite ver el ajuste en la distribución a los gobiernos Regionales.

| AJUSTE                   |                                             |           |                         |             |            |       |       |       |
|--------------------------|---------------------------------------------|-----------|-------------------------|-------------|------------|-------|-------|-------|
| CODIGO                   | DEPARTAMENTO, PROVINCIA                     |           | DESCUE                  | NTO USA     | DO SALDO   | ABONO | USADO | SALDO |
| 010100                   | AMAZONAS ,CHACHAPOYAS                       | US        | -40.0000                | -40.0000    | 0.0000     |       |       |       |
| 010100                   | AMAZONAS, CHACHAPOYAS                       | US        | -40.0000                | -40.0000    | 0.0000     |       |       |       |
| 010100                   | AMAZONAS , CHACHAPOYAS                      | US        | -89.2500                | -89.2500    | 0.0000     |       |       |       |
| 010100                   | AMAZONAS , CHACHAPOYAS                      | US        | -74.0000                | -74.0000    | 0.0000     |       |       |       |
| 010100                   | AMAZONAS , CHACHAPOYAS                      | US        | -25,3400                | -25,3400    | 0.0000     |       |       |       |
| 010100                   | AMAZONAS , CHACHAPOYAS                      | US        | -100,1000               | -100.1000   | 0.0000     |       |       |       |
| 010100                   | AMAZONAS , CHACHAPOYAS                      | USS       | -36,2700                | -36,2700    | 0.0000     |       |       |       |
| 010100                   | AMAZONAS , CHACHAPOYAS                      | S/.       | -868.0000               |             | -868.0000  |       |       |       |
| 010100                   | AMAZONAS , CHACHAPOYAS                      | US        | -1,600.0000             | -1,600.0000 | 0.0000     |       |       |       |
| 010200                   | AMAZONAS ,BAGUA                             | US        | -1,400.0000             | -1,400.0000 | 0.0000     |       |       |       |
| 010300                   | AMAZONAS ,BONGARA                           | US        | -400.0000               | -400.0000   | 0.0000     |       |       |       |
|                          |                                             | Certifi   | cado <mark>D0001</mark> | MEM         | Sustento   |       |       |       |
| Nº Regi                  | istros 2911 Fecha Reg. 12/05/20             | 00 D. Min | ero 📃                   |             |            |       |       |       |
|                          | S POR DISTRIBUCION                          |           |                         | IMPORTE     | AJUSTADO   |       |       |       |
|                          | BUCTÓN                                      |           |                         |             |            |       |       |       |
| AJUSTE<br>DISTRI<br>0005 | BUCIÓN<br>Desde el 01/05/2000 al 31/05/2000 |           |                         |             | -40.0000   |       |       |       |
| AJUSTE<br>DISTRI<br>0005 | BUCTÓN<br>Desde el 01/05/2000 al 31/05/2000 |           |                         |             | -40.0000 - |       |       |       |
| AJUSTE<br>DISTRI<br>0005 | BUCTÓN<br>Desde el 01/05/2000 al 31/05/2000 |           |                         |             | -40.0000 × |       |       |       |
| AJUSTE<br>DISTRI<br>0005 | BUCTON<br>Desde el 01/05/2000 al 31/05/2000 |           |                         |             | -40,0000 × |       |       |       |

#### • Instituciones

Registro de ajustes para instituciones en la distribución.

|                                                      |              | DESCUENTO         | USADO       | SALDO     | ABONO                 | USADO | SALDO |
|------------------------------------------------------|--------------|-------------------|-------------|-----------|-----------------------|-------|-------|
| INACC                                                | US\$         | -15.0000          | -15.0000    | 0.0000    |                       |       |       |
| INACC                                                | US\$         | -300,0000         | -300.0000   | 0.0000    |                       |       |       |
| INACC                                                | US\$         | -30,0000          | -30.0000    | 0.0000    |                       |       |       |
| INACC                                                | US\$         | -300.0000         | -300.0000   | 0.0000    |                       |       |       |
| INACC                                                | US\$         | -30,0000          | -30,0000    | 0.0000    |                       |       |       |
| INACC                                                | US\$         | -45.0000          | -45.0000    | 0.0000    |                       |       |       |
| INACC                                                | US\$         | -300,0000         | -300.0000   | 0.0000    |                       |       |       |
| INACC                                                | US\$         | -60,4500          | -60.4500    | 0.0000    |                       |       |       |
| INACC                                                | US\$         | -75.0000          | -75.0000    | 0.0000    |                       |       |       |
| INACC                                                | US\$         | -75.0000          | -75.0000    | 0.0000    |                       |       |       |
| PReg. 7123 Fec                                       | ha Reg. 13/0 | 7/2001 Certificad | 0 00021 INA | CC Sust   | ento doble pago       |       |       |
|                                                      |              | D. Minero         |             |           |                       |       |       |
|                                                      |              |                   |             |           |                       |       |       |
| AJUSTES POR DISTR                                    | IBUCIONES —  |                   |             |           |                       |       |       |
| AJUSTES POR DISTR                                    | IBUCIONES    |                   |             | IMPORTE A | JUSTADO               |       |       |
| AJUSTES POR DISTR<br>DISTRIBUCIÓN<br>0025 Desde el C | 180CIONES    | )/06/2001         |             | IMPORTE A | JUSTADO<br>-15.0000 A |       |       |

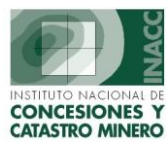

#### • Pobreza extrema.

Registro de ajustes para distritos de extrema pobreza que intervienen en la distribución.

| CODIGO DE                                     | EPARTAMENTO, PROVINCIA                                                                             |                     | DESCUE    | NTO USA   | DO SALDO                  | ABONO     | USADO      | SALDO      |
|-----------------------------------------------|----------------------------------------------------------------------------------------------------|---------------------|-----------|-----------|---------------------------|-----------|------------|------------|
| D10201 AM                                     | MAZONAS ,BAGUA, LA PECA                                                                            | US                  | -116.6667 | -116.6667 | 0.0000                    |           |            |            |
| 010202 AM                                     | MAZONAS ,BAGUA, ARAMANGO                                                                           | US                  | -116.6667 | -116.6667 | 0.0000                    |           |            |            |
| 010205 AM                                     | MAZONAS ,BAGUA, IMAZA                                                                              | US                  | -116.6667 | -116.6667 | 0.0000                    |           |            |            |
| 010401 AM                                     | MAZONAS ,CONDORCANQUI, NIEVA                                                                       | US                  | -116.6667 | -116.6667 | 0.0000                    |           |            |            |
| 010701 AM                                     | MAZONAS, UTCUBAMBA, BAGUA GRANDE                                                                   | US                  | -116.6667 | -116.6667 | 0.0000                    |           |            |            |
| 010702 AM                                     | MAZONAS ,UTCUBAMBA, CAJARURO                                                                       | US                  | -116.6667 | -116.6667 | 0.0000                    |           |            |            |
| 020101 AN                                     | VCASH ,HUARAZ, HUARAZ                                                                              | US                  | -93,3333  | -93,3333  | 0.0000                    |           |            |            |
| 020101 AN                                     | VCASH ,HUARAZ, HUARAZ                                                                              | US                  | -93,3333  | -93,3333  | 0.0000                    |           |            |            |
| 020101 AN                                     | NCASH ,HUARAZ, HUARAZ                                                                              | US                  | -350,0000 | -350,0000 | 0.0000                    |           |            |            |
| 020101 AN                                     | VCASH ,HUARAZ, HUARAZ                                                                              | US                  | -350.0000 | -350.0000 | 0.0000                    |           |            |            |
| 020101 AN                                     | VCASH ,HUARAZ, HUARAZ                                                                              | US                  | -315,0000 | -315,0000 | 0.0000                    |           |            |            |
|                                               |                                                                                                    |                     |           |           | Sustento Inf N            | 0 848-200 | B-INACC/DG | DV (23/06/ |
|                                               |                                                                                                    | Certific            | ado       |           | Suscenco mini             |           | ,          |            |
| Nº Registr                                    | ros 10564 Fecha Reg. 30/06/2003                                                                    | D. Mine             | ero       |           | Suscenco III.             |           |            |            |
| Nº Registr<br>AJUSTES F                       | ros 10564 Fecha Reg. 30/06/2003<br>POR DISTRIBUCIÓN -                                              | Certific<br>D. Mine | ero       |           | Suscento III.             |           |            |            |
| Nº Registr<br>AJUSTES F<br>DISTRIBU           | ros 10564 <u>Fecha Reg</u> , 30/06/2003<br>POR DISTRIBUCIÓN —<br>CTÓN                              | Certific<br>D. Mine | ero       | IMPORT    | E AJUSTADO                |           |            |            |
| Nº Registr<br>AJUSTES F<br>DISTRIBU<br>0052 E | ros 10564 Fecha Reg. 30/06/2003<br>POR DISTRIBUCIÓN -<br>CTÓN<br>Desde el 01/05/2003 al 30/06/2003 | Certific<br>D. Mine | ero       | IMPORT    | E AJUSTADO<br>-116.6667 - |           |            |            |
| Nº Registr<br>AJUSTES F<br>DISTRIBU<br>0052 E | ros 10564 Fecha Reg. 30/06/2003<br>POR DISTRIBUCIÓN<br>CIÓN<br>Desde el 01/05/2003 al 30/06/2003   | Certific<br>D. Mine | 2ro       | IMPORT    | E AJUSTADO<br>-116.6667   |           |            |            |
| Nº Registr<br>AJUSTES F<br>DISTRIBU<br>0052 E | ros 10564 Fecha Reg. 30/06/2003<br>POR DISTRIBUCIÓN -<br>CIÓN<br>Desde el 01/05/2003 al 30/06/2003 | Certific            |           | IMPORT    | E AJUSTADO<br>-116.6667   |           |            |            |

h) Reporte de Pagos de Vigencia para Distribución

| SELECCION DE PAGOS DE VI                            | GENCIA PA  | ARA DISTRIBUC      | ION             |                    |
|-----------------------------------------------------|------------|--------------------|-----------------|--------------------|
| Lo Registrado                                       | Desde      | 26/07/2004         | Hasta           | 26/07/2004         |
| Se incluirán los pagos que fueron Excluidos y que a | ctualmente | e se encuentren ha | bilitados par   | ra su distribución |
|                                                     |            | I                  | <u>A</u> ceptar | Cancelar           |

### i) Distribución

Muestra todos los pagos realizados por los derechos Mineros que será distribuidos.

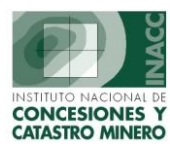

| SELECCION DE PAGOS DE VIO                           | SENCIA PA  | ARA DISTRIBU    | ION             |                    |
|-----------------------------------------------------|------------|-----------------|-----------------|--------------------|
| Lo Registrado                                       | Desde      | 26/07/2004      | Hasta           | 26/07/2004         |
| Se incluirán los pagos que fueron Excluidos y que a | ctualmente | se encuentren h | abilitados par  | ra su distribución |
|                                                     |            |                 | <u>A</u> ceptar | Cancelar           |

|                                          | PAGOS DE DERECHOS MINEROS A DISTRIBUIR               |                              |                                |                        |                                      |                   |
|------------------------------------------|------------------------------------------------------|------------------------------|--------------------------------|------------------------|--------------------------------------|-------------------|
| REPORTE : SGR054E1                       | FE                                                   | CHA DE REGI                  | ISTRO DEL 26/                  | 07/2004 AL 26/0        | 07/2004                              |                   |
| CODIGO NOMBRE                            | AÑO RANCO                                            | Nº CHENTA                    |                                | TMP, US\$              | IMP. S/. FFC.PAG                     | FEC.EXCL          |
|                                          |                                                      |                              |                                |                        |                                      |                   |
| FECHA DE REGISTRO                        | 01/12/2003                                           |                              |                                |                        |                                      |                   |
| ORIGEN DEL REGIST                        | RO FORMULACIONES                                     |                              |                                |                        |                                      |                   |
| 010371403 CCORIOR<br>010371503 CCORIOR   | CCO 2003 II2003 WIESE SL<br>CCO 2003 II2003 WIESE SL | 070361884426<br>070361884426 | 0540500700052<br>0540500700053 | 450.0000<br>2,228.9400 | 0.0000 01/12/200<br>0.0000 01/12/200 | 3 11/03/2004<br>3 |
| TOTAL ORIGEN                             |                                                      |                              |                                | 2,678.9400             | 0.0000                               |                   |
| TOTAL FECHA                              |                                                      |                              |                                | 2,678.9400             | 0.0000                               |                   |
| FECHA DE REGISTRO                        | 02/12/2003                                           |                              |                                |                        |                                      |                   |
| ORIGEN DEL REGISTI                       |                                                      |                              |                                |                        |                                      |                   |
| 070020103 AOS                            | 2003 BAN, NA(                                        | 06909000082                  | 2010000434551                  | 500.0000               | 0.0000 01/12/200                     | 3                 |
| TOTAL ORIGEN                             |                                                      |                              |                                | 500.0000               | 0.0000                               |                   |
| TOTAL FECHA                              |                                                      |                              |                                | 500.0000               | 0.0000                               |                   |
| FECHA DE REGISTRO                        | 03/02/2004                                           |                              |                                |                        |                                      |                   |
| ORIGEN DEL REGISTI                       |                                                      |                              |                                |                        |                                      |                   |
| 010030804 ZORRO DE<br>020001004 SANJEROI | E ORO 2004 WIESE SU<br>NIMO 2004 2004 WIESE SU       | 070361884426<br>070361884426 | 0860500700022<br>4230500700002 | 300.0000<br>600.0000   | 0.0000 03/02/200<br>0.0000 03/02/200 | 4<br>4            |
| TOTAL ORIGEN                             |                                                      |                              |                                | 900.0000               | 0.0000                               |                   |
| TOTAL FECHA                              |                                                      |                              |                                | 900.0000               | 0.0000                               |                   |
| FECHA DE REGISTRO                        | 05/01/2004                                           |                              |                                |                        |                                      |                   |
| ORIGEN DEL REGISTI                       | RO FORMULACIONES                                     |                              |                                |                        |                                      |                   |
| 070000204 ELISA I<br>070000404 BOCA CA   | 2004 BAN, NA<br>IMAN 2004 BAN, NA                    | 06909000082<br>06909000082   | 2010000292220<br>2010000021499 | 300.0000<br>300.0000   | 0.0000 10/12/200<br>0.0000 05/01/200 | 3<br>4            |
| TOTAL ORIGEN                             |                                                      |                              |                                | 600.0000               | 0.0000                               |                   |
| TOTAL FECHA                              |                                                      |                              |                                | 600.0000               | 0.0000                               |                   |
| FECHA DE REGISTRO                        | 31/12/1999                                           |                              |                                |                        |                                      |                   |
| ORIGEN DEL REGISTI                       | RO FORMULACIONES                                     |                              |                                |                        |                                      |                   |
| 070018299 LOS TRIU                       | NFADORES 1999 LA NACIO                               | 6000025788                   | 114439                         | 1,680.0000             | 0.0000 29/10/199                     | 9 20/04/2004      |
| TOTAL ORIGEN                             |                                                      |                              |                                | 1,680.0000             | 0.0000                               |                   |
| TOTAL FECHA                              |                                                      |                              |                                | 1,680.0000             | 0.0000                               |                   |
| TOTAL GENERAL                            |                                                      |                              |                                | 6,358.94               | .00                                  |                   |
|                                          |                                                      |                              |                                |                        |                                      |                   |

## j) Reporte Final

Muestra la siguiente pantalla el reporte final de la distribución acumulada.

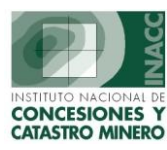

| ſ        | Reporte Acum     | ulado de Distrib | uciones       |                                                                   |
|----------|------------------|------------------|---------------|-------------------------------------------------------------------|
| ecuencia | Desde            | Hasta            | Fecha Proceso |                                                                   |
| 0058     | 01/12/2003       | 31/12/2003       | 30/01/2004    |                                                                   |
| 0057     | 01/11/2003       | 30/11/2003       | 11/12/2003    | 1                                                                 |
| 0056     | 01/10/2003       | 31/10/2003       | 27/11/2003    |                                                                   |
| 0055     | 01/09/2003       | 30/09/2003       | 15/10/2003    | 1                                                                 |
| 0054     | 01/08/2003       | 31/08/2003       | 18/09/2003    |                                                                   |
| 0053     | 01/07/2003       | 31/07/2003       | 02/09/2003    |                                                                   |
| 0052     | 01/05/2003       | 30/06/2003       | 05/08/2003    |                                                                   |
| 0051     | 01/04/2003       | 30/04/2003       | 27/05/2003    |                                                                   |
| 0050     | 01/03/2003       | 31/03/2003       | 29/04/2003    |                                                                   |
| 0049     | 01/02/2003       | 28/02/2003       | 20/03/2003    | $\int \int $ Secuencia de lo $\int \int $ registrado $\int \int $ |
| Desde    | -                | Hasta            |               |                                                                   |
| Nume     | ero de Decimales | a considerar :   | CUATRO -      |                                                                   |

## k) Distribución final

• Genera Distribución

| GENERAR DISTRIBUCION                                                                                                    |            |
|----------------------------------------------------------------------------------------------------|------------|
| Fecha de Registro         Distrib           Desde         26/07/2004         Hasta         26/07/2004           Transar         21         22         23 | ución Nº : |
|                                                                                                    |            |
| Marcar Distribución Definitiv                                                                                                    | •          |
| 0%                                                                                                    | 100%       |
| <u>A</u> ceptar                                                                                                    | Cancelar   |

#### • Elimina Distribución

La siguiente pantalla permite revertir un proceso de distribución.

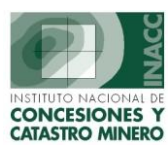

| REVERSIÓN DEL           | PROCESO DE DISTRIBUCION                                                                                                    |
|-------------------------|----------------------------------------------------------------------------------------------------|
| Seleccione el número de | distribución a eliminar : 0050<br>Rango de Recaudación<br>Del: Al: 0053<br>0054<br>Procesado el: 0056<br>0056<br>0057<br>0058<br>Observación: V |

## I) Distribución de Recaudación

La siguiente pantalla muestra un reporte de la distribución realizada.

| DISTRIB<br>Distrit<br>Distrib<br>Distrib | UCION DE LA<br>pución de Re<br>pución de Re<br>pución Estad | A REC<br>cauda<br>cauda<br>ística | AUDACION DEL I<br>ación 💌 | AGO POR DEREC     Olares     O Soles | CHO DE VIGENCIA |
|------------------------------------------|-------------------------------------------------------------|-----------------------------------|---------------------------|--------------------------------------|-----------------|
| Secuen                                   | cias                                                        |                                   | Desde                     | Hasta                                | Fecha Proceso   |
| Desde                                    |                                                             | ?                                 |                           |                                      |                 |
| Hasta                                    |                                                             | ?                                 |                           |                                      |                 |
|                                          |                                                             |                                   |                           | <u>A</u> ceptar                      | Cancelar        |

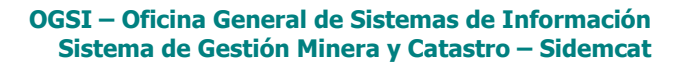

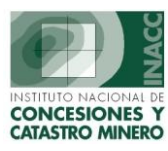

| DISTRIB | UCION DE LA                                                                    |                                                                                                    | IN DEL I                                                             | PAGO POR                                                                                                    | DEREC                                                                         | HO DE VIGENCI                                                          | (A |
|---------|--------------------------------------------------------------------------------|----------------------------------------------------------------------------------------------------|----------------------------------------------------------------------|----------------------------------------------------------------------------------------------------|-------------------------------------------------------------------------------|------------------------------------------------------------------------|----|
| Distril | oución de Re                                                                   | Distribu                                                                                                    |                                                                      |                                                                                                    | blares<br>bles                                                                |                                                                        |    |
| Secuen  | cias                                                                           | Oesde                                                                                                    |                                                                      | Hasta                                                                                                    | •                                                                             | Fecha Proces                                                           | 0  |
| Desde   | 0002                                                                           | 201/01/2                                                                                                    | :000                                                                 | 29/02/2                                                                                                    | 2000                                                                          | 13/03/2000                                                             | ٦  |
| Hasta   | 0003                                                                           | 9 01/03/2                                                                                                    | :000                                                                 | 31/03/2                                                                                                    | 2000                                                                          | 13/04/2000                                                             |    |
|         | Distribusio                                                                    |                                                                                                    |                                                                      | <u>_</u> A                                                                                                    | ceptar                                                                        |                                                                        |    |
|         | Discribucio                                                                    | Find                                                                                                    | 009                                                                  | %                                                                                                    |                                                                               | ~                                                                      |    |
|         | Secuencia<br>0001<br>0002<br>0003<br>0004<br>0005<br>0006<br>0007<br>0008<br>4 | Desde<br>26/10/1999<br>01/01/2000<br>01/03/2000<br>01/04/2000<br>01/05/2000<br>01/06/2000<br>01/06/2000<br>01/07/2000<br>01/08/2000 | Hast<br>31/1<br>29/0<br>31/0<br>30/0<br>31/0<br>31/0<br>31/0<br>31/0 | :a<br>(2/1999)<br>(2/2000)<br>(3/2000)<br>(3/2000)<br>(3/2000)<br>(5/2000)<br>(5/2000)<br>(5/2000)<br>(5/2000)<br>(5/2000)<br>(8/2000) | Proce<br>15/02<br>13/02<br>13/04<br>15/03<br>14/06<br>21/03<br>18/08<br>15/09 | 250<br>2/2000 ▲<br>3/2000 ↓<br>4/2000 5/2000 6/2000<br>5/2000 9/2000 ▼ |    |
|         | Find                                                                           |                                                                                                    | ОК                                                                   |                                                                                                    |                                                                               | Cancel                                                                 |    |

#### **Regresar**

## **Certificados de Devolución**

| Certificados Devolución                  |
|------------------------------------------|
| Emisión de Certificados                  |
| Reimpresión de Certificados              |
| Consulta de Certificados                 |
| Anulación de Certificados                |
| Reporte de Certificados                  |
| Certificados por Causal de Emision       |
| Ajustes Generados por Cer. de Dev.       |
| Modificación de Certificados             |
| Recojo de Certificado de Devolución      |
| Actualización de Estados de Cert.de Dev. |

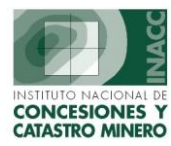

## a) Emisión de Certificados

La siguiente ventana muestra los certificados de devolución de importes de un Derecho Minero.

| ICADOS DE | DEVOLUCIO            | N                                                                                                    |                                                                                                    |                                                                                                    |
|-----------|----------------------|----------------------------------------------------------------------------------------------------|----------------------------------------------------------------------------------------------------|----------------------------------------------------------------------------------------------------|
| ΜΟΤΙΫΟ    | REDUCCION            | J                                                                                                    |                                                                                                    | •                                                                                                    |
|           |                      | )<br>ON                                                                                                    |                                                                                                    |                                                                                                    |
|           | DOBLE PAG            | 5                                                                                                    |                                                                                                    |                                                                                                    |
| MPORTE \$ | PAGO EN EX           | CESO                                                                                                    |                                                                                                    |                                                                                                    |
|           | RECHAZO<br>REDUCCION |                                                                                                    |                                                                                                    |                                                                                                    |
|           |                      | AÑO                                                                                                    | т                                                                                                    | мрорте                                                                                                    |
|           |                      | MNU                                                                                                    |                                                                                                    | MPOKIE                                                                                                    |
|           |                      |                                                                                                    |                                                                                                    |                                                                                                    |
|           |                      |                                                                                                    |                                                                                                    |                                                                                                    |
|           | TOT                  | AL US\$                                                                                                    |                                                                                                    |                                                                                                    |
| CAMBIAR   | NOMBRE ( F           | ARA IMP                                                                                                    | RESIO                                                                                                    | N)                                                                                                    |
|           |                      |                                                                                                    |                                                                                                    |                                                                                                    |
| L         |                      |                                                                                                    |                                                                                                    |                                                                                                    |
|           |                      |                                                                                                    |                                                                                                    |                                                                                                    |
|           |                      |                                                                                                    |                                                                                                    |                                                                                                    |
| Fecha     | a Caducidad          |                                                                                                    | _                                                                                                    |                                                                                                    |
|           | Nº Informe           |                                                                                                    |                                                                                                    |                                                                                                    |
|           |                      |                                                                                                    |                                                                                                    |                                                                                                    |
|           | MOTIVO               | MOTIVO     REDUCCION     CANUCIACI     CANCELACI     DOBLE PAG     INADMISIBL     PAGO EN EX     RECHAZO     REDUCCION     TOI     CAMBIAR NOMBRE ( P     CAMBIAR NOMBRE ( P     C | MOTIVO REDUCCION  CADUCIDAD CANCELACION DOBLE PAGO INADMISIBLE PAGO EN EXCESO RECHAZO REDUCCION  COMBIAR NOMBRE ( PARA IMP Fecha Caducidad | MOTIVO       REDUCCION         CADUCIDAD       CANCELACION         DOBLE PAGO       INADMISIBLE         PAGO EN EXCESO       RECHAZO         REDUCCION       AÑO         INADMISIBLE       PAGO EN EXCESO         RECHAZO       RECHAZO         CAMBIAR NOMBRE ( PARA IMPRESION         Fecha Caducidad |

## b) Reimpresión de Certificados

Muestra los detalles de la reimpresión de un certificado de devolución , el motivo, y la fecha de emisión del mismo.

|       |          | Opcion    | es de Bú | ísqueda    |     |               |                  | В                  | úsqueda  | $\overline{}$     |
|-------|----------|-----------|----------|------------|-----|---------------|------------------|--------------------|----------|-------------------|
|       |          |           |          | REIMPR     | ESI | ON DE CERTI   | ICADOS DE DEVOLU |                    |          | $\mathcal{Y}$     |
| O RP  | м        | O MEM     | INACC    | C Todos    |     | Nº CERTI.     |                  | 0                  | $\sim$   |                   |
| Nº CE | ER.      | USUARI    | O EMISOR | FEC.EMI.   |     | NO Cashifia   | -d- 00001        | Martine Terrar     |          |                   |
| 00001 | INACC    | JAIME LAM | SULEM    | 31/05/2001 | •   | Nº Certino    |                  |                    | ELALIUN  | <b>`</b>          |
| 00002 | INACC    | JAIME LAM | SULEM    | 31/05/2001 |     | Fecha de Emi  | ion 31/05/2001   | Fecha de Cadu      |          |                   |
| 00003 | INACC    | JAIME LAM | SULEM    | 31/05/2001 |     | Nº Eccri      | to 0200002001T   |                    | E PAGO   |                   |
| 00004 | INACC    | JAIME LAM | SULEM    | 31/05/2001 |     | IN ESCI       | 05000020011      | INAD               | MISIBLE  |                   |
| 00005 | INACC    | JAIME LAM | SULEM    | 31/05/2001 |     | Fecha de Esci | ito 15/03/2001   | Fecha de Reso PAGO | EN EXCES | 0                 |
| 00006 | INACC    | JAIME LAM | SULEM    | 31/05/2001 |     | Fecha de Rec  | oio              | RECH               | AZO      |                   |
| 00007 | INACC    | JAIME LAM | SULEM    | 31/05/2001 |     |               | ·                | KEDU               | NOLION   |                   |
| 80000 | INACC    | JAIME LAM | SULEM    | 31/05/2001 |     | DERECHOS M    | INEROS           |                    |          |                   |
| 00009 | INACC    | JAIME LAM | SULEM    | 31/05/2001 |     | CODIGO        | NOMBRE           |                    | AÑO      | MONTO US          |
| 00010 | INACC    | JAIME LAM | SULEM    | 31/05/2001 |     | 030006997     | LOS LIRIOS 2     |                    | 1997     | 200.00            |
| 00011 | INACC    | JAIME LAM | SULEM    | 31/05/2001 | -   | 030006997     | LOS LIRIOS 2     |                    | 1998     | 200.00            |
| 00012 | INACC    | JAIME LAM | SULEM    | 31/05/2001 |     |               |                  |                    |          |                   |
| 00013 | INACC    | JAIME LAM | SULEM    | 31/05/2001 |     |               |                  |                    |          |                   |
| 00014 | INACC    | JAIME LAM | SULEM    | 31/05/2001 |     |               |                  |                    |          |                   |
| 00015 | INACC    | JAIME LAM | SULEM    | 31/05/2001 |     |               |                  |                    |          | 400.00            |
| 00016 | INACC    | JAIME LAM | SULEM    | 31/05/2001 |     | TITULARES     |                  |                    |          | 100100            |
| 00017 | INACC    | JAIME LAM | SULEM    | 31/05/2001 |     | NOMBRE        |                  |                    |          |                   |
| 00018 | INACC    | JAIME LAM | SULEM    | 31/05/2001 |     | IRMA NELLY B  | RINGAS CALDERON  |                    |          |                   |
| 00019 | INACC    | JAIME LAM | SULEM    | 31/05/2001 |     | FRANK JOSEPI  | H LEIVA BRINGAS  |                    |          |                   |
| 00020 | INACC    | JAIME LAM | SULEM    | 31/05/2001 |     |               |                  |                    |          |                   |
| 00021 | INACC    | JAIME LAM | SULEM    | 01/06/2001 | •   |               |                  |                    |          |                   |
| тота  | L REG. [ | 1134      |          |            |     |               |                  | <u>R</u> eim       | orimir   | R <u>e</u> tornar |

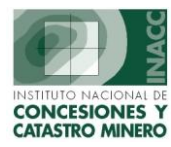

## c) Consulta de Certificados

Muestra las consulta de Certificados con los motivos de la devolución.

| 2     |       | Opcion     | nes de Bús   | queda           | ETARIO DEL       | SERVIDOR AL<br>SISTEMA | PHA              | Hor      | Bú   | squeda          |           | =Ayuda     |
|-------|-------|------------|--------------|-----------------|------------------|------------------------|------------------|----------|------|-----------------|-----------|------------|
|       | _     |            |              | CONSULTA        | A DE CERTIFICA   | ADOS DE DEVOI          | UCION            | C        | < C  |                 |           |            |
| •     | RPM   | C MEM      | INACC        | C Todos         | Nº CERTI.        |                        |                  | <u>_</u> |      | VE - VI         | ENCIDO    |            |
| Nº CE | R.    | FEC.EMI.   | EMITIDO US\$ | POR<br>UTILIZAR | POR<br>RECUPERAR |                        |                  |          |      |                 |           |            |
| 0001  | INACC | 31/05/2001 | 400.00       | 400.00          | 0.00             | Nº Certific            | ado 000          | 01       |      | Motivo JCAN     | ICELACION |            |
| 0003  | INACC | 31/05/2001 | 8,000.00     | 0.00            | 0.00             | Fecha de Emi           | sion <b>31</b> / | 05/2001  | Fech | na de Caducida  | d 31/05/  | 2002       |
| 0004  | INACC | 31/05/2001 | 1,400.00     | 0.00            | 0.00             | NO Est                 |                  | 00020017 |      | NO To Found     | - 140 20  |            |
| 0005  | INACC | 31/05/2001 | 100.00       | 0.00            | 0.00             | INº ESU                | nto <b>030</b>   | 00020011 |      | Nº INOM         | 8 149-20  | UI-KPM-ULM |
| 0006  | INACC | 31/05/2001 | 100.00       | 0.00            | 0.00             | Fecha de Esc           | rito <b>15</b> / | 03/2001  | Fech | na de Resolució | n         |            |
| 007   | INACC | 31/05/2001 | 600.00       | 0.00            | 0.00             | Fecha de Re            | :ojo             |          |      |                 |           |            |
| 8000  | INACC | 31/05/2001 | 1,400.06     | 0.00            | 0.00             |                        | · · ·            |          |      |                 |           |            |
| 0009  | INACC | 31/05/2001 | 2,000.00     | 0.00            | 0.00             | DERECHOS M             | IINEROS          |          |      |                 |           |            |
| 010   | INACC | 31/05/2001 | 400.00       | 0.00            | 0.00             | CODIGO                 | NOMBRI           |          |      |                 | AÑ        | MONTO US   |
| 011   | INACC | 31/05/2001 | 200.00       | 0.00            | 0.00             | 030006997              | LOS LIRI         | OS 2     |      |                 | 1997      | 200.0      |
| 012   | INACC | 31/05/2001 | 400.00       | 0.00            | 0.00             | 030006997              | LOS LIRI         | 05.2     |      |                 | 1998      | 200.0      |
| 0013  | INACC | 31/05/2001 | 1,200.00     | 0.00            | 0.00             |                        |                  |          |      |                 |           |            |
| 014   | INACC | 31/05/2001 | 1,800.00     | 0.00            | 0.00             |                        |                  |          |      |                 |           |            |
| 015   | INACC | 31/05/2001 | 1,600.00     | 0.00            | 0.00             |                        |                  |          |      |                 |           |            |
| 016   | INACC | 31/05/2001 | 600.00       | 0.00            | 0.00             | TITLE ADES             |                  |          | Im   | porte Total C   | ert.      | 400.00     |
| 017   | INACC | 31/05/2001 | 200.00       | 0.00            | 0.00             | NOMODI                 |                  |          |      |                 |           |            |
| 018   | INACC | 31/05/2001 | 200.00       | 0.00            | 0.00             | NUMBRE                 |                  |          |      |                 |           |            |
| 1002  | INACC | 31/05/2001 | 800.00       | 0.00            | 0.00             | IRMA NELLY B           | RINGAS C         |          |      |                 |           |            |
| 019   | INACC | 31/05/2001 | 200.00       | 0.00            | 0.00             | FRANK JOSEP            | H LEIVA B        | RINGAS   |      |                 |           |            |
| 1020  | INACC | 31/05/2001 | 400.06       | 0.00            | 0.00             |                        |                  |          |      |                 |           |            |
| 021   | INACC | 01/06/2001 | 100.00       | 0.00            | 0.00             |                        |                  |          |      |                 |           |            |

## d) Anulación de Certificados

La siguiente pantalla permite anular un certificado de devolución emitido.

|        |         |           |           | ANULACIO     | DN DE CERTIFI                         | CAD   | OS DE DEVOLUC | ION                      |           |                  |
|--------|---------|-----------|-----------|--------------|---------------------------------------|-------|---------------|--------------------------|-----------|------------------|
| C RF   | РМ      | O MEM     | INACC     | C Todos      | Nº CERTI.                             |       |               |                          |           |                  |
| Nº CER |         | USUAR     | IO EMISOR | FEC.EMI.     | NO Cartific                           | ado   | 00028         | Mahiya                   |           |                  |
| 00011  | INACC   | JAIME LAM | 1 SULEM   | 31/05/2001 🔺 | Nº Cercinco                           | auu   | 00020         | MOUVO JREL               | UCCION    |                  |
| 00012  | INACC   | JAIME LAM | 1 SULEM   | 31/05/2001   | Fecha de Emis                         | sion  | 01/06/2001    | Fecha de Caducida        | d 01/06/2 | 2002             |
| 00013  | INACC   | JAIME LAM | 1 SULEM   | 31/05/2001   | Nº Recu                               | irso  | 0700008901T   | Nº Inform                | 175-200   | 1-INACC-DEM      |
| 00014  | INACC   | JAIME LAM | 1 SULEM   | 31/05/2001   |                                       |       | 0000000000    |                          |           |                  |
| 00015  | INACC   | JAIME LAM | 1 SULEM   | 31/05/2001   | Fecha de Escr                         | rito  | 09/05/2001    | Fecha de Recoj           | 0         |                  |
| 00016  | INACC   | JAIME LAM | 1 SULEM   | 31/05/2001   |                                       |       |               |                          |           |                  |
| 00017  | INACC   | JAIME LAM | 1 SULEM   | 31/05/2001   | DERECHOS M                            | IINEF | 205           |                          |           |                  |
| 00018  | INACC   | JAIME LAM | 1 SULEM   | 31/05/2001   | CODIGO                                | NOM   | MBRE          |                          | AÑO       | MONTO US\$       |
| 00019  | INACC   | JAIME LAM | 1 SULEM   | 31/05/2001   | 070032596                             | PLAY  | A BELEN       |                          | 1996      | 403.00 -         |
| 00020  | INACC   | JAIME LAM | 1 SULEM   | 31/05/2001   |                                       |       |               |                          |           |                  |
| 00021  | INACC   | JAIME LAM | 1 SULEM   | 01/06/2001   |                                       | -     |               |                          |           |                  |
| 00022  | INACC   | JAIME LAM | 1 SULEM   | 01/06/2001   |                                       | -     |               |                          |           |                  |
| 00023  | INACC   | JAIME LAM | 1 SULEM   | 01/06/2001   |                                       | -     |               |                          |           | <b>v</b>         |
| 00024  | INACC   | JAIME LAM | 1 SULEM   | 01/06/2001   | · · · · · · · · · · · · · · · · · · · | -     |               |                          |           | 402.00           |
| 00025  | INACC   | JAIME LAM | 1 SULEM   | 01/06/2001   | TITULARES                             |       |               |                          |           | 403.00           |
| 00026  | INACC   | JAIME LAM | 1 SULEM   | 01/06/2001   | NOMBRE                                | _     |               |                          |           |                  |
| 00027  | INACC   | JAIME LAM | 1 SULEM   | 01/06/2001   | CAVINO HUAD                           | 000   | OUTSPE        |                          |           |                  |
| 00028  | INACC   | JAIME LAM | 1 SULEM   | 01/06/2001   | BEVNALDO CA                           |       |               |                          |           | <u> </u>         |
| 00029  | INACC   | JAIME LAM | 1 SULEM   | 01/06/2001   | RETINALDO CA                          | INUAI | NA QUIDPE     |                          |           |                  |
| 00030  | INACC   | JAIME LAM | 1 SULEM   | 01/06/2001   |                                       |       |               |                          |           |                  |
| 00031  | INACC   | JAIME LAM | 1 SULEM   | 01/06/2001 - | L                                     |       |               |                          |           | <u> </u>         |
| тота   | AL REG. | 1134      |           |              |                                       |       |               | <u>A</u> nular el Certif | icado     | <u>R</u> etornar |

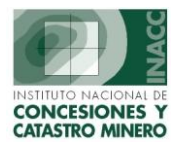

### e) Reporte de Certificados

Muestra un reporte general de los certificados de devolución emitidos en un determinado periodo de tiempo , se puede filtrar la información que se requiera seleccionando las opciones de búsqueda mostradas en la ventana.

| REP                                                        | ORTE DE CERTIFI                                                 | CADOS DE DEVOL            | UCION           |           |
|------------------------------------------------------------|-----------------------------------------------------------------|---------------------------|-----------------|-----------|
| C RPM                                                      |                                                                 |                           | C Todos         |           |
| C Por Fecha<br>C Por Fecha<br>C Por Fecha<br>C Todas los C | C <b>ION</b><br>Emisión<br>de Caducidad<br>Certificados Emitido | RANGO I<br>Desde<br>Hasta | DE FECHAS       | Selección |
| Activos     ESTADOS                                        | O Anu                                                           | ilados (                  | Todos           | de opcion |
| VG - VIGER                                                 | NTE                                                             |                           |                 |           |
|                                                            | ZADO                                                            |                           |                 |           |
| VE - VENC                                                  | IDO                                                             |                           |                 |           |
| UP - UTILI                                                 | ZADO PARCIALMEN                                                 | ITE                       |                 |           |
| IM IND - VENC                                              | IDO PARCIALMENTI                                                | E                         |                 |           |
| 🗖 Sólo Cert                                                | ificados de Devol                                               | lución con saldo i        | negativo ( - )  |           |
| Archivo                                                    | TXT                                                             | <u>A</u> ceptar           | <u>C</u> ancela | tr        |

### f) Certificados por Causal de emisión

Muestra los certificados emitidos por causal de los derechos mineros, seleccionando el causal de la emisión y dentro de un rango en el que fueron emitidos.

| Opciones de                                         |
|-----------------------------------------------------|
| CERTIFICADOS DE DEVOLUCION EMITIDOS POR CAUSAL DE   |
| Causal de Emision : CADUCIDAD                       |
| Certificados emitidos entre : 01/07/2004 31/07/2004 |
| ESTADOS                                             |
| VG - VIGENTE                                        |
| UT - UTILIZADO                                      |
| VE - VENCIDO                                        |
| UP - UTILIZADO PARCIALMENTE                         |
| VP - VENCIDO PARCIALMENTE                           |
|                                                     |
| Imprimir Gancelar                                   |
|                                                     |

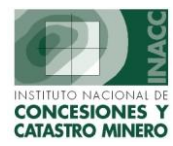

### g) Ajustes Generados por Cer. de Dev.

Muestra los ajustes realizados a los certificados de Devolución en un determinado periodo de tiempo.

| AJUSTES GENERADOS POR CERTIFICADOS DE DEVOLUCION                                    |
|-------------------------------------------------------------------------------------|
| Del 07/06/2004 Al 26/07/2004 CRango                                                 |
| Procesar Salir                                                                      |
| Imprimir       Generar el Reporte :       SGR302E1       No       Generar a Archivo |

## h) Modificación de Certificados

La siguiente ventana permite hacer modificaciones en los certificados de devolución de un derecho minero determinado.

|       |            |               |            |     | Eúsqueda 🗳                                           |
|-------|------------|---------------|------------|-----|------------------------------------------------------|
|       |            |               | MODIFI     | IC/ | CACIÓN DE CERTIFICADOS DE DEVOLUC                    |
| O R   | рм Ом      | EM 💿 INACC    | O Todos    | (   | Nº CERTI. Modificar                                  |
| Nº CE | ER. U      | SUARIO EMISOR | FEC.EMI.   |     |                                                      |
| 00035 | INACC JAIN | 4E LAM SULEM  | 12/06/2001 | -   | Nº Certificado po049 Motivo PAGO EN EXCESO           |
| 00036 | INACC JAIN | 4E LAM SULEM  | 12/06/2001 |     | Fec. de Emision 13/06/2001 Fec. Caducidad 13/06/2002 |
| 00037 | INACC JAIN | 4E LAM SULEM  | 12/06/2001 |     |                                                      |
| 00038 | INACC JAIN | 4E LAM SULEM  | 13/06/2001 |     | Nº ESCRICO [0600001001T [298-2001-INACC-DCM-4        |
| 00039 | INACC JAIN | 4E LAM SULEM  | 13/06/2001 |     | Fecha de Escrito 21/05/2001 Fec. Resolución          |
| 00040 | INACC JAIN | 4E LAM SULEM  | 13/06/2001 |     | Fecha de Recoio                                      |
| 00041 | INACC JAIN | 4E LAM SULEM  | 13/06/2001 |     |                                                      |
| 00042 | INACC JAIN | 4E LAM SULEM  | 13/06/2001 |     | DERECHOS MINEROS                                     |
| 00043 | INACC JAIN | 4E LAM SULEM  | 13/06/2001 |     |                                                      |
| 00044 | INACC JAIN | 4E LAM SULEM  | 13/06/2001 |     |                                                      |
| 00045 | INACC JAIN | 4E LAM SULEM  | 13/06/2001 |     | 03003296V01 LA UNION 1997 200.00 -                   |
| 00046 | INACC JAIN | 4E LAM SULEM  | 13/06/2001 |     |                                                      |
| 00047 | INACC JAIN | 4E LAM SULEM  | 13/06/2001 |     |                                                      |
| 00048 | INACC JAIN | 4E LAM SULEM  | 13/06/2001 |     |                                                      |
| 00049 | INACC JAIN | ME LAM SULEM  | 13/06/2001 |     |                                                      |
| 00050 | INACC JAIN | 4E LAM SULEM  | 13/06/2001 |     | TITULARES 300.00                                     |
| 00051 | INACC JAIN | 4E LAM SULEM  | 15/06/2001 |     | NOMBRE                                               |
| 00052 | INACC JAIN | 1E LAM SULEM  | 15/06/2001 |     | 5.M.R.L. LA UNION DE CAJAMARCA                       |
| 00053 | INACC JAIN | 4E LAM SULEM  | 15/06/2001 |     |                                                      |
| 00054 | INACC JAIN | 4E LAM SULEM  | 15/06/2001 |     |                                                      |
| 00055 | INACC JAIN | 4E LAM SULEM  | 15/06/2001 | •   |                                                      |
| тота  | L REG. 11  | 34            |            |     | Grabar Cancelar <u>R</u> etornar                     |

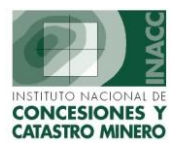

## i) Recojo de Certificado de Devolución

Muestra los certificados de devolución con fecha de recojo.

|       |        |             |            | CERTIFIC | CADOS DE DEVOLUCION: FECHA DE RECOJO                      |
|-------|--------|-------------|------------|----------|-----------------------------------------------------------|
| O P   | RPM    |             | C INACC    | Todos    | № CERTI.                                                  |
| Nº CE | R.     | EMISOR      | FEC.EMI.   | F.RECOJO | Ingresar Fecha de Recojo del Certificado de Devolución:   |
| 00603 | INACC  | JAIME LAM : | 29/01/2003 | ·        | · · · · · · · · · · · · · · · · · · ·                     |
| 00606 | INACC  | JAIME LAM   | 29/01/2003 |          | Nº Certificado 00603 Motivo CANCELACION                   |
| 00609 | INACC  | JAIME LAM   | 29/01/2003 |          | Fecha de Emicion 29/01/2003 Eecha de Caducidad 29/01/2004 |
| 00610 | INACC  | JAIME LAM   | 29/01/2003 |          |                                                           |
| 00611 | INACC  | JAIME LAM   | 29/01/2003 |          | Nº Escrito 0100007003D Nº Informe 010-2003-INACC/DGC      |
| 00616 | INACC  | JAIME LAM   | 07/02/2003 |          | Fecha de Escrito 14/01/2003 Fecha de Resolución           |
| 00623 | INACC  | JAIME LAM   | 11/02/2003 |          |                                                           |
| 00628 | INACC  | JAIME LAM   | 12/02/2003 |          | DERECHOS MINEROS                                          |
| 00630 | INACC  | JAIME LAM   | 12/02/2003 |          |                                                           |
| 00638 | INACC  | JAIME LAM   | 17/02/2003 |          | CODIGO NOMBRE ANO MONTO US\$                              |
| 00642 | INACC  | JAIME LAM   | 27/02/2003 |          | D10161902 CHUCOS 52 2002 300.00                           |
| 00643 | INACC  | JAIME LAM   | 27/02/2003 |          |                                                           |
| 00644 | INACC  | JAIME LAM   | 27/02/2003 |          |                                                           |
| 00645 | INACC  | JAIME LAM   | 27/02/2003 |          |                                                           |
| 00646 | INACC  | JAIME LAM   | 27/02/2003 |          |                                                           |
| 00647 | INACC  | JAIME LAM   | 27/02/2003 |          | 300.00                                                    |
| 00648 | INACC  | JAIME LAM   | 27/02/2003 |          | IIIULARES                                                 |
| 00650 | INACC  | JAIME LAM   | 27/02/2003 |          | NOMBRE                                                    |
| 00651 | INACC  | JAIME LAM   | 27/02/2003 |          | Compañia minera san Jorge S.A.                            |
| 00652 | INACC  | JAIME LAM   | 27/02/2003 |          |                                                           |
| 00653 | INACC  | JAIME LAM   | 27/02/2003 | -        |                                                           |
|       |        |             |            |          | ×                                                         |
| TOTA  | L REG. | 338         |            |          |                                                           |
|       |        |             |            |          | Ingresar Fecha Retornar                                   |

### j) Actualización de Estados de Certificados de Devolución

La siguiente ventana realiza la actualización del estado de un certificado de Devolución.

| Fecha de Caducidad                              |  |
|-------------------------------------------------|--|
|                                                 |  |
| Del <u>prior/2002</u> Al <u>p6/07/2004</u>      |  |
| 27/07/2004 para determinar su estado (menor a). |  |

#### **Regresar**

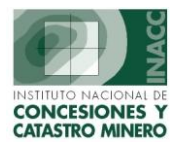

#### PPM

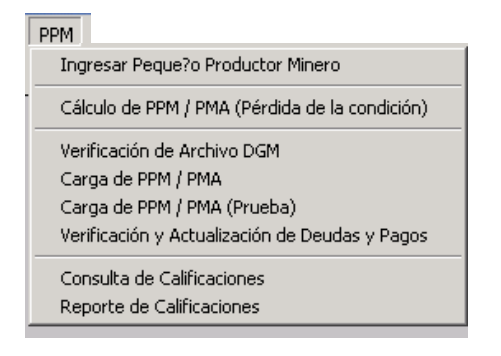

### a) Ingresar Pequeño Productor Minero

La siguiente pantalla nos permite realizar el ingreso de nuevos PPM al sistema.

| PEQUEÑO PRODUCTOR MINERO           |         |     |         |                                        |            |             |            |   |  |  |
|------------------------------------|---------|-----|---------|----------------------------------------|------------|-------------|------------|---|--|--|
| CALIFICACION                       | тіро    |     |         | TITULAR (referencial)                  | EMISION    | VENCIMIENTO |            |   |  |  |
| 0001-2001                          | PPM     | J   | 000080  | SAN GREGORIO SA SOC MINERA             | 16/01/2001 | 16/01/2003  | NO VIGENTE |   |  |  |
| 0001-2004                          | PPM     | Ν   | 036499  | AMBROCIA CUPARA QUISPE                 | 15/06/2004 | 15/06/2005  | VIGENTE    |   |  |  |
| 0002-1999                          | PPM     | Ν   | 045104  | YENNY JACQUELINE ABARCA ROJAS          |            | 31/12/2000  | NO VIGENTE |   |  |  |
| 0002-2000                          | PPM     | J   | 303504  | HEBRON SMRL                            | 14/01/2000 | 14/01/2002  | NO VIGENTE |   |  |  |
| 0002-2001                          | PPM     | J   | 006948  | YARUCHAGUA SA CIA MINERA               | 16/01/2001 | 16/01/2003  | NO VIGENTE |   |  |  |
| 0003-1999                          | PPM     | Ν   | 045259  | ORIOL ABREGU TUEROS                    |            | 31/12/2000  | NO VIGENTE |   |  |  |
| 0003-2000                          | PPM     | J   | 015826  | SAN JOSE Nº 10 DE TRUJILLO SMRL        | 14/01/2000 | 14/01/2002  | NO VIGENTE |   |  |  |
| 0003-2001                          | PPM     | J   | 013305  | GLACIAR DE LIMA SMRL                   | 16/01/2001 | 16/01/2003  | NO VIGENTE |   |  |  |
| 0004-1999                          | PPM     | N   | 001122  | JULIO MIGUEL ACCINELLI WINDER          |            | 31/12/2000  | NO VIGENTE | Γ |  |  |
| 0004-2000                          | PPM     | N   | 702304  | DONALD ENRIQUE MENDOZA GONZALES        | 14/01/2000 | 14/01/2002  | NO VIGENTE |   |  |  |
| 0004-2001                          | PPM     | N   | 701859  | ELSA PICKMANN FERNANDEZ                | 16/01/2001 | 16/01/2003  | NO VIGENTE |   |  |  |
| 0005-1999                          | PPM     | N   | 044589  | ANA CECILIA ACORDA GALARRETA           |            | 31/12/2000  | NO VIGENTE |   |  |  |
| 0005-2000                          | PPM     | N   | 702892  | NIALL PATRICIO MENDOZA GONZALES        | 14/01/2000 | 14/01/2002  | NO VIGENTE |   |  |  |
| 0005-2001                          | PPM     | N   | 042239  | JOSE VIRGILIO DE LA COLINA GUTIERREZ   | 16/01/2001 | 16/01/2003  | NO VIGENTE |   |  |  |
| 0006-1999                          | PPM     | J   | 026537  | ADMINISTRACION ESTUDIOS Y PROYECTOS SA |            | 31/12/2000  | NO VIGENTE |   |  |  |
| 0006-2000                          | PPM     | J   | 005185  | ANTONIETA 91 DE AREQUIPA SMRL          | 14/01/2000 | 14/01/2002  | NO VIGENTE | • |  |  |
| Nº de Certifica                    | ados In | gre | sados : | 5570                                   |            |             |            |   |  |  |
| Usuario : JLAM0390 JAIME LAM SULEM |         |     |         |                                        |            |             | <u>*</u>   |   |  |  |

## b) Cálculo de PPM/PMA (Pérdida de la Condición)

Muestra a los pequeños mineros que perdieron su condición de PPM/PMA y pasaron al régimen general.

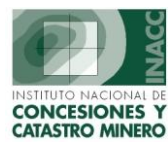

| Año Vigente 2003                      | Reg.Gral. PPM<br>3.0000 1.0000 | PMA<br>0.5000   | Vigencia          | Preliminar         |     |
|---------------------------------------|--------------------------------|-----------------|-------------------|--------------------|-----|
| NO CUMPLIERON CON LA PRODUCCION MINI  | 6.0000 1.0000                  | 0.5000          | Penalidad         |                    |     |
| Fecha de Vencimiento: De 01/01/2004 A | 1 26/07/2004                   |                 |                   | ReCalcular         |     |
| Tipo de Calificación: O PPM O PMA     | Ambos                          | Ver Información |                   |                    |     |
| Nº Calif, T.Calif, Venc. Código       | Nombre D.M                     | Nº Has.         | Pre.xHas. \$ Pag. | Deuda \$ Pagado \$ |     |
|                                       |                                |                 |                   |                    |     |
|                                       |                                |                 |                   |                    |     |
|                                       |                                |                 |                   |                    |     |
|                                       |                                |                 |                   |                    |     |
|                                       |                                |                 |                   |                    |     |
|                                       |                                |                 |                   |                    |     |
|                                       |                                |                 |                   |                    |     |
|                                       |                                |                 |                   |                    |     |
|                                       |                                |                 |                   |                    |     |
|                                       |                                |                 |                   |                    |     |
|                                       |                                |                 |                   |                    |     |
|                                       |                                |                 |                   |                    |     |
| •                                     |                                |                 |                   |                    | ► I |

## c) Verificación de Archivo DGM

Verifica los datos de las calificaciones dadas por la DGM.

|                                  |             | VERIFICA | CION DE A  | RCHI¥O D | GM: PPM / PM/ | A        |               |               |          |
|----------------------------------|-------------|----------|------------|----------|---------------|----------|---------------|---------------|----------|
| Calificación — Arc     PPM C PMA | hivo        |          |            |          |               |          | ─ Separ<br>⊙, | ador —<br>O ; | Importar |
| DGM Encontrados                  | No Encontra | dos      |            |          |               |          |               |               |          |
| Titular                          |             |          | Datos Gene | rales    |               |          | Derechos      | Mineros       |          |
|                                  | Tipo        | Número   | Inicio     | Fin      | Circunsc. T.  | Código   | Has.          | Tipo          | Origen   |
|                                  |             |          |            |          |               |          |               |               | <u> </u> |
|                                  |             |          |            |          |               |          |               |               |          |
|                                  |             |          |            |          |               |          |               |               |          |
|                                  |             |          |            | <u> </u> |               |          |               |               |          |
|                                  |             |          |            |          |               |          |               |               |          |
|                                  |             | <u> </u> |            | <u> </u> | <u> </u>      | <u> </u> |               |               |          |
|                                  |             | <u> </u> |            |          |               |          |               |               | ·        |
|                                  |             | <u> </u> |            |          |               | <u> </u> |               |               | ·        |
|                                  | -           |          |            |          |               |          |               |               | ·        |
|                                  | _           | <u> </u> |            |          |               |          |               |               |          |
|                                  | _           |          |            |          |               | <u> </u> |               |               | ·        |
|                                  |             |          |            | <br>     |               |          |               | <u> </u>      | ·        |
| <b> </b>                         | -           | <u> </u> |            |          |               | <u> </u> |               |               | ·        |
| Cantidad de registros            |             |          | ,          | ,        | ,             | 1        | ,             | ,             |          |

### d) Carga de PPM/PMA

La siguiente pantalla permite ingresar nuevos PPM/PMA al Sistema.

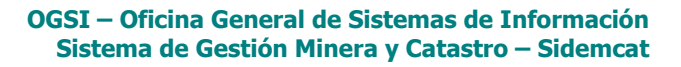

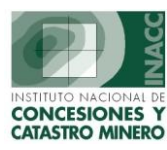

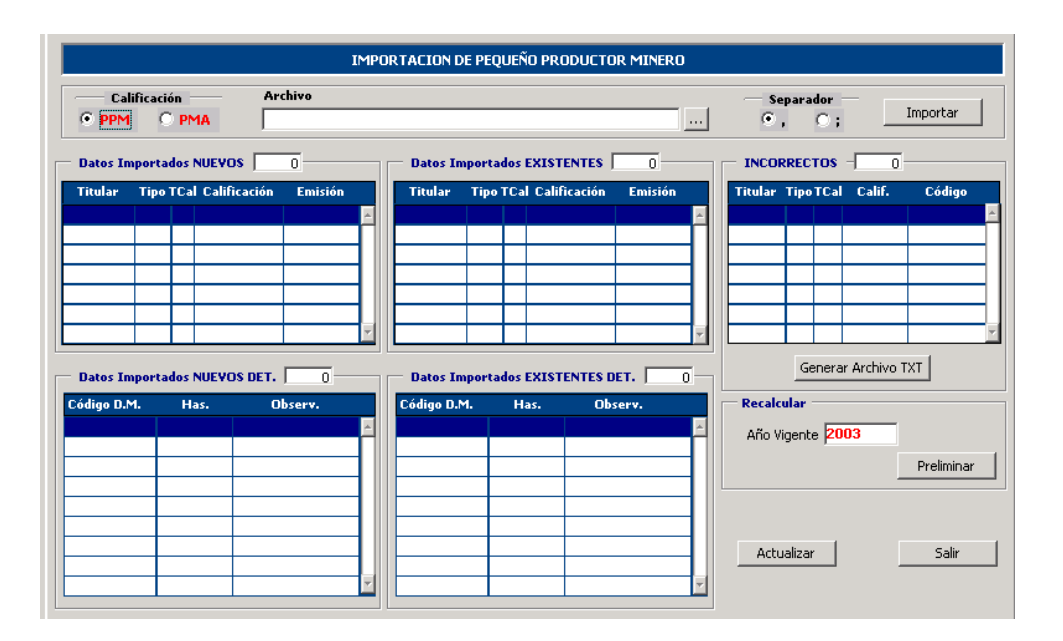

## e) Verificación y actualización de Deudas y Pagos

Realiza una verificación y actualización de las Deudas y Pagos de los Pequeños Mineros.

|                | VER.      | FICACION Y ACTU | ALIZACION DE I  | EUDAS Y PAGO | 5          |                 |       |
|----------------|-----------|-----------------|-----------------|--------------|------------|-----------------|-------|
| Información mo | ostrada O | ⊙ Todos (       | ) Actualizado   | 🔿 No Actuali | zado: Actu | alizar Deudas y | Pagos |
|                |           |                 | 1               |              | Vigoncia   |                 |       |
| Código         | Nombre    | Año Califie     | ación Estado V. | Pago US\$    | Deuda US\$ | Pago S/.        | De    |
|                |           |                 |                 |              |            |                 |       |
|                |           |                 |                 |              |            |                 |       |
|                |           |                 |                 |              |            |                 |       |
|                |           |                 |                 |              |            |                 |       |
|                |           |                 |                 |              |            |                 |       |
|                |           |                 |                 |              |            |                 |       |
|                |           |                 |                 |              |            |                 |       |
|                |           |                 |                 |              |            |                 |       |
|                |           |                 |                 |              |            |                 |       |
|                |           |                 |                 |              |            |                 |       |
|                |           |                 |                 |              |            |                 |       |
|                |           |                 |                 |              |            |                 |       |
|                |           |                 |                 |              |            |                 | Þ     |

## f) Consulta de Calificaciones

Muestra la consulta de calificaciones de los Derechos Mineros inscritos.

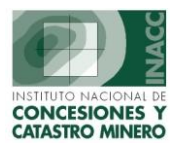

|               |           |            |          | CO          | NSULTA D | E CALIFICACIO | INES    |              |           |    |
|---------------|-----------|------------|----------|-------------|----------|---------------|---------|--------------|-----------|----|
| alificación - | D.M. D.M. | - Califica | ación    |             |          |               |         |              |           |    |
| Número        | Documento | Tipo       | Emisión  | Vencimiento | т.т.     |               | Titular |              | Cod. DGM  |    |
|               |           |            |          |             |          |               |         |              |           |    |
|               |           |            |          |             |          |               |         |              |           |    |
|               |           |            |          |             | $\vdash$ |               |         |              | <u>  </u> |    |
|               |           |            |          |             |          |               |         |              |           |    |
|               |           | -          |          | <u> </u>    | $\vdash$ |               |         |              | <u>  </u> |    |
|               |           |            |          |             |          |               |         |              |           |    |
| •             |           |            |          |             |          |               |         |              | 1         |    |
| D.M.          |           |            | Nombre ( | D.M.        |          | Has.          | 1       | Observacione | es / Tit. |    |
|               | _         |            |          |             |          |               |         |              |           |    |
|               |           |            |          |             |          |               |         |              |           |    |
|               | _         |            |          |             |          |               |         |              |           | [] |
| (             |           |            |          |             |          | '             |         |              |           | Ð  |

## g) Reporte de Calificaciones.

Muestra el reporte de las calificaciones de los titulares y DM que son considerados PPM/PMA.

|              | Reporte de (           | CALIFICACIO   | INES     |
|--------------|------------------------|---------------|----------|
| Calificación | PPM                    | Emisión       | Del      |
| Titulay      | PMA                    |               | Ai j     |
| niular       | I<br>(Ejemplo: HUGO%PA | CO%LUIS)      |          |
| D.M.         | ( Ejemplo: 010000001   | ,020000002,03 | 0000003) |
|              |                        | Aceptar       | Cancelar |

#### **Regresar**

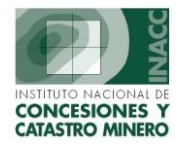

## Consultas

| Consultas                  |
|----------------------------|
| Padrón Minero Vigente      |
| Derecho Minero del Padrón  |
| Pagos de Vigencia 🔹 🕨      |
| Pagos Detalle distribución |
| Pagos por Origen           |
| Pagos por Boletas          |
| Certificados Devolución    |
| Distribución 🕨             |

## a) Padrón Minero Vigente

Muestra las deudas del DM vigente con la descripción del mismo tanto en titulares como en ubicación geográfica.

| <b>BUSCAR POR</b><br>Para buscar por o<br>si desea tambien, | . <b>CODIGO</b><br>piros campos<br>puede inclui | <b>DM.</b><br>s, presione .<br>r en la búsg | F7 , ubiquese con el mouse e<br>veda el comodín %e | Nombre DM<br>Código DM | 1.      | Click Derei<br>e el dato, lueg | cho i<br>Jo pi | lista<br>resione <b>FB</b> |         | Año de    | Vigencia | : 2003   | •        |          |
|-------------------------------------------------------------|-------------------------------------------------|---------------------------------------------|----------------------------------------------------|------------------------|---------|--------------------------------|----------------|----------------------------|---------|-----------|----------|----------|----------|----------|
| DATOS GENE                                                  | RALES                                           |                                             |                                                    | Nombre Tit             | ular    |                                |                | DEUDA                      | 5 DOLA  | RES       |          |          |          |          |
| Código                                                      | Padrón                                          | Partida                                     | Nombre                                             |                        | Clasifi | c. Sustan.                     |                | Año                        | PPM     | Area      | Has.     |          | Importe  |          |
| P0102991                                                    |                                                 |                                             | PLANTA DE BENEF. SAN J                             | JAN                    | No Met  |                                | •              |                            |         |           |          |          |          | -        |
| P0103001                                                    |                                                 |                                             | REF.CAJAMARQUILLA                                  |                        | No Met  |                                |                |                            |         |           |          |          |          |          |
| P0103032                                                    |                                                 |                                             | SIMBAL                                             |                        | No Met  |                                | 1              |                            |         |           |          |          |          | 1        |
| P0103043                                                    |                                                 |                                             | el Inka                                            |                        | No Met  |                                | 1              | DELIDA                     | 5 501 6 | 5         |          |          |          | · .      |
| P0103051                                                    |                                                 |                                             | HUAROCHIRI                                         |                        | No Met  |                                | 1              | DLODA                      | 5 JULL  | 3         |          |          |          |          |
| P0103063                                                    |                                                 |                                             | CONCENTRADORA MADR                                 | IGAL                   | No Met  |                                | 1              | Año                        | PPM     | Area      | Has.     |          | Importe  |          |
| P0103065                                                    |                                                 |                                             | PLANTA DE BENEFICIO AF                             | RES                    | No Met  |                                | 1              | 1999                       |         |           | 350      | .0000    | 1,372.0  | <u></u>  |
| P0103070                                                    |                                                 |                                             | LA CAPITANA                                        |                        | No Met  |                                | 1              | 2000                       |         |           | 350      | .0000    | -2,768.2 |          |
| P0103173                                                    |                                                 |                                             | PLANTA DE BENEFICIO SI                             | PAN                    | No Met  |                                | 1              | 2001                       |         |           | 350      | .0000    | 0.0      | <u> </u> |
| P0103212                                                    |                                                 |                                             | PLANTA MESAPATA                                    |                        | No Met  |                                |                | TITULA                     | RES (I  | referenc  | ial)     |          |          |          |
| P0103488                                                    |                                                 |                                             | PLANTA CONC.UNI-MALLA                              | 4Υ                     | No Met  |                                |                | Nombr                      | o o D a | zón Soci  | -<br>-   |          |          |          |
| P0103513                                                    |                                                 |                                             | DOBLE D                                            |                        | No Met  |                                |                | VENTAN                     |         | 2011 SOCI |          |          |          |          |
| P0103674                                                    |                                                 |                                             | SANTA ROSA                                         |                        | No Met  |                                |                |                            | ILLM DI |           |          |          |          | Ē        |
| P0103947                                                    |                                                 |                                             | PLANTA MOLLEHUACA                                  |                        | No Met  |                                |                |                            |         |           |          |          |          |          |
| P0103952                                                    |                                                 |                                             | HDA.DE BENEFICIO META                              | LEX                    | No Met  |                                |                |                            | CACTO   | NEC       |          |          |          | 1 -      |
| P0103986                                                    |                                                 |                                             | MISQUICHILCA                                       |                        | No Met  |                                |                | DEMAK                      | CACIO   | NES       |          |          |          |          |
| P0103988                                                    |                                                 |                                             | HUINCUSH                                           |                        | No Met  |                                |                | Depart                     | ament   | to Provi  | ncia     | Distrito |          |          |
| P0103991                                                    |                                                 |                                             | CASAPALCA                                          |                        | No Met  |                                |                | AYACUC                     | HO      | LUCAN     | AS       | SAN JUAI | N        |          |
| P0104794                                                    |                                                 |                                             | C.M.LA OROYA-REFINACI                              | ON 1                   | No Met  |                                |                | AYACUC                     | :HO     | LUCAN     | AS       | SAN JUAI | N        |          |
| P0105073                                                    |                                                 |                                             | PLANTA DE REF.ORO Y PL                             | ATA                    | No Met  |                                | -              | AYACUC                     | :HO     | LUCAN     | AS       | SAN JUAI | V        | 1.       |
|                                                             | 19,767                                          | OBSI                                        |                                                    |                        |         |                                |                |                            |         |           |          |          |          | -        |

## b) Derecho Minero del Padrón

Muestra la información general del Derecho Minero y de los integrantes .

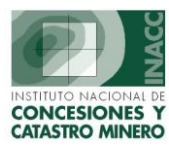

| Datos del De Año el Padrón                                    |                                                                  |                                                                                                  |
|---------------------------------------------------------------|------------------------------------------------------------------|--------------------------------------------------------------------------------------------------|
| Padrón Buscar po                                              | r NOMBRE                                                         | Click Derecho<br>Buscar por Nombre<br>Buscar por Código                                          |
| Cambiar al Año<br>Tipo exp.                                   | Estado actual                                                    | Buscar por Partida<br>Buscar por Partida<br>Buscar por Tit. Jurídicos<br>Buscar por Tit. Natural |
| Datos generales       Partida       Padrón                    | U.E.A. CODIGO NOMBRE DE UEA                                      | Buscar por Observaciones<br>Buscar por UEA                                                       |
| Estado Situación                                              | Deudas<br>INTEGRANTES :<br>Hectas. CODIGO  NOMBRE INTEGRANTE  RE | SOLUCION TITULO  MOV TIPO EST SIT                                                                |
| Clasificac.<br>Sustancia<br>Hectáreas<br>Cálculo<br>área neta | Coords.<br>Demarcas<br>Titulares                                 | 3                                                                                                |
| Observaciones                                                 |                                                                  | Total integrantes                                                                                |

## c) Pagos de Vigencia

#### • Pagos Normales

La siguiente pantalla muestra los pagos por Vigencia y Penalidades de un Derecho Minero.

| BUSC/<br>DER<br>0102<br>1500<br>0101     | AR POR<br>ECHOS (<br>58593<br>5689X01<br>50603<br>1STRO [ | NOMBRE<br>MINEROS -<br>DUA<br>DUA<br>DUA<br>DUA                       | JUAI<br>1BRE<br>N<br>N<br>N<br>DE PENALIDA                               | N<br>ADES Y DER                       | ECHO DE <sup>1</sup> | Pa<br>Pa<br>Pa<br>VIGE N           | ombre<br>ódigo<br>artida<br>adron<br>ro. Bole | eta<br>erencia             | PATOS<br>Form<br>tancia<br>s.Disp<br>/Día<br>hdiciór | ACTU<br>nulación<br>a<br>onibles | ALES DEL I<br>11/11/199<br>SIN SUSTA<br>EXTINGUI | DERECH<br>3<br>INCIAS | IO MINE<br>Clasifica<br>Has.For<br>Has.Re<br>Tipo F<br>Estado<br>Ver | RO<br>muladas<br>ducidas<br>ETITORI<br>TIT-TIT<br><u>P</u> adrón | tálica<br>200<br>:O (D.LI<br>ULADO<br>Ve | EG. 708)<br>(CONCE<br>r <u>S</u> idemo | )<br>SI     |    |  |     |        |
|------------------------------------------|-----------------------------------------------------------|-----------------------------------------------------------------------|--------------------------------------------------------------------------|---------------------------------------|----------------------|------------------------------------|-----------------------------------------------|----------------------------|------------------------------------------------------|----------------------------------|--------------------------------------------------|-----------------------|----------------------------------------------------------------------|------------------------------------------------------------------|------------------------------------------|----------------------------------------|-------------|----|--|-----|--------|
| AÑO<br>1999<br>1998<br>1997<br>Titul     | CAL                                                       | HAS. P.<br>200.0000 2.0<br>200.0000 2.0<br>200.0000 2.0<br>ferencial) | PAGOS DE<br>H. DEUDA<br>10 400.00<br>10 400.00<br>10 400.00<br>10 400.00 | VIGENCIA (<br>PAGADO                  | US\$)<br>SALDO       | HAS.                               | P.1                                           | PAGUS<br>I. DEUD<br>Obs.   | DE VIG<br>A PA                                       | ENCIA<br>GADO                    | (S/.)<br>SALDO                                   | NP                    | PENAL:                                                               |                                                                  | (US \$)<br>) SAL                         | PE<br>DO ST                            | -<br>-<br>- | 03 |  | ios | 、<br>ン |
| PAG<br>AÑO                               | iOS DE P<br>BANCO                                         | ENALIDAD                                                              | ES DEL DERE(<br>A REFEREN.                                               | Nº BOLI                               | ETA F                | EC.PAGO                            | MON                                           | PAGADO                     | AFE                                                  | CTACI                            | DN DEUDA                                         | S IMF                 | DEA                                                                  |                                                                  | NTO P                                    | UBLI P                                 | ECH<br>UBL  |    |  |     |        |
| USUA<br><b>PAG</b><br><b>AÑO</b><br>1994 | RIO<br>GOS DE D<br>BANCO<br>BN                            | ERECHO DI<br>NºCUENT<br>600002578                                     | VIGENCIA I<br>A REFEREN<br>8 1368/6                                      | FEC<br>DEL DERECH<br>Nº BOL<br>D04741 | HA REGIS             | TRO<br>0<br>FEC.PAGO<br>18/06/1994 | MON<br>US\$                                   | OBSERV<br>PAGADO<br>200.00 | AFE<br>MON<br>US\$                                   | CTACI                            | DN DEUDA<br>IMPORTE<br>200.00                    | S<br>IMF              | P.DEV                                                                | INF.                                                             | HISTO<br>45. 0<br>0.00                   | DRICA<br>DIF.DOL<br>-200.00            |             |    |  |     |        |
| USUA                                     | RIO ADI                                                   | MINISTRAD                                                             | OR DEL SIST                                                              | EMA FEG                               | CHA REGIS            | STRO 11/0                          | 8/199                                         | 4 OBSERV                   |                                                      |                                  |                                                  |                       |                                                                      |                                                                  |                                          |                                        |             |    |  |     |        |

#### • Pagos por Reclamos

Pagos que se realizan por reclamos en Vigencia y Penalidades.

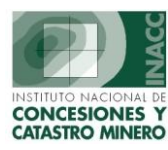

| NOMBRE                 |                                                                                                    | Buscar po                                                                            | ok Derecho<br>or Nombre                                                   | 🔿 Saldo pend                       | diente 🔿 To               | otalmente Asigna | ado 🔿 Reestabl  | ecer |
|------------------------|----------------------------------------------------------------------------------------------------|--------------------------------------------------------------------------------------|---------------------------------------------------------------------------|------------------------------------|---------------------------|------------------|-----------------|------|
| Codigo                 | Nombre                                                                                                    | Buscar po                                                                            | or Código                                                                 | Saldo                              | Fecha Pago                | No. Boleta       | Concepto        |      |
| Asignacion d<br>Moneda | LUISA-ANGELICA<br>Totales : 1 1<br>le destinos de los montos reco<br>/Monto Año Destino<br>335.81 2003 04 DERECHO D | US\$ Buscar po<br>Buscar po<br>Buscar po<br>Buscar po<br>egistros<br>audados por Rec | or Padrón<br>or Partida<br>or Expedientes<br>or No. de Boleta<br>335.8100 | .000<br>.0000<br>Numero de Es      | 30/06/2003                | 0100500700054    | OPCIONAL REC VI |      |
|                        | 335.81 Monto total destina                                                                                          | o<br>N                                                                               |                                                                           | Año Vig<br>Tipo De<br>Observacione | encia :<br>stino :<br>s : |                  |                 |      |

## d) Pagos de Detalle distribución

Muestra la relación de Derechos Mineros que hicieron sus pagos de Vigencia y Penalidad en el Banco.

| BUSCAR PO   | DR NOMBRE LUIS      | Nomb<br>Códig | re<br>o |     | erec   | the etras bús | squedas         |           |                |                  |          | <u>R</u> etorr | 1ar     |    |
|-------------|---------------------|---------------|---------|-----|--------|---------------|-----------------|-----------|----------------|------------------|----------|----------------|---------|----|
| DERECHOS M  | INEROS              | Nro E         | امام    |     | -)S D  | E VIGENCIA    | Y PENALIDAD     |           |                |                  |          |                |         |    |
| CODIGO      | NOMBRE              | 1410.1        |         | .a  | AÑO    | D BANCO       | NºCUENTA        | REFEREN.  | Nº BOLETA      | FEC.PAGO         | MON      | PAGADO         | DISTRIB |    |
| 010189998   | LUIS                |               | -       | ۷   | 2002   | WIESE SUDA    | MER07036188442  |           | 08605007000    | 30/06/2003       | US\$     | 300.00         | SI      | 1  |
| 04008017X01 | LUIS                | Si            |         | ۷   | 2001   | WIESE SUDA    | MER07036188442  |           | 09005007000    | 24/06/2002       | US\$     | 400.00         | SI      |    |
| 010389097   | LUIS                | Si            |         | ۷   | 2000   | WIESE SUDA    | MER07036188442  |           | 23405007000    | 17/05/2001       | US\$     | 200.00         | SI      |    |
| 010602695   | LUIS 1              | Si            |         | ۷   | 1999   | WIESE         | 0441070052      | 0036/00   | 0531930179     | 11/01/2000       | US\$     | 200.00         | SI      |    |
| 010602795   | LUIS 2              | Si            |         | ۷   | 1998   | LA NACION     | 6000025788      | 0485/98   | 101872         | 15/06/1998       | US\$     | 200.00         | SI      |    |
| 010602895   | LUIS 3              | Si            |         | ۷   | 1997   | LA NACION     | 6000025788      | RPM       | 014941         | 06/11/1997       | US\$     | 200.00         | SI      |    |
| 010602995   | LUIS 4              | Si            |         |     |        |               |                 |           |                |                  |          |                |         |    |
| 010603195   | LUIS 5              | Si            |         |     |        |               |                 |           |                |                  |          |                |         | _  |
| 010291293   | LUIS 50             | Si            |         | ORI | IGEN R | REGISTRO BA   | NCO WIESE       |           | JSUARIO IRM    | IA CECILIA       | CALDE    | RON ALOSI      | LLA     |    |
| 010603295   | LUIS 6              | Si            |         |     | Dich   | ibución —     |                 |           | FEC.REGI. 01   | /07/2003         |          |                |         |    |
| 010603395   | LUIS 7              | Si            |         |     | NUMER  | 0053          | LO REGIS        |           |                | 7/2003 H         | ASTA 3   | 31/07/200      | 3       |    |
| 010603495   | LUIS 8              | Si            |         |     |        |               | EO REGIS        | manbo     | 02302 01,0     | 172000 18        |          | 51,01,200      |         |    |
| 03003113X01 | LUIS ABELARDO       |               |         |     | Exclu  | Isión         |                 |           |                |                  |          |                |         |    |
| 09000442X02 | LUIS ADOLFO II      | Si            |         |     | Fecha  | 1             | Motivo          |           |                |                  | Habilita | icion          |         |    |
| 010183203   | LUIS ALBERTO        | Si            |         |     |        |               |                 |           |                | Habilitación por | consiste | incia          |         |    |
| 09014839X01 | LUIS ALBERTO        |               |         | D   | ETALL  | E DE LO DIS   | TRIBUIDO        |           |                |                  |          |                |         |    |
| 070014400   | LUIS ALBERTO 2000   | Si            |         | 1   | TIPO   | DE AREA       | CODIGC          | DEMARC    | ACTON          | %H               | ECTAR    | EAS IM         | PORTE   |    |
| 070000201   | LUIS ALBERTO 2000 A | Si            |         |     |        | ADOR DE EXT   | 130101 LA LIBER | TAD - TRU | ILLO - TRUIIL  | 0                | 0.       | .0000          | 7.000   | 00 |
| 08022539X01 | LUIS ALBERTO 85     |               |         |     |        | ADOR DE EXT   | 130102 LA LIBER | TAD - TRU | ILLO - EL POR  | VENTR            | 0.       | .0000          | 7.000   | 00 |
| 17002063X01 | LUIS ALBERTO I      |               | -       |     |        | ADOR DE EXT   | 130105 LA LIBER | TAD - TRU | ILLO - LA ESPI | RANZA            | 0.       | .0000          | 7.000   | 00 |
| Ver P       | agos Vigencia 📗 Ver | SIDEMCA       | r I     |     | INDICA | ADOR DE EXT   | 130106 LA LIBER | TAD - TRU | ILLO - LARED   | >                | 0.       | .0000          | 7.00    | 00 |
|             |                     |               |         |     |        |               |                 |           |                |                  |          |                |         |    |

### e) Pagos por Origen

Muestra todos los Titulares que hicieron sus pagos en un determinado Banco encargado del cobro.

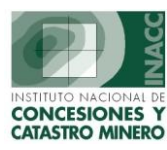

| SELECCIONE ORIGEN<br>BUSCAR POR NOMBRE<br>PAGOS | BANCO DE CREDITO<br>BANCO WIESE<br>BANCO WIESE - RECLAM<br>CAJA<br>EXTINGUIDOS ( CAUTEL/ | 105<br>ARES | ▼<br>▲ | ıdas                   |                       | R           | etornar         |
|-------------------------------------------------|------------------------------------------------------------------------------------------|-------------|--------|------------------------|-----------------------|-------------|-----------------|
| CODIGO NOMB<br>04008017X01 LUIS                 | FORMULACIONES<br>INTERBANK<br>MEM                                                        |             | 5.PA   | <b>GO F</b><br>995   1 | EC.REGI.<br>7/09/1995 | MON<br>US\$ | PAGADO<br>32.00 |
|                                                 | PAGONET                                                                                  |             | Ī      |                        |                       |             |                 |
|                                                 |                                                                                          |             |        |                        |                       |             |                 |
|                                                 |                                                                                          |             |        |                        |                       |             | -               |
|                                                 |                                                                                          |             |        |                        |                       |             |                 |
|                                                 |                                                                                          |             |        |                        |                       |             |                 |
|                                                 | -                                                                                        |             |        |                        |                       |             | MEM             |

## f) Pagos por Boletas

Muestra los pagos realizados en el banco a través de boletas.

| DDIGO     | NOMBRE | AÑO | BANCO | NºCUENTA | REFEREN. | Nº BOLETA | FEC.PAGO | FEC.REGI. | MON | PAGAD |
|-----------|--------|-----|-------|----------|----------|-----------|----------|-----------|-----|-------|
|           |        |     |       |          |          |           |          |           |     |       |
|           |        |     |       |          |          |           |          |           |     |       |
|           |        |     |       |          |          |           |          |           |     |       |
|           |        |     |       |          |          |           |          |           | +   |       |
|           |        |     |       |          |          |           |          |           |     |       |
|           |        |     |       |          |          |           |          |           |     |       |
|           |        |     |       |          |          |           |          |           |     |       |
|           |        |     |       |          |          |           |          |           |     |       |
|           |        |     |       |          |          |           |          |           |     |       |
|           |        |     |       |          |          |           |          |           |     |       |
| CIETRIDOS |        |     |       |          |          |           |          |           |     |       |

## g) Certificados Devolución

Muestra la consulta de los certificados de devolución emitidos por una determinada institución.

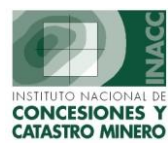

|       |         |            |                 | CONSULTA        | DE CERTIFIC      | ADOS DE DEVOLUCION                                        |
|-------|---------|------------|-----------------|-----------------|------------------|-----------------------------------------------------------|
| 0     | RPM     |            | • INACC         | O Todos         | № CERTI.         | VE - VENCIDO                                              |
| Nº CI | ER.     | FEC.EMI.   | EMITIDO US\$    | POR<br>UTILIZAR | POR<br>RECUPERAR |                                                           |
| 00001 | INACC   | 31/05/2001 | 400.00          | 400.00          | 0.00 -           | Nº Certificado 00003 Motivo RECHAZO                       |
| 00003 | INACC   | 31/05/2001 | 8,000.00        | 0.00            | 0.00             | Fecha de Emision 31/05/2001 Fecha de Caducidad 31/05/2002 |
| 00004 | INACC   | 31/05/2001 | 1,400.00        | 0.00            | 0.00             |                                                           |
| 00005 | INACC   | 31/05/2001 | 100.00          | 0.00            | 0.00             |                                                           |
| 00006 | INACC   | 31/05/2001 | 100.06          | 0.00            | 0.00             | Fecha de Escrito 09/02/2001 Fecha de Resolución           |
| 00007 | INACC   | 31/05/2001 | 600.00          | 0.00            | 0.00             | Fecha de Recoio                                           |
| 80000 | INACC   | 31/05/2001 | 1,400.00        | 0.00            | 0.00             |                                                           |
| 00009 | INACC   | 31/05/2001 | 2,000.00        | 0.00            | 0.00             | DERECHOS MINEROS                                          |
| 00010 | INACC   | 31/05/2001 | 400.00          | 0.00            | 0.00             | CODIGO NOMBRE AÑO MONTO US                                |
| 00011 | INACC   | 31/05/2001 | 200.00          | 0.00            | 0.00             | 010005598 ANTA 24 1998 2.000.00                           |
| 00012 | INACC   | 31/05/2001 | 400.00          | 0.00            | 0.00-            | 010005598 ANTA 24 1999 2.000.00                           |
| 00013 | INACC   | 31/05/2001 | 1,200.06        | 0.00            | 0.00             | 010005698 ANTA 23 1998 2,000.00                           |
| 00014 | INACC   | 31/05/2001 | 1,800.00        | 0.00            | 0.00             | 010005698 ANTA 23 1999 2,000.00                           |
| 00015 | INACC   | 31/05/2001 | 1,600.00        | 0.00            | 0.00             |                                                           |
| 00016 | INACC   | 31/05/2001 | 600.00          | 0.00            | 0.00             | Importo Total Cort 8 000 00                               |
| 00017 | INACC   | 31/05/2001 | 200.00          | 0.00            | 0.00             | TITULARES Importe Total Cert. 8,000.00                    |
| 00018 | INACC   | 31/05/2001 | 200.00          | 0.00            | 0.00             | NOMBRE                                                    |
| 00002 | INACC   | 31/05/2001 | 800.00          | 0.00            | 0.00             | COMPAÑIA MINERA CORIANTA S.A.C.                           |
| 00019 | INACC   | 31/05/2001 | 200.00          | 0.00            | 0.00             |                                                           |
| 00020 | INACC   | 31/05/2001 | 400.00          | 0.00            | 0.00             |                                                           |
| 00021 | INACC   | 01/06/2001 | 100.06          | 0.00            | 0.06             |                                                           |
| TOT   |         |            |                 |                 |                  |                                                           |
| 101   | AL REG. | 1134       | DATME LAM SULER | 4               |                  | <u>R</u> etornar                                          |

### h) Distribución

#### • Distribuciones Generadas

La siguiente pantalla muestra la distribución que se realiza para las instituciones y para las provincias comprometidas en la Concesión Minera.

| DISTRIBUCIONES                    |                  | 1        | INSTITUCION  | ES E       | N DOLARES             |         |             |          |           |              |
|-----------------------------------|------------------|----------|--------------|------------|-----------------------|---------|-------------|----------|-----------|--------------|
| SEC DESDE HASTA                   | FEC.PROCESO      |          | INSTITUCION  |            | AREA LIBRE            |         | ZONA URBANA |          |           | TOTAL        |
| 0051 01/04/2003 30/04/20          | 03 27/05/2003    | -        | 113111001014 | %          | IMPORTE               | %       | IMPORTE     | AJUST    | ES E      | ISTRIBUIDO   |
| 0050 01/03/2003 31/03/20          | 03 29/04/2003    |          | DISTRITO     | 20         | 96,279.2761           | 40      | 0.0000      | -5,723   | .0769     | 90,556.1992  |
| 0049 01/02/2003 28/02/20          | 03 20/03/2003    |          | EXT. POBR.   | 35         | 5 168,488.7327        | 0       | 0.0000      | -10,996  | .3715     | 157,492.3612 |
| 0048 01/01/2003 31/01/20          | 03 20/02/2003    | I        | NACC         | - 10       | 0 48,139.6382         | 8       | 0.0000      | -8,585   | .0865     | 39,554.5517  |
| 0047 01/11/2002 31/12/20          | 02 04/02/2003    | - 1      | NGEMMET      | - 10       | 0 48,139.6382         | 8       | 0.0000      | -13,560  | .7080     | 34,578.9302  |
| 0046 01/10/2002 31/10/20          | 02 19/11/2002    | N        | MEM          | ļ          | 5 24,069.8220         | 4       | 0.0000      | -6,780   | .3540     | 17,289.4680  |
| 0045 01/09/2002 30/09/20          | 02 28/10/2002    | • F      | PROVINCIA    | - 20       | 96,279.2760           | 40      | 0.0000      | -5,144   | 1606      | 91,135.1154  |
|                                   |                  |          | TOTALES      |            | 481,396.3832          |         | 0.0000      | -50,789. | 7575      | 430,606.6257 |
| 💿 <u>D</u> olares 🔿 <u>S</u> oles | <u>R</u> etornar |          |              |            |                       |         |             |          |           |              |
| DROUTNETAS                        |                  |          |              |            | DISTRITOS             |         |             |          |           |              |
|                                   | IMDORTE          | AUIST    |              |            |                       | TA      |             | IMDORTE  | AUISTE    | TOTAL        |
| AMAZONAS CHACHAPOYAS              | 120,0000         | 0.000    | 120.000      | 0          | AMAZONAS CHACHAROYA   | S BALS  | s I         | 120,0000 | 0.0000    | 120.0000     |
| ANCASH ALIA                       | 173.8340         | 0.000    | 0 173.834    | 0          | ANCASH ALIA ALIA      |         |             | 3.9565   | 0.0000    | 3.9666       |
| ANCASH ANTONIO RAYMONDI           | 15.2541          | 0.000    | 00 15.254    | ī          | ANCASH ALIA CORIS     |         |             | 60,0000  | 0.0000    | 60.0000      |
| ANCASH BOLOGNEST                  | 60.0000          | -60.000  | 0.000        | ō          | ANCASH ALIA LA MERCED |         |             | 60.0000  | 0.0000    | 60.0000      |
| ANCASH CARHUAZ                    | 194.9740         | -140.000 | 00 54.974    | ō          | ANCASH ALIA SUCCHA    |         |             | 49,8674  | 0.0000    | 49,9574      |
| ANCASH CASMA                      | 160.0953         | 0.000    | 0 160.096    | ā          | ANCASH ANTONIO RAYM   | DNDI AC | 20          | 15.2541  | -15.2541  | 0.0000       |
| ANCASH HUARAZ                     | 885.1824         | 0.000    | 0 885.182    | 4          | ANCASH BOLOGNEST HUA  | LLANCA  |             | 50.0000  | 0.0000    | 60.0000      |
| ANCASH HUARI                      | 44,7459          | 0.000    | 30 44,745    | 9          | ANCASH CARHUAZ ANTA   |         |             | 111,8441 | -111/8441 | 0.0000       |
| ANCASH HUARMEY                    | 41.3245          | 0.000    | 00 41.324    | 6          | ANCASH CARHUAZ YUNGA  | R       |             | 83.1299  | -75.0565  | 8.0534       |
| ANCASH HUAYLAS                    | 1,974.3870       | 0.000    | 0 1,974.387  | 0          | ANCASH CASMA BUENA V  | ISTA AL | .TA         | 140.0000 | 0.0000    | 140.0000     |
| ANCASH MARISCAL LUZURIAGA         | 40.0000          | 0.000    | 0 40.000     | 0          | ANCASH CASMA YAUTAN   |         |             | 20.0959  | 0.0000    | 20.0959      |
| ANCASH PALLASCA                   | 1,041.0420       | -339.361 | 13 701.690   | 7          | ANCASH HUARAZ COCHAE  | SAMBA   |             | 895.1824 | 0.0000    | 895.1824     |
| ANCASH RECUAY                     | 14,6334          | 0.000    | 00 14.633    | 4          | ANCASH HUARI CAJAY    |         |             | 35.5132  | 0.0000    | 35.5132      |
| ANCASH SANTA                      | 1,250,6130       | 0.000    | 1,250,513    | 0          | ANCASH HUARI MASIN    |         |             | 9.2327   | 0.0000    | 9.2327       |
| ANCASH YUNGAY                     | 654.7308         | 0.000    | 0 654,730    | 8 <b>-</b> | ANCASH HUARMEY HUARN  | 1EY     |             | 40,0000  | 0.0000    | 40.0000 🗸    |
| Doble Click detalle Totales       |                  |          |              |            | Doble Click detalle   |         | Totales     |          |           |              |

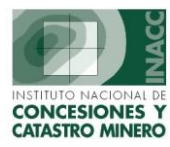

#### • Distribuciones por Departamento

Muestra la siguiente pantalla la distribución que se realiza para cada departamento.

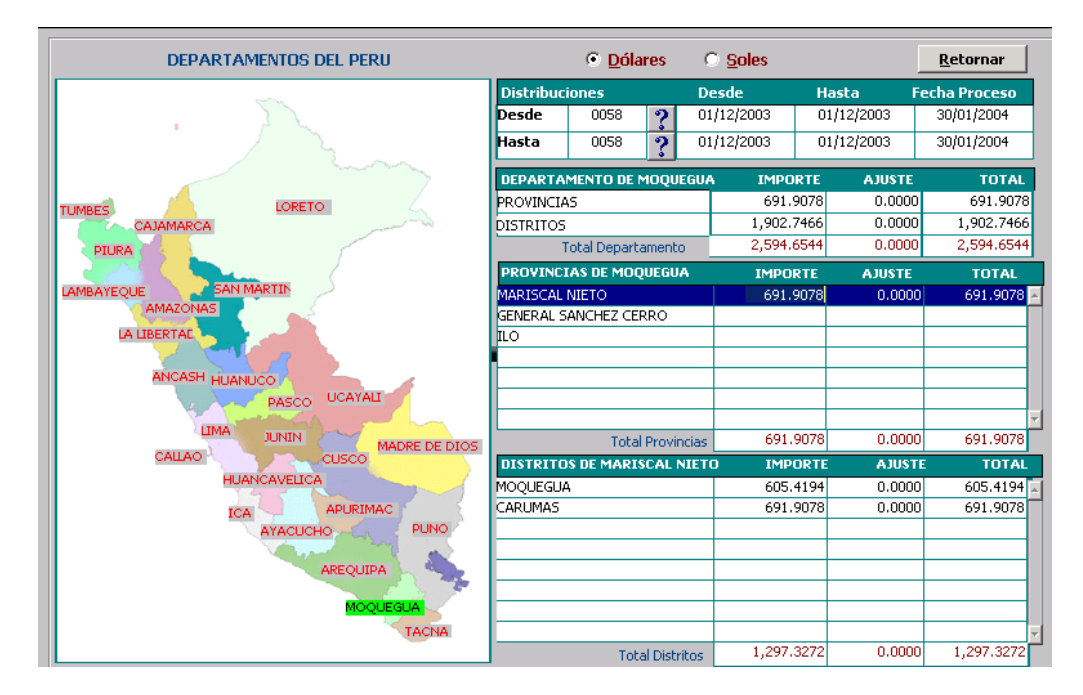

#### • Cuadro Estadístico

La siguiente ventana muestra las distribuciones realizadas en los últimos 4 años a nivel departamental, distrital e institucional.

|                 |          |              |              |            |           | Impr      | mir <u>R</u> etornar |
|-----------------|----------|--------------|--------------|------------|-----------|-----------|----------------------|
| DISTRIBUC       | IONES    |              |              | SC         | ILES      |           |                      |
|                 |          | GOBIERNOS I  | OCALES       |            |           |           |                      |
|                 |          | PROVINCIA    | DISTRITO     | INGEMET    | RPM       | MEM       | TOTAL                |
| Oct - Dic       | 1999     | 561.88       | 561.88       | .00        | .00.      | .00       | 1,123.76             |
| Ene - Feb       | 2000     | 2,693.55     | 2,693.55     | .00        | .00       | .00       | 5,387.10             |
| Marzo           | 2000     | 771.20       | 771.20       | .00        | .00       | .00       | 1,542.40             |
| Abril           | 2000     | 4,494.58     | 4,494.58     | .00        | .00       | .00       | 8,989.17             |
| Mayo            | 2000     | 44,916.29    | 44,916.29    | .00        | .00       | .00       | 89,832.58            |
| Junio           | 2000     | 118,413.70   | 118,413.70   | 177,620.55 | 88,810.28 | 88,810.28 | 592,068.51           |
| Julio           | 2000     | 248.80       | 248.80       | .00        | .00       | .00       | 497.60               |
| Agosto          | 2000     | 9,946.24     | 9,946.24     | .00        | .00       | .00       | 19,892.47            |
| Septiembre      | 2000     | 48,857.69    | 48,857.69    | .00        | .00       | .00       | 97,715.38            |
| Octubre         | 2000     | .00          | .00          | .00        | .00       | .00       | .00                  |
| Noviembre       | 2000     | .00          | .00          | .00        | .00       | .00       | .00                  |
| Diciembre       | 2000     | .00          | .00          | .00        | .00       | .00       | .00                  |
| Oct - Dic       | 2000     | 72,875.38    | 72,875.38    | .00        | .00       | .00       | 145,750.76           |
| Enero           | 2001     | .00          | .00          | .00        | .00       | .00       | .00                  |
| Enero           | 2001     | 186.12       | 511.83       | .00        | .00       | .00       | 697.95               |
| Oct - Dic       | 2000     | 2,016.76     | 2,016.76     | .00        | .00       | .00       | 4,033.52             |
| Febrero         | 2001     | 1,081.70     | 2,974.68     | .00        | .00       | .00       | 4,056.38             |
| TOTALES         |          | 1,416,728.69 | 2,927,492.00 | 177,620.55 | 88,810.28 | 88,810.28 | 4,699,461.80         |
|                 |          | •            |              |            |           |           | F                    |
|                 |          |              |              |            |           |           | ⇔                    |
| Nota : se han c | onsidera | do ajustes   |              |            |           |           |                      |

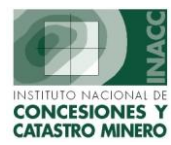

#### • Distribuciones con detalles de Pago

Muestra los pagos realizados a entidades bancarias por concepto de Derechos Mineros.

| DISTR  | IBUCION             | ES                        |           |          |               |         |        |              |        |         |         |            |           |              |              |
|--------|---------------------|---------------------------|-----------|----------|---------------|---------|--------|--------------|--------|---------|---------|------------|-----------|--------------|--------------|
| SEC    | DESDE               | HAST                      | A FEC.I   | PROCES   | O OBSER       | VACI    | ONES   |              |        |         |         |            |           |              |              |
| 0058   | 01/12/20            | 03 31/12/20               | 003   30/ | /01/2004 | 4             |         |        |              |        |         |         |            |           |              |              |
| 0057   | 01/11/20            | 03 30/11/20               | 003 11/   | /12/2003 | 3             |         |        |              |        |         |         |            |           |              |              |
| 0056   | 01/10/20            | 03 31/10/20               | 003 27/   | /11/2003 | 3             |         |        |              |        |         |         |            |           |              |              |
| 0055   | 01/09/20            | 03 30/09/20               | 003   15/ | /10/2003 | 3             |         |        |              |        |         |         |            |           |              |              |
| NOME   | BRE                 |                           |           | _        |               |         | lick L | erecho Busc  | ar     |         |         |            |           |              | Retornar     |
| CODI   | eo.                 | NOMPRE                    |           |          | Nombi         | re<br>- | 20     | NOCHENTA     |        | DEFEDEN | NO DO   |            | FEC DAG   | 0 M          |              |
| 10229  | 002 CH              |                           |           |          | COUIG<br>2002 | DUC     | Jeo 6  | 70261004424  |        | KEFEKEN | 2660500 | 700046     | 04/07/200 |              | 2 000 00     |
| 10228  | 003 CH              | ALHUANCA 3                |           |          | 2003          | DWD     | 0      | 70361004420  | -      |         | 2660500 | 700046     | 04/07/200 | 3 U S\$      | 3,000.00     |
| 10207  | 102 CL              |                           |           |          | 2003          | DWD     | 0      | 70361004420  | -      |         | 0000000 | 700027     | 07/00/200 | 2020         | 300,00       |
| 10257  | 103 CE<br>21.V01 ME | AKTIA EDIAN<br>DCEDES 21  | ANTO      |          | 2003          | DWD     | 0      | 70301004420  |        | 606/02  | 7204740 | 00027      | 22/06/200 | ous≱<br>ous≉ | 500.00       |
| 10232  | 50201 CE            | KOLULU-2-L<br>SAD-ALEONSI | <u></u>   |          | 2002          | BWS     | 0      | 70361884426  |        | 1000/05 | 1900/00 | 1700010    | 05/12/200 | 3115¢        | 35.03        |
| 170018 | 303 PL              |                           | <i>.</i>  |          | 2003          | BN/W    | TESEO  | 490901004420 | ,      |         | 2010000 | 045220     | 03/12/200 | 3115¢        | 400.00       |
| 170018 | 403 AU              | DEA 1000 TU               |           |          | 2003          | BN/W    | TESEO  | 6909000002   |        |         | 2010000 | 1222289    | 04/11/200 | 3115¢        | 400.00       |
| 170018 | 503 VI              | GEN ROSARI                | 0.2003    |          | 2003          | BN/W    | IESEO  | 6909000002   |        |         | 2010000 | 1349606    | 05/11/200 | 311S¢        | 300.00       |
| 170018 | 603 CE              | FSTF                      |           |          | 2003          | BN/W    | TESEO  | 6909000082   |        |         | 2010000 | 1151875    | 06/11/200 | 3115¢        | 300.00       |
| 170018 | 703 1.0             | 5 AMIGOS WE               | -         |          | 2003          | BN/W    | IESEO  | 6909000082   |        |         | 2010000 | 1366861    | 06/11/200 | 3115\$       | 1.000.00     |
| 70018  | 803 TU              | HUAYO I                   |           |          | 2003          | BN(W)   | IESEO  | 6909000082   |        |         | 2010000 | 012908     | 07/11/200 | 3115\$       | 400.00       |
| 070018 | 903 LO              | REN I                     |           |          | 2003          | BN(W)   | IESEO  | 6909000082   |        |         | 2010000 | 0025255    | 11/11/200 | 3US\$        | 700.00       |
| Nº RE  | GIS.                | 0                         |           |          |               |         |        |              |        |         |         |            |           |              |              |
| PROV   | INCIAS Y            | DISTRITOS                 | DISTRIB   | UIDOS    |               |         |        |              |        |         |         |            |           |              |              |
| TIPO   | DE AREA             |                           | C         | ODIGO    | DEMARC        | ACION   | N      |              |        | %HECTAR | EAS T./ | A. DISTRIE | . % DIS   | FRIB.        | IMP.DISTRIB. |
| INDIC  | ADOR DE             | EXTREMA POI               | BREZA 03  | 30101    | APURIMA       | C - AB/ | ANCA   | Y - ABANCAY  |        | 0.0     | 0000    | EP         |           | 0.00         | 175.0000     |
| INDIC  | ADOR DE             | EXTREMA POI               | BREZA 03  | 30104    | APURIMA       | C - ABA | ANCA   | Y - CURAHUA  | SI     | 0.0     | 0000    | EP         |           | 0.00         | 175.0000     |
| INDIC  | ADOR DE             | EXTREMA POI               | BREZA 03  | 30201    | APURIMA       | C - AN  | DAHU   | AYLAS - AND  | AHUAYI | . 0.0   | 0000    | EP         |           | 0.00         | 175.0000 r   |
| INDIC  | ADOR DE             | EXTREMA POI               | BREZA 03  | 30209    | APURIMA       | C - AN  | DAHU   | AYLAS - PACI | JCHA   | 0.0     | 0000    | EP         |           | 0.00         | 175.0000     |
| INDIC  | ADOR DE             | EXTREMA POI               | BREZA 03  | 30213    | APURIMA       | C - AN  | DAHU   | AYLAS - SAN  | JERON: | ti 0.0  | 0000    | EP         |           | 0.00         | 175.0000     |
|        |                     |                           |           |          |               |         |        |              |        |         |         |            |           |              |              |

#### • Ajustes

#### a) Gobiernos Locales

Muestra los ajustes y descuentos que se dan por la distribución a los Departamentos.

| CUDIGU DEPARTAMENTU, PRUVINCIA                                                                                                | Luca.        | 40,0000     | NTU USAL    | JU SALUU               | ABUNU | USADU | SALUU |
|----------------------------------------------------------------------------------------------------|--------------|-------------|-------------|------------------------|-------|-------|-------|
|                                                                                                    |              | -40,0000    | 40,0000     | 0.0000                 |       |       |       |
|                                                                                                    | 1054         | -90.2500    | -90.2500    | 0.0000                 |       |       |       |
|                                                                                                    |              | -09,2000    | -09.2000    | 0.0000                 |       |       |       |
|                                                                                                    | 1154         | -25 3400    | -25 3400    | 0.0000                 |       |       |       |
|                                                                                                    |              | -100 1000   | -100 1000   | 0.0000                 |       |       |       |
|                                                                                                    | 1154         | -36,2700    | -36,2700    | 0.0000                 |       |       |       |
|                                                                                                    |              | -868,0000   | -30/2700    | -868.0000              |       |       |       |
|                                                                                                    | 1154         | -1 600.0000 | -1 600 0000 | 0.0000                 |       |       |       |
|                                                                                                    | 1154         | -1 400 0000 | -1 400 0000 | 0.0000                 |       |       |       |
|                                                                                                    | 1154         | -400.0000   | -400.0000   | 0.0000                 |       |       |       |
| / ····· / ···· / ···· / ····                                                                                                  | Caubifi      | anda boog d | bou         | Suchasha               |       |       |       |
|                                                                                                    | Certin       |             |             | Suscenco               |       |       |       |
| Nº Degistros 2911 Fecha Deg 20/07/2                                                                                           | 2001 D. Mine | ero         | ,           |                        |       |       |       |
| i Regiscros Esta recild Reg. Ed. 01/2                                                                                         |              |             |             |                        |       |       |       |
| AJUSTES POR DISTRIBUCIÓN                                                                                                    |              |             |             |                        |       |       |       |
| AJUSTES POR DISTRIBUCIÓN                                                                                                    |              |             | IMPORTE     | AJUSTADO               |       |       |       |
| AJUSTES POR DISTRIBUCIÓN DISTRIBUCIÓN DISTRIBUCIÓN DISCHORON                                                                  |              |             | IMPORTE     | AJUSTADO<br>-89,2500   |       |       |       |
| AJUSTES POR DISTL'I TECHNIKO, ES, 67, 7<br>AJUSTES POR DISTRIBUCIÓN<br>DISTRIBUCIÓN<br>DO25 Desde el 01/06/2001 al 30/06/2001 |              |             | IMPORTE     | AJUSTADO<br>-89.2500   |       |       |       |
| AJUSTES POR DISTRIBUCIÓN<br>DISTRIBUCIÓN<br>Desde el 01/06/2001 al 30/06/2001                                                 |              |             |             | AJUSTADO<br>-89.2500 A |       |       |       |

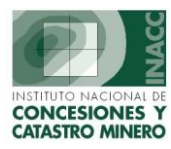

#### b) Instituciones

El siguiente gráfico nos muestra los resultados de los ajustes por distribución como institución.

| INSTITUCIÓN                                                            |                                     | DESCUENTO                                                | USADO     | SALDO   | ABONO                                     | USADO | SALDO |
|------------------------------------------------------------------------|-------------------------------------|----------------------------------------------------------|-----------|---------|-------------------------------------------|-------|-------|
| NACC                                                                   | US\$                                | -90,4500                                                 | -90.4500  | 0.0000  |                                           |       |       |
| NACC                                                                   | US\$                                | -30,3000                                                 | -30,3000  | 0.0000  |                                           |       |       |
| NACC                                                                   | US\$                                | -20,0000                                                 | -20,0000  | 0.0000  |                                           |       |       |
| NACC                                                                   | US\$                                | -20.0000                                                 | -20.0000  | 0.0000  |                                           |       |       |
| NACC                                                                   | US\$                                | -40.0000                                                 | -40.0000  | 0.0000  |                                           |       |       |
| NACC                                                                   | US\$                                | -40.0000                                                 | -40.0000  | 0.0000  |                                           |       |       |
| NACC                                                                   | US\$                                | -60.0000                                                 | -60.0000  | 0.0000  |                                           |       |       |
| NACC                                                                   | US\$                                | -142.1500                                                | -142.1500 | 0.0000  |                                           |       |       |
| NACC                                                                   | US\$                                | -15.0000                                                 | -15,0000  | 0.0000  |                                           |       |       |
|                                                                        | La sen t                            | 00,0000                                                  | 00,0000   | 0.0000  |                                           |       |       |
| NACC                                                                   | US\$                                | -30,0000                                                 | -30,0000  | 0.0000  |                                           |       |       |
| Reg. 7123 Feel                                                         | US\$                                | -30,0000                                                 | -30.0000  |         | ustento exceso                            |       |       |
| Reg. 7123 Fec                                                          | US\$<br>ha Reg. 13/0                | -30.0000                                                 | -30,0000  | INACC 5 | ustento exceso                            |       |       |
| NACC<br>Reg. 7123 Fecl                                                 | US\$<br>ha Reg. 13/0                | )7/2001 Certificad<br>D. Minero                          | -30.0000  | INACC S | ustento exceso                            |       |       |
| NACC<br>Reg. 7123 Fect                                                 | IUS\$                               | -30.0000<br>D7/2001 Certificad<br>D. Minero              | -30.0000  |         | ustento exceso                            |       |       |
| NACC<br>Reg. 7123 Fect<br>JUSTES POR DISTRI<br>DISTRIBUCIÓN            | US\$<br>ha Reg. 13/0<br>IBUCIONES — | )7/2001 Certificad<br>D. Minero                          | -30.0000  |         | ustento exceso<br>E AJUSTADO              |       |       |
| Reg. 7123 Fect<br>JUSTES POR DISTRI<br>DISTRIBUCIÓN<br>1025 Desde el 0 | US\$                                | -30.0000<br>17/2001 Certificad<br>D. Minero              | -30,0000  |         | E AJUSTADO                                |       |       |
| Reg. 7123 Feci<br>JUSTES POR DISTRI<br>DISTRIBUCIÓN<br>0025 Desde el 0 | US\$                                | -30.0000<br>17/2001 Certificad<br>D. Minero<br>0/06/2001 | -30,0000  | INACC S | ustento exceso<br>E AJUSTADO<br>-142.1500 |       |       |

#### c) Pobreza Extrema

Se muestra los ajustes por distribución a los Gobiernos Locales.

| AJUSTES                                                                                                    |          |           |            |                    |           |            |           |
|----------------------------------------------------------------------------------------------------|----------|-----------|------------|--------------------|-----------|------------|-----------|
| CODIGO DEPARTAMENTO, PROVINCIA                                                                                                 |          | DESCUEN   | TO USADO   | SALDO              | ABONO     | USADO      | SALDO     |
| D10201 AMAZONAS ,BAGUA, LA PECA                                                                                                | US       | -116,6667 | -116.6667  | 0.0000             |           |            |           |
| )10202 AMAZONAS ,BAGUA, ARAMANGO                                                                                               | US       | -116.6667 | -116.6667  | 0.0000             |           |            |           |
| )10205 AMAZONAS ,BAGUA, IMAZA                                                                                                  | US       | -116.6667 | -116.6667  | 0.0000             |           |            |           |
| J10401 AMAZONAS ,CONDORCANQUI, NIEVA                                                                                           | US       | -116,6667 | -116.6667  | 0.0000             |           |            |           |
| )10701 AMAZONAS ,UTCUBAMBA, BAGUA GRANDE                                                                                       | US       | -116.6667 | -116.6667  | 0.0000             |           |            |           |
| )10702 AMAZONAS ,UTCUBAMBA, CAJARURO                                                                                           | US       | -116.6667 | -116.6667  | 0.0000             |           |            |           |
| J20101 ANCASH ,HUARAZ, HUARAZ                                                                                                  | US       | -93,3333  | -93,3333   | 0.0000             |           |            |           |
| J20101 ANCASH ,HUARAZ, HUARAZ                                                                                                  | US       | -93,3333  | -93,3333   | 0.0000             |           |            |           |
| J20101 ANCASH ,HUARAZ, HUARAZ                                                                                                  | US       | -350,0000 | -350,0000  | 0.0000             |           |            |           |
| J20101 ANCASH ,HUARAZ, HUARAZ                                                                                                  | US       | -350,0000 | -350.0000  | 0.0000             |           |            |           |
| J20101 ANCASH ,HUARAZ, HUARAZ                                                                                                  | US       | -315,0000 | -315.0000  | 0.0000             |           |            |           |
|                                                                                                    | Certific | oho 📃 🚺   | Su         | stento Inf. N      | P 848-200 | B-INACC/DG | DV (23/06 |
|                                                                                                    | cerence  |           |            |                    |           |            |           |
| Nº Registros 10564 Fecha Reg. 30/06/2003                                                                                       | D. Mine  | ero       |            |                    |           |            |           |
| Nº Registros 10564 Fecha Reg. 30/06/2003<br>AJUSTES POR DISTRIBUCIÓN                                                           | D. Mine  | ero       |            |                    | _         |            |           |
| Nº Registros 10564 Fecha Reg. 30/06/2003<br>AJUSTES POR DISTRIBUCIÓN<br>DISTRIBUCIÓN                                           | D. Mine  | ero       | IMPORTE A  | USTADO             |           |            |           |
| Nº Registros         10564         Fecha Reg. 30/06/2003           AJUSTES POR DISTRIBUCIÓN                                    | D. Mine  | ero       | IMPORTE A  | USTADO<br>6.6667 🔺 |           |            |           |
| Nº Registros         10564         Fecha Reg. 30/06/2003           AJUSTES POR DISTRIBUCIÓN                                    | D. Mine  | 2ro       | IMPORTE AI | USTADO<br>6.6667 - |           |            |           |
| Nº Registros 10564 Fecha Reg. 30/06/2003<br>AJUSTES POR DISTRIBUCIÓN<br>DISTRIBUCIÓN<br>2052 Desde el 01/05/2003 al 30/06/2003 | D. Mine  | ro        | IMPORTE AI | USTADO<br>6.6667 - |           |            |           |

#### • Consulta de Distribución de % de Hectáreas por DM

Muestra el porcentaje de distribución de las hectáreas por Derecho Minero, se puede realizar la búsqueda por Código o Nombre.

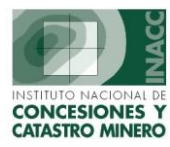

| E           | usqueda por Codigo    |      |    | Coo       | Para buscar por l<br>Demarcación y d<br>igo el com | DEMARCACION<br>igite el código, lu<br>odín % | l, presione<br>Jego presio | F7, ubiquese con el mouse en el camp<br>one F8 , si desea tambien puede buscar | °                 |
|-------------|-----------------------|------|----|-----------|----------------------------------------------------|----------------------------------------------|----------------------------|--------------------------------------------------------------------------------|-------------------|
| CODIGO      | NOMBRE                | AÑO  | ТΑ | % I Nor   | nbre 1ARC.                                         | HAS. TOTAL                                   |                            | DEMARCACION                                                                    | ARCHIVO           |
| 01000001Y01 | POSCO № 2             | 1998 | LI | 96,15700  | 400. <mark>68820</mark>                            | 499.89500                                    | 040203                     | AREQUIPA - CAMANA - MARIANO                                                    | CARGA SIN REGIST  |
| 01000001Y01 | POSCO № 2             | 1998 | LI | 3.84220   | 19.20680                                           | 499.89500                                    | 040301                     | AREQUIPA - CARAVELI - CARAVEL                                                  | ICARGA SIN REGIST |
| 01000001Y01 | POSCO Nº 2            | 1999 | LI | 96.15780  | 480.68820                                          | 499.89500                                    | 040203                     | AREQUIPA - CAMANA - MARIANO                                                    | CARGA SIN REGIST  |
| 01000001Y01 | POSCO Nº 2            | 1999 | LI | 3.84220   | 19.20680                                           | 499.89500                                    | 040301                     | AREQUIPA - CARAVELI - CARAVEL                                                  | ICARGA SIN REGIST |
| 01000001Y01 | POSCO Nº 2            | 2000 | LI | 96.15780  | 480.68820                                          | 499.89500                                    | 040203                     | AREQUIPA - CAMANA - MARIANO                                                    | CARGA SIN REGIST  |
| 01000001Y01 | POSCO Nº 2            | 2000 | LI | 3.84220   | 19.20680                                           | 499.89500                                    | 040301                     | AREQUIPA - CARAVELI - CARAVEL                                                  | ICARGA SIN REGIST |
| 01000001Y01 | POSCO № 2             | 2001 | LI | 96.15800  | 480.68920                                          | 499.89500                                    | 040203                     | AREQUIPA - CAMANA - MARIANO                                                    | CARGA SIN REGIST  |
| 01000001Y01 | POSCO Nº 2            | 2001 | LI | 3.84200   | 19.20580                                           | 499.89500                                    | 040301                     | AREQUIPA - CARAVELI - CARAVEL                                                  | ICARGA SIN REGIST |
| 01000001Y01 | POSCO № 2             | 2002 | LI | 96.15800  | 480.68920                                          | 499.89500                                    | 040203                     | AREQUIPA - CAMANA - MARIANO                                                    | CATADISTRIBU_02_  |
| 01000001Y01 | POSCO Nº 2            | 2002 | LI | 3.84200   | 19.20580                                           | 499.89500                                    | 040301                     | AREQUIPA - CARAVELI - CARAVEL                                                  | ICATADISTRIBU_02_ |
| 01000001Y01 | POSCO № 2             | 2003 | LI | 96.15800  | 480.68920                                          | 499.89500                                    | 040203                     | AREQUIPA - CAMANA - MARIANO                                                    | DISTRI_PADRONDI   |
| 01000001Y01 | POSCO Nº 2            | 2003 | LI | 3.84200   | 19.20580                                           | 499.89500                                    | 040301                     | AREQUIPA - CARAVELI - CARAVEL                                                  | DISTRI_PADRONDI   |
| 01000001Y02 | COTAHUASI-COLPAR Nº 1 | 1998 | LI | 64.58810  | 645.88060                                          | 1000.00000                                   | 050805                     | AYACUCHO - PAUCAR DEL SARA S                                                   | CARGA SIN REGIST  |
| 01000001Y02 | COTAHUASI-COLPAR Nº 1 | 1998 | LI | 35.41190  | 354.11940                                          | 1000.00000                                   | 050808                     | AYACUCHO - PAUCAR DEL SARA S                                                   | CARGA SIN REGIST  |
| 01000001Y02 | COTAHUASI-COLPAR Nº 1 | 1999 | LI | 64.58810  | 645.88060                                          | 1000.00000                                   | 050805                     | AYACUCHO - PAUCAR DEL SARA S                                                   | CARGA SIN REGIST  |
| 01000001Y02 | COTAHUASI-COLPAR Nº 1 | 1999 | LI | 35.41190  | 354.11940                                          | 1000.00000                                   | 050808                     | AYACUCHO - PAUCAR DEL SARA S                                                   | CARGA SIN REGIST  |
| 01000001Y02 | COTAHUASI-COLPAR Nº 1 | 2000 | LI | 64.58810  | 645.88060                                          | 1000.00000                                   | 050805                     | AYACUCHO - PAUCAR DEL SARA S                                                   | CARGA SIN REGIST  |
| 01000001Y02 | COTAHUASI-COLPAR Nº 1 | 2000 | LI | 35.41190  | 354.11940                                          | 1000.00000                                   | 050808                     | AYACUCHO - PAUCAR DEL SARA S                                                   | CARGA SIN REGIST  |
| 01000001Y02 | COTAHUASI-COLPAR Nº 1 | 2001 | LI | 64.58810  | 645.88060                                          | 1000.00000                                   | 050805                     | AYACUCHO - PAUCAR DEL SARA S                                                   | CARGA SIN REGIST  |
| 01000001Y02 | COTAHUASI-COLPAR Nº 1 | 2001 | LI | 35.41190  | 354.11940                                          | 1000.00000                                   | 050808                     | AYACUCHO - PAUCAR DEL SARA S                                                   | CARGA SIN REGIST  |
| 01000001Y02 | COTAHUASI-COLPAR Nº 1 | 2002 | LI | 64.58810  | 645.88060                                          | 1000.00000                                   | 050805                     | AYACUCHO - PAUCAR DEL SARA S                                                   | CATADISTRIBU_02_  |
| 01000001Y02 | COTAHUASI-COLPAR Nº 1 | 2002 | LI | 35.41190  | 354.11940                                          | 1000.00000                                   | 050808                     | AYACUCHO - PAUCAR DEL SARA S                                                   | CATADISTRIBU_02_  |
| 01000001Y02 | COTAHUASI-COLPAR Nº 1 | 2003 | LI | 64.58810  | 645.88060                                          | 1000.00000                                   | 050805                     | AYACUCHO - PAUCAR DEL SARA S                                                   | DISTRI_PADRONDI   |
| 01000001Y02 | COTAHUASI-COLPAR Nº 1 | 2003 | LI | 35.41190  | 354.11940                                          | 1000.00000                                   | 050808                     | AYACUCHO - PAUCAR DEL SARA S                                                   | DISTRI_PADRONDI   |
| 01000002Y01 | Posco                 | 1998 | LI | 100.00000 | 599.87330                                          | 599.87330                                    | 040203                     | AREQUIPA - CAMANA - MARIANO                                                    | CARGA SIN REGIST  |

#### • Consulta de DM observados

La siguiente pantalla muestra los Derechos Mineros que tienen un motivo de exclusión.

| BUSCAR POR | CODIGO                      | Para buscar por<br>Motivo EXclusión<br>utilizando el com | MOTIVO EXCLUSION, presione F7 , ubiquese con el mouse en el campo<br>n y digite el código, luego presion€8 , si desea tambien puede buscar<br>rodin % |    |
|------------|-----------------------------|----------------------------------------------------------|----------------------------------------------------------------------------------------------------|----|
| CODIGO     | NOMBRE                      | MOTI                                                     | VO EXCLUSION                                                                                                    |    |
| 010001004  | HUANCABAMBA I               | 11                                                       | ZONA DE FRONTERA                                                                                                    |    |
| 010008302  | STEFANY I                   | 11                                                       | ZONA DE FRONTERA                                                                                                    | 77 |
| 010017900  | NUEVO HORIZONTE DOS         | 11                                                       | ZONA DE FRONTERA                                                                                                    |    |
| 010028803  | DENIZE                      | 11                                                       | ZONA DE FRONTERA                                                                                                    |    |
| 010029903  | BRUJAS ALTA                 | 11                                                       | ZONA DE FRONTERA                                                                                                    |    |
| 010030203  | RIO AZUFRE                  | 11                                                       | ZONA DE FRONTERA                                                                                                    |    |
| 010030303  | RIO AZUFRE UNO              | 11                                                       | ZONA DE FRONTERA                                                                                                    |    |
| 010050200  | MARIA MAGDALENA DE PALCA 5  | 11                                                       | ZONA DE FRONTERA                                                                                                    |    |
| 010050600  | MARIA MAGDALENA DE PALCA 9  | 11                                                       | ZONA DE FRONTERA                                                                                                    |    |
| 010050900  | MARIA MAGDALENA DE PALCA 12 | 11                                                       | ZONA DE FRONTERA                                                                                                    |    |
| 010051000  | MARIA MAGDALENA DE PALCA 14 | 11                                                       | ZONA DE FRONTERA                                                                                                    |    |
| 010051100  | MARIA MAGDALENA DE PALCA 15 | 11                                                       | ZONA DE FRONTERA                                                                                                    |    |
| 010051200  | MARIA MAGDALENA DE PALCA 16 | 11                                                       | ZONA DE FRONTERA                                                                                                    |    |
| 010051300  | MARIA MAGDALENA DE PALCA    | 11                                                       | ZONA DE FRONTERA                                                                                                    |    |
| 010055601  | LAUMACHE 6                  | 11                                                       | ZONA DE FRONTERA                                                                                                    |    |
| 010055701  | LAUMACHE 7                  | 11                                                       | ZONA DE FRONTERA                                                                                                    |    |
| 010055703  | SURPE 44                    | 11                                                       | ZONA DE FRONTERA                                                                                                    |    |
| 010056103  | SURPE 46                    | 11                                                       | ZONA DE FRONTERA                                                                                                    |    |
| 010066800  | SARA MARY 1                 | 11                                                       | ZONA DE FRONTERA                                                                                                    |    |
| 010066900  | 5ARA MARY 2                 | 11                                                       | ZONA DE FRONTERA                                                                                                    |    |
| 010067100  | SARA MARY 4                 | 11                                                       | ZONA DE FRONTERA                                                                                                    |    |
| 010067200  | SARA MARY 5                 | 11                                                       | ZONA DE FRONTERA                                                                                                    |    |
| 010067500  | SARA MARY 8                 | 11                                                       | ZONA DE FRONTERA                                                                                                    |    |
| REGISTROS  | 305                         |                                                          | Retornar                                                                                                    |    |

#### **Regreso**

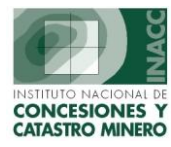

### **Tablas**

| Tablas<br>Tipo de exclusión de pagos |
|--------------------------------------|
| Instituciones para distribución      |
| Tipo de áreas                        |
| Deciles de Extrema Pobreza           |
| Tipo de cambio                       |
| Tipo de pago                         |
| Origen de pago                       |
| Motivo de devolución                 |
|                                      |
| UIT                                  |
| Observaciones para padron            |
| Reportes •                           |
|                                      |

## a) Tipo de exclusión de pagos

Muestra los tipos de exclusión existentes para los pagos de distribución.

| TABLA DE TIPO | S DE EXLUSION DE PAGOS PARA DISTRIBUCION - Versión 1 | .00 - SGF234A1 |          |
|---------------|------------------------------------------------------|----------------|----------|
|               |                                                      |                |          |
| Año           | Descripción                                          | Fecha Inicio   |          |
| 01            | ZONA URBANA No Metálicos                             |                |          |
| 02            | NO SE ENCUENTRAN EN EL CATASTRO MINERO               |                |          |
| 03            | EXTINGUIDO                                           |                |          |
| 04            | MAL PAGO DE FORMULACION                              |                |          |
| 05            | PROBLEMAS CON LA BOLETA DE PAGO                      |                |          |
| 06            | CANCELADO                                            |                |          |
| 07            | INADMISIBLE-SIN % DISTR. DE HAS.                     | 31/01/2002     |          |
| 08            | RECHAZO                                              |                |          |
| 09            |                                                      |                |          |
| 10            | PROBLEMAS DE LI HIGIO                                |                | <b>⊥</b> |
|               | Click Derecho Ve<br>Nuevo<br>Propiedades<br>Consulta |                |          |

### b) Instituciones para distribución

Visualiza información de las instituciones referidas a la distribución.

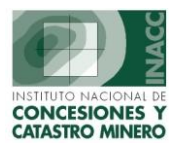

| Codigo<br>PROVINCIA PR | Descripción<br>ROVINCIA      | % AL | % ZU | Fec.Baja   | GLocal  |
|------------------------|------------------------------|------|------|------------|---------|
| Codigo<br>PROVINCIA PR | Descripción<br>ROVINCIA      | % AL | % ZU | Fec.Baja   |         |
| Codigo<br>PROVINCIA PR | Descripción<br>ROVINCIA      | % AL | % ZU | Fec.Baja   |         |
| Codigo<br>PROVINCIA PR | Descripción<br>ROVINCIA      | % AL | % ZU | Fec.Baja   | GLocal  |
| Codigo PROVINCIA PR    | Descripción<br>ROVINCIA      | % AL | % ZU | Fec.Baja   | GLocal  |
| Codigo PROVINCIA PR    | Descripción<br>ROVINCIA      | % AL | % ZU | Fec.Baja   | Glocal  |
| Codigo<br>PROVINCIA PR | Descripción<br>ROVINCIA      | % AL | % ZU | Fec.Baja   |         |
| PROVINCIA PR           | ROVINCIA                     | bo   |      |            | arcocar |
| DISTRITO DI            |                              | 20   | 40   |            |         |
| DISTRITO DI            | SIRITO                       | 20   | 40   |            |         |
| INGEMMET IN            | IGEMMET                      | 10   | 8    |            |         |
| RPM RE                 | EGISTRO PUBLICO DE MINERIA   | 0    | 0    | 17/07/2001 |         |
| MEM MI                 | INISTERIO DE ENERGIA Y MINAS | 5    | 4    |            |         |
| EXT. POBR. EX          | (TREMA POBREZA               | 35   | 0    |            |         |
| ABONOS RE              | EGISTRO DE ABONOS            | 0    | 0    | 20/02/2001 |         |
| INACC IN               | IACC                         | 10   | 8    |            |         |
|                        |                              |      |      |            |         |
|                        |                              |      |      |            |         |
| ·                      | 04 TOTAL                     | 100  | 100  | 1          |         |
|                        | 70 TUTAL                     | proo | poo  |            |         |
|                        |                              |      |      |            |         |
|                        |                              |      |      |            |         |
|                        |                              |      |      |            |         |
|                        |                              |      |      |            |         |
|                        |                              |      |      |            |         |
|                        |                              |      |      |            |         |

## c) Tipo de Areas

Permite visualizar el tipo de Area del DM .

| TABLA DE TIP | LA DE TIPO DE AREAS - Versión 1.00 - SGF235A1 |       |               |   |  |  |
|--------------|-----------------------------------------------|-------|---------------|---|--|--|
|              |                                               |       |               |   |  |  |
|              |                                               |       |               |   |  |  |
|              |                                               |       |               |   |  |  |
|              |                                               |       |               |   |  |  |
| Cod.         | Descripción                                   | Z. U. | Fecha Ingreso |   |  |  |
| AR           | AREA REDUCIDA (CALCULADA)                     |       |               | - |  |  |
| AU           | AREA URBANA                                   |       |               |   |  |  |
| EP           | INDICADOR DE EXTREMA POBREZA                  |       | 21/02/2001    |   |  |  |
| EU           | EXPANSION URBANA                              | V     | 12/09/2000    |   |  |  |
| LI           | AREA LIBRE                                    |       |               |   |  |  |
| UE           | AREA URBANA Y EXPANSION URBANA                |       |               |   |  |  |
|              |                                               |       |               |   |  |  |
|              |                                               |       |               |   |  |  |
|              |                                               |       |               |   |  |  |
|              |                                               |       |               |   |  |  |
|              | Click Derecho Ver Menú 🚀                      |       |               |   |  |  |
|              |                                               |       |               |   |  |  |
|              |                                               |       |               |   |  |  |
|              |                                               |       |               |   |  |  |
|              |                                               |       |               |   |  |  |
|              |                                               |       |               |   |  |  |
|              |                                               |       |               |   |  |  |
|              |                                               |       |               |   |  |  |

#### d) Decíles de Extrema Pobreza

Muestra la creación y mantenimiento de deciles para demarcaciones de los departamentos.

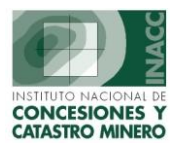

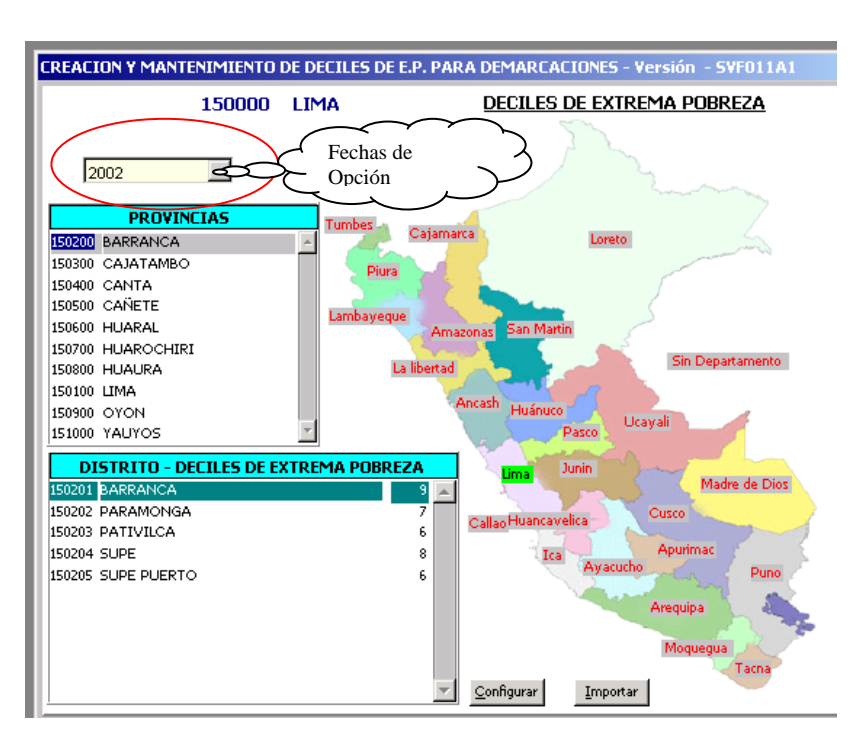

## e) Tipo de Cambio

Muestra el tipo de cambio histórico anualmente.

| A DE TIPO DE CAMBIO - Versió | n 1.00 - SGF2   | 31A1        |           |     |  |
|------------------------------|-----------------|-------------|-----------|-----|--|
|                              |                 |             |           |     |  |
|                              |                 |             |           |     |  |
| Fecha                        | T. Cambio       | Publicacion | Fecha Reg | gi. |  |
| 08/09/1992                   | 1.37            | 09/09/1992  | 11/12/200 | 3   |  |
| 21/09/1992                   | 1.37            | 22/09/1992  | 19/06/200 | 0   |  |
| 26/10/1992                   | 1.57            | 27/10/1992  | 25/10/200 | )1  |  |
| 27/01/1993                   | 1.71            | 02/02/1993  | 31/03/200 | 0   |  |
| 02/02/1993                   | 1.72            | 03/02/1993  | 31/03/200 | 0   |  |
| 03/02/1993                   | 1.73            | 04/02/1993  | 31/03/200 | 0   |  |
| 04/02/1993                   | 1.74            | 05/02/1993  | 31/03/200 | 0   |  |
| 05/02/1993                   | 1.75            | 08/02/1993  | 31/03/200 | 0   |  |
| 08/02/1993                   | 1.75            | 09/02/1993  | 31/03/200 | 0   |  |
| 09/02/1993                   | 1.76            | 10/02/1993  | 31/03/200 | 0   |  |
| 10/02/1993                   | 1.77            | 11/02/1993  | 31/03/200 | 0 - |  |
| 11/02/1993                   | 1.77            | 12/02/1993  | 31/03/200 | 0   |  |
| 12/02/1993                   | 1.76            | 15/02/1993  | 31/03/200 | 0   |  |
| 15/02/1993                   | 1.76            | 16/02/1993  | 31/03/200 | 0   |  |
| 16/02/1993                   | 1.76            | 17/02/1993  | 31/03/200 | 0   |  |
| 17/02/1993                   | 1.76            | 18/02/1993  | 31/03/200 | )0  |  |
| 18/02/1993                   | 1.76            | 19/02/1993  | 31/03/200 | 0   |  |
| 19/02/1993                   | 1.76            | 22/02/1993  | 31/03/200 | )0  |  |
| 22/02/1993                   | 1.76            | 23/02/1993  | 31/03/200 | 0   |  |
| 23/02/1993                   | 1.77            | 24/02/1993  | 31/03/200 | 0   |  |
| 25/02/1993                   | 1.79            | 26/02/1993  | 31/03/200 | 0 🔽 |  |
|                              | Click Daracha k | lar Manú 👗  |           |     |  |
|                              |                 | Nuevo       |           |     |  |
|                              |                 | Propieda    | tes 🗖     |     |  |
|                              | Consulta        |             |           |     |  |
|                              |                 | consaica    |           |     |  |

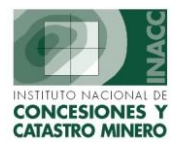

## f) Tipo de pago

Muestra el tipo de pago realizado por el DM.

| Codigo | Descripción                                            | Pago |
|--------|--------------------------------------------------------|------|
| CR     | CANCHA RELAVE(NO PAGA IMPTO.)                          |      |
| DE     | DEVOLUCION DE PAGO                                     |      |
| ET     | ESTABILIDAD TRIBUTARIA                                 |      |
| FF     | FFFFF                                                  |      |
| HP     | HIPOTECA                                               | V    |
| NI     | NO HAY INFORMACION                                     |      |
| NP     | NO PAGO                                                |      |
| PA     | PAGO                                                   |      |
| TE     | TERRENO ERIAZO(NO PAGA IMPTO.)                         |      |
| ,      | Click Derect Nuevo<br>Nuevo<br>Propiedades<br>Consulta |      |

## g) Origen de Pago

Muestra el origen del pago realizado por el DM.

| Codigo       Descripción         0       EXTINGUIDOS / CAUTELARES         1       BANCO WIESE         2       FORMULACIONES         3       ACREDITACIONES         4       MEM         5       CAJA         6       PAGONET         7       INTERBANK         8       BANCO DE CREDITO         9       BANCO WIESE - RECLAMOS |          |
|----------------------------------------------------------------------------------------------------|----------|
| Codigo     Descripción       0     EXTINGUIDOS / CAUTELARES       1     BANCO WIESE       2     FORMULACIONES       3     ACREDITACIONES       4     MEM       5     CAJA       6     PAGONET       7     INTERBANK       8     BANCO DE CREDITO       9     BANCO WIESE - RECLAMOS                                           |          |
| 0       EXTINGUIDOS / CAUTELARES         1       BANCO WIESE         2       FORMULACIONES         3       ACREDITACIONES         4       MEM         5       CAJA         6       PAGONET         7       INTERBANK         8       BANCO DE CREDITO         9       BANCO WIESE - RECLAMOS                                  | _        |
| 1       BANCO WIESE         2       FORMULACIONES         3       ACREDITACIONES         4       MEM         5       CAJA         6       PAGONET         7       INTERBANK         8       BANCO DE CREDITO         9       BANCO WIESE - RECLAMOS                                                                           | Ê.       |
| PORMULALIONES     ACREDITACIONES     AMEM     CAJA     PAGONET     INTERBANK     BANCO DE CREDITO     BANCO WIESE - RECLAMOS                                                                                                    |          |
| ACREDITACIONES     ACREDITACIONES     ACREDITACIONES     CAJA     ACREDITACIONES     PAGONET     TINTERBANK     BANCO DE CREDITO     BANCO WIESE - RECLAMOS                                                                                                    |          |
|                                                                                                    |          |
| CAJA     PAGONET     PAGONET     INTERBANK     BANCO DE CREDITO     BANCO WIESE - RECLAMOS                                                                                                    |          |
| PAGONET     TINTERBANK     BANCO DE CREDITO     BANCO WIESE - RECLAMOS                                                                                                    |          |
| INTERBANK     BANCO DE CREDITO     BANCO WIESE - RECLAMOS      Click Derech - Voo Markov                                                                                                    |          |
| BANCO DE CREDITO     BANCO WIESE - RECLAMOS      Click Derech - V V V      Minute                                                                                                    |          |
| 9 BANCO WIESE - RECLAMOS                                                                                                    |          |
| Click Derech                                                                                                    | <b>_</b> |
| Propiedades<br>Consulta                                                                                                    |          |

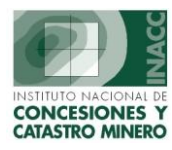

#### h) Motivo de Devolución

Muestra los motivos de certificados de devolución de los DM.

| TABLA DE | ΜΟΤΙΨΟ | IS DE CERTIFICADOS DE DEVOLUCION - Versión 1.00 - SGF263A1 |          |
|----------|--------|------------------------------------------------------------|----------|
|          |        |                                                            |          |
|          |        |                                                            |          |
|          |        |                                                            |          |
|          | Codigo | Descripción                                                |          |
|          | 01     | INADMISIBLE                                                | <u> </u> |
|          | 02     | CANCELACION                                                |          |
|          | 03     | CADUCIDAD                                                  |          |
|          | 04     | REDUCCION                                                  |          |
|          | 05     | PAGO EN EXCESO                                             |          |
|          | 06     | DOBLE PAGO                                                 |          |
|          | 07     | RECHAZO                                                    |          |
|          | L      |                                                            |          |
|          |        |                                                            |          |
|          |        |                                                            |          |
|          |        | Click Derecho Ver Menú 🐋                                   |          |
|          |        | Nuevo                                                      |          |
|          |        | Propiedades                                                |          |
|          |        | Consulta                                                   |          |
|          |        |                                                            |          |
|          |        |                                                            |          |
|          |        |                                                            |          |
|          |        |                                                            |          |
|          |        |                                                            |          |

#### i) UIT

Muestra información de los montos UIT por año.

| TABLA DE UIT - Versión 1.00 - 9 | GF233A1    |              |             |          |
|---------------------------------|------------|--------------|-------------|----------|
|                                 |            |              |             |          |
| Año                             | Monto      | Fecha Inicio | Fecha Final |          |
| 1993                            | 1,350.00   | 01/01/1993   | 31/12/1993  | <b>A</b> |
| 1994                            | 1,700.00   | 01/01/1994   | 31/12/1994  |          |
| 1995                            | 2,000.00   | 01/01/1995   | 31/01/1996  |          |
| 1996                            | 2,200.00   | 01/01/1995   | 01/07/1996  |          |
| 1997                            | 2,400.00   | 01/01/1997   | 31/12/1997  |          |
| 1998                            | 2,600.00   | 01/01/1998   | 31/12/1998  |          |
| 1999                            | 2,800.00   | 01/01/1999   | 31/12/1999  |          |
| 2000                            | 2,900.00   | 01/01/2000   | 31/12/2000  |          |
| 2001                            | 3,000.00   | 01/01/2001   | 31/12/2001  |          |
| 2002                            | 3,100.00   | 01/01/2002   | 31/12/2002  |          |
| 2003                            | 3,100.00   | 01/01/2003   | 31/12/2003  |          |
|                                 |            |              |             |          |
|                                 |            |              |             |          |
|                                 |            |              |             |          |
|                                 |            |              |             |          |
|                                 |            |              |             |          |
|                                 |            |              |             |          |
|                                 |            |              |             |          |
|                                 |            |              |             |          |
|                                 |            |              |             |          |
|                                 |            |              |             |          |
|                                 |            |              |             |          |
|                                 |            |              |             | -        |
|                                 | Click Dere | e se se e    |             |          |
|                                 |            | Nuevo        |             |          |
|                                 |            | Propiedad    | es          |          |
|                                 |            | Consulta     |             |          |
|                                 |            |              |             |          |

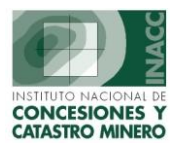

#### j) Observaciones para Padrón

#### k) Reportes

Muestra los reportes de los distritos mas pobres según la demarcación ingresada.

| REPORTE DE LOS DISTRITOS MAS POBRES                                       | Visualización                  |
|---------------------------------------------------------------------------|--------------------------------|
| Año: 2001                                                                 | por Año                        |
| Seleccione Reporte                                                        |                                |
| Reporte de Distritos mas pobres para la distribución                      |                                |
| C Reporte de Deciles de Distritos                                         | $\sim$                         |
| Seleccione Demarcación     O Provincia                                    | Selección por )<br>Demarcación |
| Ingrese el nombre del Departamento, Provinvia o Distrito y presione Enter |                                |
| <u>A</u> ceptar <u>C</u> ancelar                                          |                                |

### **Regresar**

### **Reportes**

| Reportes                                                 |   |
|----------------------------------------------------------|---|
| Padron Minero Vigente                                    | ۲ |
| Pagos Vigencia                                           | Þ |
| Certificados Devolución                                  |   |
| Distribución                                             | Þ |
| DM Caducos                                               |   |
| DM no metálicos en zona urbana<br>DM en zona de frontera |   |
| UEA - Acumulación - Fraccionado/Dividido                 | Þ |

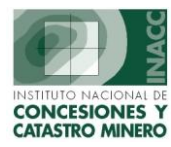

## a) Padrón Minero Vigente

Muestra el reporte del Derecho Minero seleccionado.

| REI            | REPORTE DEL PADRON MINERO |  |  |  |  |  |
|----------------|---------------------------|--|--|--|--|--|
| Derecho Minero |                           |  |  |  |  |  |
| Código         | 010115700                 |  |  |  |  |  |
| Nombre         | ESPLENDIDO II             |  |  |  |  |  |
|                |                           |  |  |  |  |  |
| Nombre titular |                           |  |  |  |  |  |
|                |                           |  |  |  |  |  |
|                | Aceptar Cancelar          |  |  |  |  |  |

### b) Pagos Vigencia

#### Control de pagos por Derecho de Vigencia

Muestra los pagos realizados por DM según las opciones de búsqueda.

| SELECCION DE PAGOS I                                                                                                    | DE VIGENCIA                                                           |
|----------------------------------------------------------------------------------------------------|-----------------------------------------------------------------------|
| Rango y tipo de Fechas       02/08/2004            • Por Fecha Registro       Desde       02/08/2004            • Por Fecha Pago       Hasta       02/08/2004 <b>Tipo de Origen</b> • Todos los Orígenes           • Por Origen de Registro | Tipo de Pago<br>Todos<br>Por Tipo<br>DERECHO DE VIGENCIA<br>PENALIDAD |
| C Por Usuario                                                                                                    | <u>A</u> ceptar                                                       |

## c) Certificados Devolución

Muestra un reporte de Certificado de devolución según el Estado del DM.

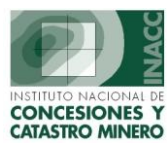

| O RPM         | C MEM                                                        | INACC   | 🔿 Todos  |
|---------------|--------------------------------------------------------------|---------|----------|
| TIPO DE SELEC | CION                                                         | RANGO D | E FECHAS |
| 🔘 Por Fecha   | Emisión                                                      | Desde   |          |
| 🔘 Por Fecha   | de Caducidad                                                 |         |          |
| Todas los     | Certificados Emitidos                                        | Hasta   |          |
| Activos       | 🔿 Anula                                                      | ados 🤇  | Todos    |
|               |                                                              |         |          |
| ESTADOS       |                                                              |         |          |
| ESTADOS       | NTE                                                          |         |          |
| ESTADOS VIGE  | NTE<br>IZADO                                                 |         |          |
| VG - VIGE     | NTE<br>IZADO<br>IDO<br>IZADO PARCIAI MENT                    | F       |          |
| VG - VIGE     | NTE<br>IZADO<br>IDO<br>IZADO PARCIALMENT<br>IDO PARCIALMENTE | E       |          |
| VG - VIGE     | NTE<br>IZADO<br>IDO<br>IZADO PARCIALMENT<br>IDO PARCIALMENTE | E       |          |

## d) Distribución

Visualiza Reporte de Porcentaje de Hectáreas por Demarcación.

| REPORTE DE DEN                             | 1ARCACIONES                      |
|--------------------------------------------|----------------------------------|
| Tipo de reporte<br>Con Data de Formulación |                                  |
| C Controles                                |                                  |
| Opciones                                   |                                  |
| Fecha de Formulación                       |                                  |
| Desde 02/08/2004                           | Hasta 02/08/2004                 |
| C Código                                   |                                  |
|                                            | <u>A</u> ceptar <u>C</u> ancelar |

### e) DM Caducos

Muestra un reporte de los DM caducos.

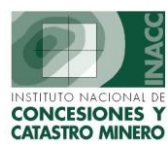

| Tipo de Caducidad :              | Por Derecho de Viç                  | gencia 💌                                                              |
|----------------------------------|-------------------------------------|-----------------------------------------------------------------------|
| Tipo de Reporte                  | Por Derecho de Via<br>Por Penalidad | a a                                                                   |
| Hectáreas históricas (pagos)     |                                     |                                                                       |
| 🔿 Hectáreas del Registro de Deuc | las                                 |                                                                       |
| Incluir solo<br>Derechos Mineros | <b></b>                             | Marcar la publicación final<br>Archivo <u>T</u> exto para Publicación |
| Solo DM Antiguos                 |                                     | <u>A</u> ceptar                                                       |
| Ordenado Por                     |                                     | Cancelar                                                              |

### f) DM no metálicos en zona urbana

Muestra el reporte de los DM no Metálicos en zonas urbanas según un rango de fechas ingresadas.

| DERECHOS MINEROS NO METALICOS EN ZONA URBANA        |                                |    |  |
|-----------------------------------------------------|--------------------------------|----|--|
| Fechas de Registro de los Pagos<br>Desde 02/08/2004 | Hasta 02/08/2004               |    |  |
|                                                     | <u>A</u> ceptar <u>C</u> ancel | ar |  |

## g) DM en zona de frontera

Muestra los DM ubicados en zonas de Frontera según un rango fechas.

| DERECHOS MINEROS EN ZONA DE FRONTERA |            |                 |          |
|--------------------------------------|------------|-----------------|----------|
| <br>Fechas de Registro de los Pagos  |            |                 |          |
| Desde                                | 02/08/2004 | Hasta 02/08/    | 2004     |
|                                      |            |                 |          |
|                                      |            | <u>A</u> ceptar | Cancelar |
|                                      |            |                 |          |

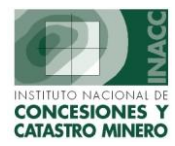

## h) UEA – acumulación – fraccionado/dividido

#### • Para el Padrón ( a la fecha)

La siguiente pantalla permite generar reportes según la opción que se seleccione para el Padrón Minero a la fecha.

| GENERAR UEAS, ACUMULACIONES, DIVIDIDOS Y FRACCIONADOS<br>PARA EL PADRON MINERO, A LA FECHA |
|--------------------------------------------------------------------------------------------|
| Unidad Económica Administrativa U.E.A.                                                     |
| O Acumulaciones                                                                            |
| 🔿 Derechos Mineros Fraccionados/Divididos                                                  |
| Aceptar Salir                                                                              |

#### • Histórico del Padrón

Visualiza consultas de UEAs, Acumulaciones y fraccionados del Padrón Minero.

| Cons                                                   | ilta de : UEA's / Ad                                                                                                    | umulaciones / Fraccio | onados y Dividi | dos del Padró                                   | n Minero          |                         |
|--------------------------------------------------------|----------------------------------------------------------------------------------------------------|-----------------------|-----------------|-------------------------------------------------|-------------------|-------------------------|
| • UEA's<br>• Acumulaciones<br>• Fraccionados/Divididos | Año del Padrón          Image: state state s | Otras búsquedas       |                 | Nombre Integ<br>Código Integr<br>Situación Inte | grante grante     | Vigente o<br>Extinguido |
| ódigo UEA Nombre UEA                                   | Est. Re                                                                                                    | solución título UEA   | Fecha PP        | Código Int.                                     | Nombre Integrante |                         |
|                                                        |                                                                                                    |                       |                 |                                                 |                   |                         |
|                                                        |                                                                                                    |                       |                 |                                                 |                   |                         |
|                                                        |                                                                                                    |                       |                 |                                                 |                   |                         |
|                                                        |                                                                                                    |                       |                 |                                                 |                   |                         |
|                                                        |                                                                                                    |                       |                 |                                                 |                   |                         |
|                                                        |                                                                                                    |                       |                 |                                                 |                   |                         |
|                                                        |                                                                                                    |                       |                 |                                                 |                   |                         |
|                                                        |                                                                                                    |                       |                 |                                                 |                   |                         |
|                                                        |                                                                                                    |                       |                 |                                                 |                   |                         |
| d ·                                                    |                                                                                                    |                       | 1               |                                                 |                   |                         |

#### **Regresar**

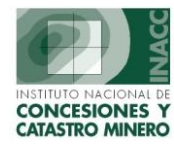

## **Auditoria**

#### Auditoria

Reporte General de cambios

Titulares de Expedientes con Cambio de Estado

## a) Reporte General de Cambios

La siguiente pantalla muestra las actualizaciones de la información de los Derechos de Vigencia.

| REPORTE DE ACTUALIZACIONES A LA<br>INFORMACION DE DERECHO DE VIGENCIA                                         |
|----------------------------------------------------------------------------------------------------|
| Archivos                                                                                                    |
| <ul> <li>Registros de Deudas por Año de Vigencia</li> <li>Pagos de Vigencia</li> <li>Padrón Minero</li> </ul> |
| Ajustes para Distribución                                                                                     |
| Instituciones para Distribución                                                                               |
|                                                                                                    |
| Certificados Devolución                                                                                       |
| <ul> <li>Tipo de Cambio</li> <li>UIT</li> </ul>                                                               |
| Usuarios<br>Todos los Usuarios O Por Usuario                                                                  |
| Por Fechas de Actualizacion                                                                                   |
| Todas las Fechas O Por Fechas                                                                                 |
| <u>A</u> ceptar <u>C</u> ancelar                                                                              |

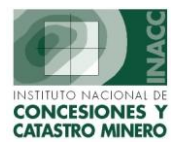

## b) Titulares de Expedientes con Cambios de Estado

Muestra los expedientes de los titulares con cambios de estado según la fecha de registro.

| TITULARES DE EXPEDIENTES CON CAMBIO DE ESTADO |                 |  |  |
|-----------------------------------------------|-----------------|--|--|
| Fechas de Registro                            |                 |  |  |
| Desde 02/08/2004                              | <u>A</u> ceptar |  |  |
| Hasta 02/08/2004                              |                 |  |  |
|                                               |                 |  |  |

#### **<u>Regresar</u>**